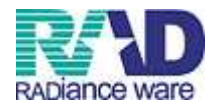

# <u>プログラム更新・マスタ更新・プラグイン</u>

☆プログラム更新

新着情報に青字で「パッチ提供」があった際に更新を行っていただきます。

| 新着情報 日本医師会                                                                                                    | 日医総研                                                                                        | <u>目医白クマ通信 過去の</u>                         | <del>新着情報</del>        |                    |         |                   |               |       | * III |
|----------------------------------------------------------------------------------------------------|---------------------------------------------------------------------------------------------|--------------------------------------------|------------------------|--------------------|---------|-------------------|---------------|-------|-------|
| 【重要】日医標準レセプトソフトの<br>日レセ◆プログラム更新、マスタリ                                                                                                    | <u> サポート終了バージョン</u><br> 新、jma-setupで異常終                                                     | ン <u>について</u><br>了(pkcs7 verify error)とれ   | いった場合につい               | <u>۲</u>           |         |                   |               |       |       |
| <ul> <li>2015-07-13 マスタ更新◆住所</li> <li>2015-07-07 約知らせ◆ORCAT</li> <li>2015-07-07 医薬品・医療機器</li> <li>2015-07-06 マスタ提供◆薬剤</li> <li>2015-07-06 マスタ提供◆薬剤</li> </ul> | <u>マスタ、適応病名マスタ</u><br><sup>0</sup> ロジェクトサーバのメン<br><mark>回収清報(クラス1)◆№</mark><br>清報マスタ<br>マフタ | <u>テナンスに伴うサービス<br/>.1-0926</u>             | 停止(2015-07-16/2        | 2015-07-17)        |         |                   |               |       |       |
| <ul> <li>2015-07-01 パッチ提供第14回</li> <li>2015-07-01 パッチ提供第14回</li> <li>2015-07-01 パッチ提供第14回</li> <li>2015-06-30 マスタ更新◆点数</li> </ul>                             | ◇2 ◇日医標準レセプトソフ ◇日医標準レセプトソフ マスタ                                                              | 'ト ver 4.8.0 全3件:デー<br>'ト ver 4.7.0 全3件:デー | タチェック 総括書<br>タチェック 総括書 | 長、公費請求書<br>長、公費請求書 |         |                   |               |       | Ŧ     |
| 選択番号                                                                                                    |                                                                                             |                                            |                        |                    | 日医標準レセブ | トソフト(JMA standard | receipt softw | vare) |       |
| 戻る                                                                                                    |                                                                                             | 再印刷                                        | 環境設定                   | 印刷削除               | 電子版手帳   | Ð                 | 予約登録          | 受付→覧  |       |

☆従サーバ→主サーバの順で更新を行います。

 ①ORCA アイコンをクリックし起動画面より、ホスト(ポート)の末尾の数字を 250部分を251に変更し、実行をクリックします。

| * 日医標準レセプトソフト             | クライアント monsiaj                |
|---------------------------|-------------------------------|
|                           | サーバ default                   |
|                           | 基本設定SSL設定その他の設定「情報」           |
|                           | ホスト(ポート): 000.00000.250  8000 |
|                           | アプリケーション: panda:orca00        |
|                           | ユーザ: ormaster                 |
|                           | パスワード ●●●●●●●●                |
| <b>JAIA</b><br>References | パスワードを保存: 📝                   |
|                           | 実行 キャンセル 設定                   |

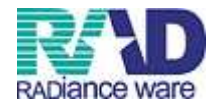

## 「03:プログラム更新」を押します。

| * (MUU)マスターメニュー - 診療所 [ormaster]                          |                                      |                                       |                  |                           |          |
|-----------------------------------------------------------|--------------------------------------|---------------------------------------|------------------|---------------------------|----------|
| 01 医事業務                                                   |                                      |                                       |                  |                           |          |
| 03 プログラム更新                                                |                                      |                                       |                  |                           |          |
|                                                           | 日レセから自動送信による地域マップを日本<br>FAキー (調査協力ポイ | 医師会ホームページにて公開中です。ご<br>い)で奈加委員友を賄いします。 | 高力ください。          |                           |          |
|                                                           |                                      | ST COMPANY CONTROL ON T               |                  |                           |          |
| 医会りステム得入サポートのラウエジスウエア   電子カルテ・レセコン・オータリンガ、医染ファイリンガ、液向17kk | 交任                                   |                                       |                  |                           | <u>^</u> |
| RADiance ware                                             |                                      |                                       |                  |                           |          |
| ×-16                                                      |                                      |                                       |                  |                           |          |
| TEL 0495-35-0081 月~金(第1土壤)9:00~18:00                      |                                      |                                       |                  |                           |          |
| トップ                                                       |                                      |                                       |                  |                           |          |
| 製品サービス                                                    |                                      |                                       |                  |                           |          |
| 送入查测<br>⊀ Ⅲ                                               |                                      |                                       |                  |                           | -        |
|                                                           |                                      | 门厅铺港                                  | مر المحمد المحمد | 400                       |          |
| 標準提供マスタ 最終更新日 H27.7.14                                    |                                      |                                       | PEST ST Version  | 4.0.0 ]                   |          |
| マスタ更新は正常に終了しました。                                          |                                      |                                       |                  | Copyright(C) 2002 社团法人日本医 | 師会       |
| ライセンスマスタ 最終更新日 H27.7.14<br>更新データはありませんでした。                |                                      | このソフトウェアは「日極<br>されたものです。              | 『オープンソース使用語      | 諸契約」の下に公開                 |          |
|                                                           |                                      | 上記使用許諾契約をお読み                          | •頂き、必ず同意の上ご      | 利用ください。                   |          |
| 選択番号                                                      |                                      | 上記使用許諾契約は、下の                          | )「请報」ボタンを押す      | ことで表示されます。                |          |
| 総了 調査                                                     | 協力 環境設定                              | ][]                                   | (まとめ)            | ユーザ管理                     | 情報       |
|                                                           |                                      |                                       |                  |                           |          |

## ③【F12:更新】を押します。

| 97)プログラム更新管                           | 管理一覧 - 診療所  | [ormaster]                                                                                                    |                       |               | And a second second second second second second second second second second second second second second second |      |    |    |
|---------------------------------------|-------------|----------------------------------------------------------------------------------------------------|-----------------------|---------------|----------------------------------------------------------------------------------------------------|------|----|----|
|                                       |             |                                                                                                    |                       |               |                                                                                                    |      |    |    |
| オンライン                                 |             |                                                                                                    |                       |               |                                                                                                    |      |    |    |
| + /                                   |             |                                                                                                    |                       |               |                                                                                                    |      |    |    |
| 1/71/                                 |             |                                                                                                    |                       |               |                                                                                                    |      |    |    |
| 提供日                                   | の工業は大自宅     | 1                                                                                                    |                       |               | 内 宽                                                                                                    |      |    |    |
| 1.7.7                                 | AL-LUGE     | 提供されている最新の状態でし                                                                                                    | t.                    |               |                                                                                                    |      |    |    |
| .7.1                                  | 讅           | 第14回 平成27年 7月                                                                                                    | 18                    |               |                                                                                                    |      |    |    |
| 6.25                                  | 洛           | 第13回 平成27年 6月2                                                                                                    | 58                    |               |                                                                                                    |      |    |    |
| 5.27                                  | 诸           | 第12回 平成27年 5月2                                                                                                    | 78                    |               |                                                                                                    |      |    |    |
| 4.24                                  | 18          | 第11回 平成27年 4月2                                                                                                    | 48                    |               |                                                                                                    |      |    | =  |
| 4 23                                  | 语           | 第10回 平成27年 4月2                                                                                                    | 38                    |               |                                                                                                    |      |    |    |
| 7 4 8                                 | 18          | 第 9回 平成27年 4月                                                                                                    | 88                    |               |                                                                                                    |      |    |    |
| 3.25                                  | 済           | 第二日 100 1 100 1 1 | 58                    |               |                                                                                                    |      |    |    |
| 2 24                                  | 语           | 第 7回 平成27年 2月2                                                                                                    | 48                    |               |                                                                                                    |      |    |    |
| 29                                    | 18          | 第 6回 平成27年 2月                                                                                                    | 98                    |               |                                                                                                    |      |    |    |
| 2 2 4                                 | (注)         | (1) うし 「かに・テ と月<br>(1) 5日 正式(27年 2月                                                                                                    | 10                    |               |                                                                                                    |      |    |    |
|                                       |             |                                                                                                    |                       |               |                                                                                                    |      |    |    |
|                                       |             |                                                                                                    |                       |               |                                                                                                    |      |    | X  |
| )ブログラム更                               | 新時において、     | データベースの構造変更処理が多                                                                                                    | 割行される場合が              |               |                                                                                                    |      |    |    |
| あります。                                 |             |                                                                                                    |                       |               |                                                                                                    |      |    |    |
| データ量によ                                | っては 時間を     | 要する場合がありますので 実行                                                                                                    | テ中は誤って                |               |                                                                                                    |      |    |    |
| 一 一 一 一 一 一 一 一 一 一 一 一 一 一 一 一 一 一 一 | うてん いい にん   | ださい。                                                                                                    | 110000000             |               |                                                                                                    |      |    |    |
| ■/原で切らな                               | Wa DIEU CK  | 10000                                                                                                    |                       |               |                                                                                                    |      |    |    |
|                                       |             |                                                                                                    |                       |               |                                                                                                    |      |    |    |
| ) データベース                              | 二重化の環境で     | は、データベースの不整合が発生                                                                                                    | Eする場合が                |               |                                                                                                    |      |    |    |
| ありますので                                | (従サーバ、主     | サーバの順でブログラム更新を3                                                                                                    | 解行してください。             |               |                                                                                                    |      |    |    |
|                                       | N DEP Y N L |                                                                                                    | ~,, = = = , = = = = = |               |                                                                                                    |      |    |    |
| ) バージョンは                              | 4.8.0 であって  | 「もブレリリース版をインストー                                                                                                    | π                     |               |                                                                                                    |      |    |    |
|                                       | •••         | <u></u>                                                                                                    |                       | 処理は正常に終了しました。 |                                                                                                    |      |    |    |
|                                       |             |                                                                                                    | 1                     |               | 1                                                                                                    |      | 1  |    |
| 見る                                    |             | プラグイン                                                                                                    | 一斉通知                  |               |                                                                                                    | チェック | 状況 | 更新 |

## ④確認画面が出てくるので、【OK】を選択します。

| (MMID1)確認画面 - 診療所 [ormaster] |    |
|------------------------------|----|
| 0202                         |    |
| プログラム更新を実行します。よろしいですか?       |    |
| 戻る                           | ОК |

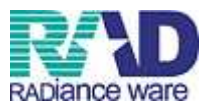

⑤プログラム更新を行うと自動的にORCAの再起動がかかるので、他の端末も使用して いない時に行ってください。(お昼休み・診療終了後など)

※更新は早ければ再起動も含め5分以内に終了しますが、半年など更新をしていない期間 があるとそれまでの更新を全て行うことになるのでその分時間がかかってしまいます。 1週間に1度など、定期的に行っていただくのをお勧めします。

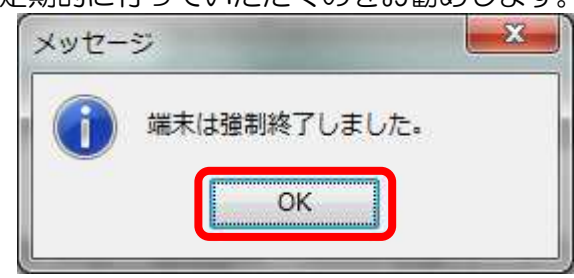

### ⑥再度ORCAを立ち上げ、プログラム更新の画面に移動し、処理が正常に行われたか、 確認します。

| オンライン                                                                                                    |                                                                                                  |                                                                                                    |                                                                     |                              |   |      |      |
|----------------------------------------------------------------------------------------------------|--------------------------------------------------------------------------------------------------|----------------------------------------------------------------------------------------------------|---------------------------------------------------------------------|------------------------------|---|------|------|
| +                                                                                                    |                                                                                                  |                                                                                                    |                                                                     |                              |   |      |      |
| 47517                                                                                                    |                                                                                                  | · ·                                                                                                    |                                                                     |                              |   |      |      |
|                                                                                                    |                                                                                                  |                                                                                                    |                                                                     |                              |   |      |      |
| 提供日                                                                                                    | 処理状態                                                                                             |                                                                                                    |                                                                     | 内                            | 容 |      |      |
| 7.7.7                                                                                                    |                                                                                                  | 提供されている最新の状態でし                                                                                                    | た。                                                                  |                              |   |      | -    |
| . /. 1                                                                                                    | 消                                                                                                | 第14回 平成27年 7月                                                                                                    | 28                                                                  |                              |   |      |      |
| . 6.25                                                                                                    | 济                                                                                                | 第13回 半成27年 6月2                                                                                                    | 58                                                                  |                              |   |      |      |
| . 5.21                                                                                                    | 消                                                                                                | 第12回 〒成27年 5月2                                                                                                    | /0                                                                  |                              |   |      | =    |
| 4.24                                                                                                    | 18                                                                                               | 第10回 平成27年 4月2                                                                                                    | 38                                                                  |                              |   |      |      |
| 4.8                                                                                                    | 谙                                                                                                | 第 9回 平成27年 4月                                                                                                    | 88                                                                  |                              |   |      |      |
| . 3.25                                                                                                    | 済                                                                                                | 第 8回 平成27年 3月2                                                                                                    | 58                                                                  |                              |   |      |      |
| . 2.24                                                                                                    | 済                                                                                                | 第 7回 平成27年 2月2                                                                                                    | 48                                                                  |                              |   |      |      |
| 2.9                                                                                                    | 済                                                                                                | 第 6回 平成27年 2月                                                                                                    | 98                                                                  |                              |   |      |      |
| 24                                                                                                    | 波                                                                                                | 留 広園 巫ピッフ年 ク日                                                                                                    | A D                                                                 |                              |   | <br> | <br> |
|                                                                                                    |                                                                                                  |                                                                                                    |                                                                     | - m                          |   |      |      |
| ッチ提供(第14回<br>第14回 3                                                                                            | 回)◆日医標準レ†<br>3件 平成27年07)                                                                         | 2ブトソフト ver 4.8.0 全3件<br>月01日 [2015-07-01(WED)]                                                                                                    | データチェック/総括表                                                         | ""<br>、公費請求書                 |   |      |      |
| ッチ提供(第14回<br>第14回 3                                                                                            | 1)◆日医標準レ†<br>3件 平成27年07)                                                                         | 2ブトソフト ver 4.8.0 全3件<br>同01日 [2015-07-01(WED)]                                                                                                    | データチェック/総括表                                                         | ""<br>、公費請求書                 |   |      | E    |
| ッチ提供(第14回<br>第14回 3<br>                                                                                        | 団)◆日医標準レ1<br>3件 平成27年07)                                                                         | 2ブトソフト ver 4.8.0 全3件<br>司01日 [2015-07-01(WED)]                                                                                                    | データチェック/総括表                                                         | ""<br>、公費請求書                 |   |      | -    |
| ッチ提供(第14回 3<br>第14回 3<br>厳重注意事項:<br>) プログラム更親                                                                  | 1)◆日医標準レ1<br>3件 平成27年07)<br>新時において、:                                                             | 2ブトソフト ver 4.8.0 全3件<br>301日 [2015-07-01(WED)]<br>データベースの構造変更処理が                                                                                  | データチェック/総括表                                                         | ""                           |   | <br> | <br> |
| ッチ提供(第14回<br>第14回 3<br>縦重注意事項:<br>) ブログラム更罪<br>あります。                                                           | 創◆日医標準レ1<br>3件 平成27年07)<br>新時において、1                                                              | 2ブトソフト ver 4.8.0 全3件<br>301日 [2015-07-01(WED)]<br>データベースの構造変更処理が3                                                                                 | データチェック/総括表<br>別行される場合が                                             | ""                           |   | <br> | <br> |
| ッチ提供(第14回<br>第14回 3<br>厳重注意事項:<br>) ブログラム更解<br>あります。<br>データ母にとっ                                                | 3)◆日医標準レ1<br>3件 平成27年07)<br>新時において、:<br>○ 711 時間ある                                               | 2ブトソフト ver 4.8.0 全3件<br>301日 [2015-07-01(VED)]<br>データベースの構造変更処理が3                                                                                 | データチェック/総括表<br>別行される場合が<br>F世14月の で                                 | ""                           |   |      | <br> |
| ッチ提供(第14回<br>第14回 3<br>英重注意事項:<br>ブログラム更発<br>あります。<br>データ型により                                                  | <ul> <li>割◆日医標準レ1</li> <li>3件 平成27年07月</li> <li>新時において、</li> <li>っては、時間</li> </ul>               | 2ブトンフト ver 4.8.0 全3件<br>301日 [2015-07-01(WED)]<br>データベースの構造変更処理が<br>ぎする場合がありますので、実<br>ごさい、                                                        | データチェック/総括表<br>割行される場合が<br>5年114誤って、                                | ""                           |   | <br> | <br> |
| ッチ提供(第14回<br>第14回 3<br>縦重注意事項:<br>) ブログラム更非<br>あります。<br>データ量によ-<br>電源を切らない                                     | 3)◆日医標準レ1<br>3件 平成27年07)<br>新時において、<br>っては、時間を引<br>いようにしてくり                                      | 2 ブトソフト ver 4.8.0 全3件<br>301日 [2015-07-01(WED)]<br>データベースの構造変更処理が<br>変する場合がありますので、実<br>ささい。                                                       | データチェック/総括表<br>駅行される場合が<br>5中は誤って、                                  | ""                           |   | <br> | <br> |
| ッチ提供(第14回<br>第14回 3<br>該重注意事項:<br>1 プログラム更異<br>あります<br>データ更によ<br>電源を切らなし                                       | 3)◆日医標準レ1<br>3件 平成27年07)<br>新時において、<br>っては、時間を引<br>いようにしてくり<br>っては、5月でもう<br>のでは、5月でもう<br>のです。    | 2ブトソフト ver 4.0.0 全3件<br>301日 [2015-07-01(WED)]<br>データベースの構造変更処理が<br>変する場合がありますので、実<br>ささい。                                                        | データチェック/総括表<br>引行される場合が<br>5中は誤って、                                  | ""                           |   | <br> | <br> |
| ッチ提供(第14回<br>第14回 3<br>第14回 3<br>使重注意事項:<br>プログラム更見<br>あります。<br>データ量によ<br>電源を切らなし<br>データベース2                   | 3)◆日医標準レ1<br>3件 平成27年07)<br>新時において、 :<br>っては、時間を引<br>いようにしてくり<br>二重化の環境でi                        | 2ブトソフト ver 4.8.0 全3件<br>301日 [2015-07-01(WED)]<br>データベースの構造変更処理が<br>変する場合がありますので、実<br>ささい。<br>は、データベースの不整合が発                                      | データチェック/総括表<br>取行される場合が<br>7中は誤って、<br>Eする場合が                        | ""                           |   |      | <br> |
| ッチ提供(第14回<br>第14回 3<br>蔵重注意事項:<br>・<br>ブログラム更明<br>あります。<br>電源を切らなし<br>・<br>データ型によっ<br>電源を切らなし<br>・<br>ありますので、  | ■)◆日医標準レ1<br>3件 平成27年07)<br>新時において、<br>っては、時間を引<br>いようにしてくり<br>二重化の環境で1<br>、従サーバ、主 <sup>4</sup>  | 2ブトンフト ver 4.9.0 全3件<br>301日 [2015-07-01(WED)]<br>データベースの構造変更処理が<br>まする場合がありますので、実<br>ささい。<br>は、データベースの不整合が発行<br>ーバの順でブログラム更新ぞ                    | データチェック/総括表<br>訳行される場合が<br>テ中は誤って、<br>Eする場合が<br>取行してください。           | ""                           |   | <br> | <br> |
| ッチ提供(第14回<br>第14回 3<br>該重注意事項:<br>ブログラム更非<br>あります。<br>データ量によい<br>電源を切らない<br>i データペース2<br>ありますので、               | ■)◆日医標準レ1<br>3件 平成27年07)<br>新時において、:<br>っては、時間を3<br>いようにしてく7<br>二重化の環境で1<br>、従サーバ、主*             | 2フトソフト ver 4.8.0 全3件<br>301日 [2015-07-01(WED)]<br>データベースの構造変更処理が引<br>表する場合がありますので、実<br>ささい。<br>は、データベースの不整合が発<br>フーバの順でブログラム更新を?                  | データチェック/総括表<br>割行される場合が<br>計中は誤って、<br>こする場合が<br>割行してください。           | ""                           |   |      |      |
| ッチ提供(第14回<br>第14回 3<br>載重注意事項:<br>ブログラム更現<br>データベースご<br>ありますので、<br>バージョンは                                      | ■◆日医標準レ1<br>3件 平成27年07)<br>新時において、<br>っては、時間を3<br>いようにしてく7<br>二重化の環境で1<br>、従サーバ、主1<br>4.8.0 であって | 2ブトンフト ver 4.0.0 全3件<br>301日 [2015-07-01(WED)]<br>データベースの構造変更処理が<br>要する場合がありますので、笑<br>ささい。<br>は、データベースの不整合が発<br>ーバの順でブログラム更新考<br>もブレリリース版をインストー   | データチェック/総括表<br>駅行される場合が<br>行中は誤って、<br>ごする場合が<br>彩行してください。<br>ル      | ""                           |   |      | <br> |
| ッチ提供(第14回<br>第14回 3<br>厳重注意事項:<br>1 ブログラム更非<br>あります。<br>データ量によい<br>データでしたい<br>5 データベースご<br>ありますので、<br>1 パージョンは | ■)◆日医標準レ1<br>3件 平成27年07)<br>新時において、<br>っては、時間を引いようにしてくう<br>二重化の環境で1<br>、従サーバ、主1<br>4.8.0 であって    | 2フトソフト ver 4.8.0 全3件<br>301日 [2015-07-01(WED)]<br>データベースの構造変更処理が<br>まする場合がありますので、家<br>されい。<br>は、データベースの不整合が完<br>ナーバの順でフログラム更新を<br>もブレリリース版をインストー  | データチェック/総括表<br>割行される場合が<br>5円は誤って、<br>こする場合が<br>割行してください。<br>ル      | ""                           |   |      | H    |
| ッチ提供(第14回<br>第14回 3<br>近重注意事項:<br>ブログラム更見<br>あります。<br>データ型によっ<br>電源を切らない<br>データペースご<br>ありますので、<br>バージョンは       | 3)◆日医標準レ+<br>3件 平成27年07)<br>新時において、÷<br>っては、時間を書いようにしてく7<br>二重化の環境で1<br>、従サーバ、主・<br>4.8.0 であって   | 2 プトソフト ver 4.8.0 全3件<br>301日 [2015-07-01(WED)]<br>データベースの構造変更処理が<br>要する場合がありますので、案<br>さい。<br>な、データベースの不整合が発<br>フーバの順でブログラム更新を<br>もブレリリース版をインストー  | データチェック/総括表<br>耐たされる場合が<br>5中は誤って、<br>とする場合が<br>割行してください。<br>ル<br>数 | ""<br>、公費請求書                 |   | <br> |      |
| デ提供(第)4回<br>第14回 3                                                                                             | 3)◆日医標準レ1<br>3件 平成27年07)<br>新時において、<br>っては、時間を登<br>いようにしてく7<br>二重化の環境で1<br>、従サーバ、主<br>4.8.0 であって | 2フトソフト ver 4.8.0 全3件<br>301日 [2015-07-01(WED)]<br>データベースの構造変更処理が<br>変する場合がありますので、案<br>ささい。<br>は、データベースの不整合が死<br>ナーバの順でブログラム更新を注<br>もブレリリース版をインストー | データチェック/総括表<br>割行される場合が<br>5中は誤って、<br>こする場合が<br>割行してください。<br>ル      | ""<br>、公費請求書<br>現は正常に続了しました。 |   |      |      |

## ⑦確認ができたら【F1:戻る】を選択します。

|                                                                                                    | 97)プログラム更新管    | 理一覧 - 診療所 [             | ormaster]        | and the same start | and the second second |   |      |    |    |
|----------------------------------------------------------------------------------------------------|----------------|-------------------------|------------------|--------------------|-----------------------|---|------|----|----|
| 19 2 2 2 2<br>3 7 3 7 7 2 2 1 2 2 2 2 2 2 2 2 2 2 2 2 2 2 2                                                                                                    |                |                         |                  |                    |                       |   |      |    |    |
| 2月フライン     内容       27.7.1     相応されている様かの状態でした。       27.7.1     第 都14回 年点27年 7月 1日       7.6.2     第 第 16回 年点27年 6月 2日       7.6.3     第 第 11回 年点27年 4月 2日       7.6.4     第 第 11回 年点27年 4月 2日       7.7.3     第 第 10回 年点27年 4月 2日       7.7.4     第 第 10回 年点27年 4月 2日       7.7.4     第 第 10回 年点27年 4月 2日       7.7.4     第 第 10回 年点27年 4月 2日       7.7.5     第 第 10回 年点27年 4月 2日       7.7.23     第 第 10回 年点27年 4月 2日       7.7.24     第 第 10回 年点27年 2月 2日       7.7.25     第 第 10回 年点27年 2月 2日       7.7.26     第 第 10回 年点27年 2月 2日       7.7.27     第 第 0回 年点27年 2月 2日       7.7.29     第 第 10回 年点27年 2月 2日       7.7.24     第 第 10回 年点27年 2月 2日       7.7.25     第 第 10回 年点27年 2月 2日       7.7.26     第 第 10回 年点27年 2月 2日       7.7.27     第 10回 年点27年 2月 2日       7.7.29     第 第 10回 年点27年 2月 2日       7.7.20     第 第 10回 年点27年 2月 2日       7.7.21     第 10回 年点27年 2月 2日       7.7.21     第 第 10回 年点27年 2月 2日       7.7.21     第 10回 年点27年 2月 2日       第 2回 12.27     7.20       第 2回 12.27     7.20       第 2回 12.27     7.20       7.20     第 第 10回       9.10     7.20       9.11     7                                                                                                    | • <u>17717</u> |                         |                  |                    |                       |   |      |    |    |
| 期間日     地域状態     内     容       27.7     現130     現130     110     110     110     110     110     110     110     110     110     110     110     110     110     110     110     110     110     110     110     110     110     110     110     110     110     110     110     110     110     110     110     110     110     110     110     110     110     110     110     110     110     110     110     110     110     110     110     110     110     110     110     110     110     110     110     110     110     110     110     110     110     110     110     110     110     110     110     110     110     110     110     110     110     110     110     110     110     110     110     110     110     110     110     110     110     110     110     110     110     110     110     110     110     110     110     110     110     110     110     110     110     110     110     110     110     110     110     110     110     110     110     110 </td <td>◎ オフライン</td> <td></td> <td>*</td> <td></td> <td></td> <th></th> <td></td> <td></td> <td></td>                                                                                                    | ◎ オフライン        |                         | *                |                    |                       |   |      |    |    |
| 限日         処理状態         内         容           27.77         第         期目の目であるのが厳密でした。         7.7         7.7         7.7         7.7         7.7         7.7         7.7         7.7         7.7         7.7         7.7         7.7         7.7         7.7         7.7         7.7         7.7         7.7         7.7         7.7         7.7         7.7         7.7         7.7         7.7         7.7         7.7         7.7         7.7         7.7         7.7         7.7         7.7         7.7         7.7         7.7         7.7         7.7         7.7         7.7         7.8         7.7         7.7         7.7         7.7         7.7         7.8         7.7         7.7         7.7         7.7         7.7         7.7         7.7         7.7         7.7         7.7         7.7         7.7         7.7         7.7         7.7         7.7         7.7         7.7         7.7         7.7         7.7         7.7         7.7         7.7         7.7         7.7         7.7         7.7         7.7         7.7         7.7         7.7         7.7         7.7         7.7         7.7         7.7         7.7         7.7         7.7         7.7 <t< td=""><td></td><td></td><td></td><td></td><td></td><th></th><td></td><td></td><td></td></t<>                                                                                                    |                |                         |                  |                    |                       |   |      |    |    |
| Z7.7.7                                                                                                    | 提供日            | 処理状態                    |                  |                    | 内                     | 容 |      |    |    |
| 27.7.1 済 第13回 甲城2 7年 7月 1日<br>27.625 済 第13回 甲城2 7年 6月2 7日<br>27.527 済 第12回 甲城2 7年 4月2 4日<br>27.43 済 第10回 甲城2 7年 4月2 4日<br>27.43 済 第10回 甲城2 7年 4月2 4日<br>27.43 済 第10回 甲城2 7年 4月2 4日<br>27.23 済 第 0回 甲城2 7年 2月 9日<br>27.23 済 第 0回 甲城2 7年 2月 9日<br>27.23 済 第 0回 甲城2 7年 2月 9日<br>27.24 済 第 10回 甲城2 7年 2月 9日<br>27.24 済 第 10回 甲城2 7年 2月 9日<br>27.25 済 第 0回 甲城2 7年 2月 9日<br>27.24 済 第 10回 甲城2 7年 2月 9日<br>27.25 済 第 0回 甲城2 7年 2月 9日<br>27.24 済 第 10回 甲城2 7年 2月 9日<br>27.25 済 第 0回 甲城2 7年 2月 9日<br>27.25 済 第 0回 甲城2 7年 2月 9日<br>27.25 済 第 0回 甲城2 7年 2月 9日<br>27.25 済 第 10回 甲城2 7年 2月 9日<br>27.25 済 第 10回 甲城2 7年 2月 9日<br>27.25 済 第 10回 甲城2 7年 2月 9日<br>27.25 済 第 10回 甲城2 7年 2月 9日<br>27.26 月前<br>27.26 月前<br>27.27 第 10回 甲城2 7年 2月 9日<br>27.27 第 10回 甲城2 7年 2月 9日<br>27.28 月前<br>27.29 月前<br>27.29 月前<br>27.29 月前<br>27.20 月前<br>27.20 月前 | 27.7.7         | 0220                    | 提供されている最新の状態でし   | した。                |                       |   |      |    | ~  |
| <ul> <li>(A b4.2) 済 第 128 〒MA 2 / 4 0 / 2 51</li> <li>(A b4.2) 済 第 128 〒MA 2 / 4 0 / 2 51</li> <li>(A 4.4) 済 第 108 〒MA 2 / 4 4 / 2 48</li> <li>(A 4.4) 済 第 108 〒MA 2 / 4 4 / 2 38</li> <li>(A 4.4) 済 第 108 〒MA 2 / 4 4 / 88</li> <li>(A 4.4) 済 第 108 〒MA 2 / 4 4 / 88</li> <li>(A 4.4) 済 第 108 〒MA 2 / 4 4 / 88</li> <li>(A 5 7 4 4 / 88</li> <li>(A 5 7 4 4 / 88</li> <li>(A 5 7 4 4 / 88</li> <li>(A 5 7 4 4 / 88</li> <li>(A 6 8 7 4 4 / 88</li> <li>(A 7 4 8 7 8 8)</li> <li>(A 7 4 8 7 8 8)</li> <li>(A 7 4 8 7 8 8)</li> <li>(A 7 4 8 7 8 8)</li> <li>(A 7 4 8 7 8 8)</li> <li>(A 7 4 8 7 8 8)</li> <li>(A 7 4 8 7 8 8)</li> <li>(A 7 4 8 7 8 8)</li> <li>(A 8 7 8 8)</li> <li>(A 8 7 8 8)</li> <li>(A 8 7 8 8)</li> <li>(A 8 7 8 8)</li> <li>(A 8 7 8 8)</li> <li>(A 8 7 8 8)</li> <li>(A 8 7 8 8)</li> <li>(A 8 7 8)</li> <li>(A 8 7 8)</li> <li>(A 9 8)</li> <li>(A 9 8)</li> <li>(A 18 8)</li> <li>(A 18 8)</li></ul>                                                                                                    | 27.7.1         | 済                       | 第14回 平成27年 7月    | 18                 |                       |   |      |    |    |
|                                                                                                    | 27.6.25        | 消                       | 第13回 平成27年 6月2   | 258                |                       |   |      |    |    |
|                                                                                                    | 27. 3.27       | 消                       | 第12回 十成27年 5月2   | 2/0                |                       |   |      |    | E  |
| 72.4 ゅう 第 第 96日 単規2 7年 4月 9日     72.35 第 第 96日 単規2 7年 3月 9日     72.35 第 第 7日 甲戌2 7年 2月24日     72.2 9 第 86日 単成2 7年 2月24日     72.2 9 第 86日 単成2 7年 2月24日     72.3 第 第 7日 甲戌2 7年 2月24日     73.4 第 第 7日 甲戌2 7年 2月 9日     73.4 第 第 7日 甲戌2 7年 2月 9日     73.4 第 第 7日 甲戌2 7年 2月 9日     73.4 第 第 6日 単成2 7年 2月 9日     73.4 第 第 6日 単成2 7年 2月 9日     73.4 第 第 6日 単成2 7年 2月 9日     73.4 第 第 6日 単成2 7年 2月 9日     73.4 第 第 6日 単成2 7年 2月 9日     73.4 第 7日 甲戌2 7年 2月 9日     73.4 第 7日 甲戌2 7年 2月 9日     74.5 第 7日 甲戌2 7年 2月 9日     74.5 第 7日     75.5 第 第 7日 甲戌2 7年 2月 9日     75.5 第 7日 甲戌2 7年 2月 9日     75.5 第 7日 甲戌2 7年 2月 9日     75.5 第 7日 甲戌2 7年 2月 9日     75.5 第 7日 9日     75.5 第 7日 9日     75.5 第 7日 9日     75.5 第 7日 9日     75.5 第 7日 9日     75.5 第 7日 9日     75.5 第 7日 9日     75.5 第 7日     75.5 第 7日     75.5 第 7日     75.5 第 71     75.5 第 71                                                                                                    | 27.4.24        | /H<br>38                | 第10回 平成27年 4月2   | 238                |                       |   |      |    |    |
| X2.325 済 第 10 日日 甲戌2 74 2月2日     X2.23 済 第 16 日日 甲戌2 74 2月2日     X2.24 済 第 16 日 甲戌2 74 2月 9日     Y2.24 済 第 16 日 甲戌2 74 2月 9日     Y2.24 済 第 16 日 甲戌2 74 2月 9日     Y2.24 済 第 16 日 甲戌2 74 2月 9日     Y2.24 済 第 16 日 甲戌2 74 2月 9日     Y2.24 済 第 16 日 甲戌2 74 2月 9日     Y2.24 済 第 16 日 甲戌2 74 2月 9日     Y2.24 済 第 16 日 甲戌2 74 2月 9日     Y2.24 月 10 日 [2015-07-01 (FED)]     WE主意事項:     Y2.25 次 年 4.8.0 全3年 : データチェック/総括表、公費請求書     第14回 3件 甲戌2 74 2月 9日     W 5日 甲戌2 74 2月 9日     W 5日 甲戌2 74 2月 9日     W 5日 甲戌2 74 2月 9日     W 5日 甲戌2 74 2月 9日     W 5日 甲戌2 74 2月 9日     W 5日 甲戌2 74 2月 9日     W 5日 甲戌2 74 2月 9日     W 5日 甲戌2 74 2月 9日     W 5日 甲戌2 74 2月 9日     W 5日 甲戌2 74 2月 9日     W 5日 甲戌2 74 2月 9日     W 5日 甲戌2 74 2月 9日     W 5日 甲戌2 74 2月 9日     W 5日 日尾目 50                                                                                                    | 27 4 8         | 清                       | 第 9回 平成27年 4月2   | 88                 |                       |   |      |    |    |
| 77.234     78     78     770     平成277     72     79     77     72     79     77     79     77     77     77     77     77     77     77     77     77     77     77     77     77     77     77     77     77     77     77     77     77     77     77     77     77     77     77     77     77     77     77     77     77     77     77     77     77     77     77     77     77     77     77     77     77     77     77     77     77     77     77     77     77     77     77     77     77     77     77     77     77     77     77     77     77     77     77     77     77     77     77     77     77     77     77     77     77     77     77     77     77     77     77     77     77     77     77     77     77     77     77     77     77     77     77     77     77     77     77     77     77     77     77     77     77     77     77     77     77     77     77     77     77     77     77     77     77     77     77     77     77     77     77     77     77     77     77     77     77     77     77     77     77     77     77     77     77     77     77     77     77     77     77     77     77     77     77     77     77     77     77     77     77     77     77     77     77     77     77     77     77     77     77     77     77     77     77     77     77     77     77     77     77     77     77     77     77     77     77     77     77     77     77     77     77     77     77     77     77     77     77     77     77     77     7     7     7     7     7     7     7     7     7     7     7     7     7     7     7     7     7     7     7     7     7     7     7     7     7     7     7     7     7     7     7     7     7     7     7     7     7     7     7     7     7     7     7     7     7     7     7     7     7     7     7     7     7     7     7     7     7     7     7     7     7     7     7     7     7     7     7     7     7     7     7     7     7     7     7     7     7     7     7     7     7     7     7     7     7     7     7     7     7     7     7     7     7     7     7     7     7     7                                                                                                    | 7. 3.25        | 清                       | 第 8回 平成27年 3月2   | 258                |                       |   |      |    |    |
| 27.29     37.2     37.2     37.2     37.2     37.2     37.2     37.2     37.2     37.2     37.2     37.2     37.2     37.2     37.2     37.2     37.2     37.2     37.2     37.2     37.2     37.2     37.2     37.2     37.2     37.2     37.2     37.2     37.2     37.2     37.2     37.2     37.2     37.2     37.2     37.2     37.2     37.2     37.2     37.2     37.2     37.2     37.2     37.2     37.2     37.2     37.2     37.2     37.2     37.2     37.2     37.2     37.2     37.2     37.2     37.2     37.2     37.2     37.2     37.2     37.2     37.2     37.2     37.2     37.2     37.2     37.2     37.2     37.2     37.2     37.2     37.2     37.2     37.2     37.2     37.2     37.2     37.2     37.2     37.2     37.2     37.2     37.2     37.2     37.2     37.2     37.2     37.2     37.2     37.2     37.2     37.2     37.2     37.2     37.2     37.2     37.2     37.2     37.2     37.2     37.2     37.2     37.2     37.2     37.2     37.2     37.2     37.2     37.2     37.2     37.2     37.2     37.2     37.2     37.2     37.2     37.2     37.2     37.2     37.2     37.2     37.2     37.2     37.2     37.2     37.2     37.2     37.2     37.2     37.2     37.2     37.2     37.2     37.2     37.2     37.2     37.2     37.2     37.2     37.2     37.2     37.2     37.2     37.2     37.2     37.2     37.2     37.2     37.2     37.2     37.2     37.2     37.2     37.2     37.2     37.2     37.2     37.2     37.2     37.2     37.2     37.2     37.2     37.2     37.2     37.2     37.2     37.2     37.2     37.2     37.2     37.2     37.2     37.2     37.2     37.2     37.2     37.2     37.2     37.2     37.2     37.2     37.2     37.2     37.2     37.2     37.2     37.2     37.2     37.2     37.2     37.2     37.2     37.2     37.2     37.2     37.2     37.2     37.2     37.2     37.2     37.2     37.2     37.2     37.2     37.2     37.2     37.2     37.2     37.2     37.2     37.2     37.2     37.2     37.2     37.2     37.2     37.2     37.2     37.2     37.2     37.2     37.2     37.2     37.2     37.2     37.                                                                                                    | 27. 2.24       | 清                       | 第 7回 平成27年 2月2   | 248                |                       |   |      |    |    |
|                                                                                                    | 27. 2. 9       | 済                       | 第 6回 平成27年 2月    | 98                 |                       |   |      |    |    |
| ""     "     "     "     "     "     "     "     "     "     "     "     "     "     "     "     "     "     "     "     "     "     "     "     "     "     "     "     "     "     "     "     "     "     "     "     "     "     "     "     "     "     "     "     "     "     "     "     "     "     "     "     "     "     "     "     "     "     "     "     "     "     "     "     "     "     "     "     "     "     "     "     "     "     "     "     "     "     "     "     "     "     "     "     "     "     "     "     "     "     "     "     "     "     "     "     "     "     "     "     "     "     "     "     "     "     "     "     "     "     "     "     "     "     "     "     "     "     "     "     "     "     "     "     "     "     "     "     "     "     "     "     "     "     "     "     "     "     "     "     "     "     "     "     "     "     "      "      "      "      "      "      "      "      "      "      "      "      "      "      "      "      "      "      "      "      "      "      "      "      "      "      "      "      "      "      "      "      "      "      "      "      "      "      "      "      "      "      "      "      "      "      "      "      "      "      "      "      "      "      "      "      "      "      "      "      "      "      "      "      "      "      "      "      "      "      "      "      "      "      "      "      "      "      "      "      "      "      "      "      "      "      "      "      "      "      "      "      "      "      "      "      "      "      "      "      "      "      "      "      "      "      "      "      "      "      "      "      "      "      "      "      "      "      "      "      "      "      "      "      "      "      "      "      "      "      "      "      "      "      "      "      "      "      "      "      "      "      "      "      "      "      "      "      "      "      "      "      "      "      "      "      "      "      "      "      "      "      "      "      "      "                                                                                                         | 7 7 4          | 38                      | 箸 に同 巫さつっ年 う日    | 40                 |                       |   |      |    | -  |
| (ッチ提供(第14回)◆日医標準レセフトソフト ver 4.8.0 全3件:データチェック/総括表、公費請求書<br>第14回 3件 平成27年07月01日 [2015-07-01(WED)]          成重注意事項:       )         ) プログラム更新時において、データベースの構造変更処理が実行される場合があります。         デーク型によっては、時間を要する場合がありますので、実行中は誤って、電源を切らないようにしてください。         )) データベース二重化の環境では、データベースの整合が発生する場合がありますので、従行中に誤って、         1) データベース二重化の環境では、データベースの整合が発生する場合がありますので、従りついて、たちょい。         1) バージョンは 4.8.0 であってもプレリリース版をインストール         処理は正常に終了しました。         死る         ブラグイン       一介満知                                                                                                    |                |                         |                  |                    |                       |   |      |    |    |
| 数量注意事項: 1) プログラム更新時において、データベースの構造変更処理が実行される場合があります。 データ型によっては、時間を要する場合がありますので、実行中は誤って、 電源を切らないようにしてください。 2) データベース二重化の環境では、データベースの不整合が完生する場合がありますので、従サーバ、主サーバの順でプログラム更新を実行してください。 3) バージョンは 4.8.0 であってもプレリリース版をインストール                                                                                                    |                |                         |                  |                    |                       |   |      |    |    |
| <ol> <li>プログラム更新時において、データベースの構造変更処理が実行される場合があります。</li> <li>データ型によっては、時期を要する場合がありますので、実行中は誤って、電源を切らないようにしてください。</li> <li>データベース二重化の環境では、データベースの不整合が完全する場合がありますので、従サーバ、生サーバの順でブログラム更新を実行してください。</li> <li>パージョンは 4.8.0 であってもブレリリース版をインストール</li> <li>処理は正常に終了しました。</li> <li>戻る プラグイン 一済通知 チェック 状況 更新</li> </ol>                                                                                                    | ▲厳重注意事項:       |                         |                  |                    |                       |   |      |    |    |
| あります。<br>データ量によっては、時間を要する場合がありますので、実行中は誤って、<br>電源を切らないようにしてください。<br>2) データベース二重化の環境では、データベースの不整合が完全する場合が<br>ありますので、従サーバ、主サーバの順でブログラム更新を実行してください。<br>3) パージョンは 4.8.0 であってもブレリリース版をインストール                                                                                                    | 1) プログラム更新     | 新時において、う                | データベースの構造変更処理が浮  | 実行される場合が           |                       |   |      |    |    |
| データ量によっては、時間を要する場合がありますので、実行中は誤って、<br>電源を切らないようにしてください。<br>2) データベース二重化の環境では、データベースの不整合が突生する場合が<br>ありますので、従サーバ、主サーバの順でブログラム更新を実行してください。<br>3) バージョンは 4.8.0 であってもブレリリース版をインストール<br><u>処理は正常に終了しました。</u><br>戻る ブラグイン 一新調知 チェック 秋況 更新                                                                                                    | あります。          |                         |                  |                    |                       |   |      |    |    |
| 電源を切らないようにしてください。  2) データベース二重化の環境では、データベースの不整合が発生する場合が ありますので、従サーバ、主サーバの順でブログラム更新を実行してください。  3) バージョンは 4.8.0 であってもブレリリース版をインストール                                                                                                    | データ量によっ        | っては、時間を要                | 要する場合がありますので、実行  | 行中は誤って、            |                       |   |      |    |    |
| <ul> <li>) データベース二重化の環境では、データベースの不整合が発生する場合が<br/>ありますので、従サーバ、主サーバの順でブログラム更新を実行してください。</li> <li>)) パージョンは 4.8.0 であってもブレリリース版をインストール</li> <li> <u>4項は正常に終了しました。</u> <b>反</b><br/><b>万クダイン</b><br/><b>一斉通知</b><br/><b>チェック</b><br/><b>秋況 更新</b> </li> </ul>                                                                                                    | 電源を切らない        | いようにしてくた                | Eさい。             |                    |                       |   |      |    |    |
| <ul> <li>) データベース二重化の環境では、データベースの不整合が発生する場合が<br/>ありますので、従サーバ、主サーバの順でブログラム更新を受けしてください。</li> <li>)) パージョンは 4.8.0 であってもブレリリース版をインストール</li> <li> <u>処理は正常に終了しました。</u> <b>戻る</b>         「クラグイン 一斉通知         「クチョンク 秋況 更新     </li> </ul>                                                                                                    |                |                         |                  |                    |                       |   |      |    |    |
| プレース                                                                                                    | ) データベーフロ      | - 重化の環境では               | ナーデータベーフの不整合が登録  | 生する場合が             |                       |   |      |    |    |
| ありますのして hE ソーバ エジーカの前に プロジラム文明で美行 ひて だるぐい。<br>) バージョンは 4.8.0 であってもブレリリース版をインストール                                                                                                    | キリキオのタ         | 14++ 15 ++              | + バの順次ゴロガニノ亜新た5  | エッ のの日の            |                       |   |      |    |    |
| <ul> <li>)) バージョンは 4.8.0 であってもブレリリース版をインストール</li> <li>処理は正常に終了しました。</li> <li>戻る グラグイン 一会通知 チェック 秋況 更新</li> </ul>                                                                                                    | めりよりのじ、        | ルワーハ、主、                 | ノーハの順モノロクラム史制でき  | 美行してくたらい。          |                       |   |      |    |    |
| 1) ハージョブは 4.8.0 じめっ (セノレリリース版を1 ノストール ・<br>処理は正常に終了しました。<br>戻る ブラヴイン 一斉遺知 「 チェック 祝況 更新                                                                                                    | N              | 100-2+ -7               |                  |                    |                       |   |      |    |    |
| 処理は正常に終了しました。<br>戻る ブラヴイン 一斉遺知 チェック 秋況 更新                                                                                                    | り ハーションは       | 4.8.0 () () () () () () | も ノレリリース版を1 ノストー | -10                |                       |   |      |    | *  |
| 戻る ブラヴイン → 査通知 / デェック / 状況 更新                                                                                                    |                |                         |                  | 処理は正               | E常に終了しました。            |   |      |    |    |
|                                                                                                    | 戻る             |                         | プラグイン            | 一斉通知               |                       |   | チェック | 状況 | 更新 |

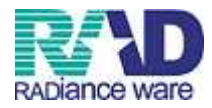

## ⑧【F1:終了】を押します。

| ≝ (M00)マスターメニュー |                                             |
|-----------------|---------------------------------------------|
| 01 医事業務         |                                             |
| 03 プログラム更新      |                                             |
|                 |                                             |
|                 |                                             |
|                 |                                             |
|                 |                                             |
|                 | 「日医標準レセプトソフト Version 4.0.0」                 |
|                 | Copyright(C) 2002 社団法人日本医師会                 |
|                 | このソフドウェアは「日医オーブンソース使用許諾契約」の下に公開<br>されたものです。 |
|                 | 上記使用許諾契約をお読み頂き、必ず同意の上ご利用ください。               |
| 選択番号            | 上記使用語年諾契約は、下の「情報」ボタンを押すことで表示されます。           |
| 終了              | 環境設定                                        |

## <主サーバーの更新>

ORCA アイコンをクリックし

起動画面より、ホスト(ポート)の末尾の数字を251部分を250に変更し、実行をクリックします。

| 日医標準レセプトソフトクライ     | アント monsiaj<br>サーバ [default |               |      |
|--------------------|-----------------------------|---------------|------|
|                    | 基本設定 SSL設定 その他の設            | 定情報           |      |
|                    | ホスドポート):                    | 000.00000.250 | 8000 |
|                    | アプリケーション                    | panda:orca00  |      |
|                    | ユーザ:                        | ormaster      |      |
|                    | パスワード                       | •••••         |      |
| JMA<br>Demonstrate | パスワードを保存:                   | V             |      |
|                    |                             |               |      |
|                    | 実行 キャン                      | セル  設定        |      |

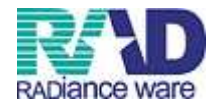

## 「03:プログラム更新」を押します。

| * (MUU)マスターメニュー - 診療所 [ormaster]                          |                                      |                                       |                  |                           |          |
|-----------------------------------------------------------|--------------------------------------|---------------------------------------|------------------|---------------------------|----------|
| 01 医事業務                                                   |                                      |                                       |                  |                           |          |
| 03 プログラム更新                                                |                                      |                                       |                  |                           |          |
|                                                           | 日レセから自動送信による地域マップを日本<br>FAキー (調査協力ポイ | 医師会ホームページにて公開中です。ご<br>い)で奈加委員友を賄いします。 | 高力ください。          |                           |          |
|                                                           |                                      | ST COMPANY CONTROL ON T               |                  |                           |          |
| 医会りステム得入サポートのラウエジスウエア   電子カルテ・レセコン・オータリンガ、医染ファイリンガ、液向17kk | 交任                                   |                                       |                  |                           | <u>^</u> |
| RADiance ware                                             |                                      |                                       |                  |                           |          |
| ×-16                                                      |                                      |                                       |                  |                           |          |
| TEL 0495-35-0081 月~金(第1土壤)9:00~18:00                      |                                      |                                       |                  |                           |          |
| トップ                                                       |                                      |                                       |                  |                           |          |
| 製品サービス                                                    |                                      |                                       |                  |                           |          |
| 送入查测<br>⊀ Ⅲ                                               |                                      |                                       |                  |                           | -        |
|                                                           |                                      | 门厅铺港                                  | مر المحمد المحمد | 400                       |          |
| 標準提供マスタ 最終更新日 H27.7.14                                    |                                      |                                       | PEST ST Version  | 4.0.0 ]                   |          |
| マスタ更新は正常に終了しました。                                          |                                      |                                       |                  | Copyright(C) 2002 社团法人日本医 | 師会       |
| ライセンスマスタ 最終更新日 H27.7.14<br>更新データはありませんでした。                |                                      | このソフトウェアは「日極<br>されたものです。              | 『オープンソース使用語      | 諸契約」の下に公開                 |          |
|                                                           |                                      | 上記使用許諾契約をお読み                          | •頂き、必ず同意の上ご      | 利用ください。                   |          |
| 選択番号                                                      |                                      | 上記使用許諾契約は、下の                          | )「请報」ボタンを押す      | ことで表示されます。                |          |
| 総了 調査                                                     | 協力 環境設定                              | ][]                                   | (まとめ)            | ユーザ管理                     | 情報       |
|                                                           |                                      |                                       |                  |                           |          |

## ③【F12:更新】を押します。

| 97)プログラム更新管                           | 管理一覧 - 診療所  | [ormaster]                                                                                                    |                       |               | And a second second second second second second second second second second second second second second second |      |    |    |
|---------------------------------------|-------------|----------------------------------------------------------------------------------------------------|-----------------------|---------------|----------------------------------------------------------------------------------------------------|------|----|----|
|                                       |             |                                                                                                    |                       |               |                                                                                                    |      |    |    |
| オンライン                                 |             |                                                                                                    |                       |               |                                                                                                    |      |    |    |
| + /                                   |             |                                                                                                    |                       |               |                                                                                                    |      |    |    |
| 1/71/                                 |             |                                                                                                    |                       |               |                                                                                                    |      |    |    |
| 提供日                                   | の工業は大自宅     | 1                                                                                                    |                       |               | 内 宽                                                                                                    |      |    |    |
| 1.7.7                                 | AL-LUGE     | 提供されている最新の状態でし                                                                                                    | t.                    |               |                                                                                                    |      |    |    |
| .7.1                                  | 讅           | 第14回 平成27年 7月                                                                                                    | 18                    |               |                                                                                                    |      |    |    |
| 6.25                                  | 洛           | 第13回 平成27年 6月2                                                                                                    | 58                    |               |                                                                                                    |      |    |    |
| 5.27                                  | 诸           | 第12回 平成27年 5月2                                                                                                    | 78                    |               |                                                                                                    |      |    |    |
| 4.24                                  | 18          | 第11回 平成27年 4月2                                                                                                    | 48                    |               |                                                                                                    |      |    | =  |
| 4 23                                  | 语           | 第10回 平成27年 4月2                                                                                                    | 38                    |               |                                                                                                    |      |    |    |
| 7 4 8                                 | 18          | 第 9回 平成27年 4月                                                                                                    | 88                    |               |                                                                                                    |      |    |    |
| 3.25                                  | 済           | 第二日 100 1 100 1 1 | 58                    |               |                                                                                                    |      |    |    |
| 7 2 24                                | 语           | 第 7回 平成27年 2月2                                                                                                    | 48                    |               |                                                                                                    |      |    |    |
| 29                                    | 18          | 第 6回 平成27年 2月                                                                                                    | 98                    |               |                                                                                                    |      |    |    |
| 2 2 4                                 | 读           | 19 5日 101217 2月                                                                                                    | 10                    |               |                                                                                                    |      |    |    |
|                                       |             |                                                                                                    |                       |               |                                                                                                    |      |    |    |
|                                       |             |                                                                                                    |                       |               |                                                                                                    |      |    | X  |
| )ブログラム更                               | 新時において、     | データベースの構造変更処理が多                                                                                                    | 割行される場合が              |               |                                                                                                    |      |    |    |
| あります。                                 |             |                                                                                                    |                       |               |                                                                                                    |      |    |    |
| データ量によ                                | っては 時間を     | 要する場合がありますので 実行                                                                                                    | テ中は誤って                |               |                                                                                                    |      |    |    |
| 一 一 一 一 一 一 一 一 一 一 一 一 一 一 一 一 一 一 一 | うてん いい にん   | なりいのロシのクステックに、天日                                                                                                    | 110000000             |               |                                                                                                    |      |    |    |
| ■/原で切らな                               | Wa DIEU CK  | 10000                                                                                                    |                       |               |                                                                                                    |      |    |    |
|                                       |             |                                                                                                    |                       |               |                                                                                                    |      |    |    |
| ) データベース                              | 二重化の環境で     | は、データベースの不整合が発生                                                                                                    | Eする場合が                |               |                                                                                                    |      |    |    |
| ありますので                                | (従サーバ、主     | サーバの順でブログラム更新を3                                                                                                    | 解行してください。             |               |                                                                                                    |      |    |    |
|                                       | N DEP Y N L |                                                                                                    | ~,, = = = , = = = = = |               |                                                                                                    |      |    |    |
| ) バージョンは                              | 4.8.0 であって  | 「もブレリリース版をインストー                                                                                                    | π                     |               |                                                                                                    |      |    |    |
|                                       | •••         | <u></u>                                                                                                    |                       | 処理は正常に終了しました。 |                                                                                                    |      |    |    |
|                                       |             |                                                                                                    | 1                     |               | 1                                                                                                    |      | 1  |    |
| 見る                                    |             | プラグイン                                                                                                    | 一斉通知                  |               |                                                                                                    | チェック | 状況 | 更新 |

## ④確認画面が出てくるので、【OK】を選択します。

| (MMID1)確認画面 - 診療所 [ormaster] |    |
|------------------------------|----|
| 0202                         |    |
| プログラム更新を実行します。よろしいですか?       |    |
| 戻る                           | ОК |

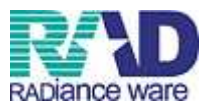

⑤プログラム更新を行うと自動的にORCAの再起動がかかるので、他の端末も使用して いない時に行ってください。(お昼休み・診療終了後など)

※更新は早ければ再起動も含め5分以内に終了しますが、半年など更新をしていない期間 があるとそれまでの更新を全て行うことになるのでその分時間がかかってしまいます。 1週間に1度など、定期的に行っていただくのをお勧めします。

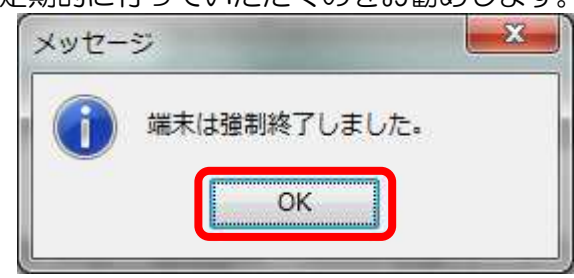

### ⑥再度ORCAを立ち上げ、プログラム更新の画面に移動し、処理が正常に行われたか、 確認します。

| オンライン                                                                                                    |                                                             |                                                                                                    |   |
|----------------------------------------------------------------------------------------------------|-------------------------------------------------------------|----------------------------------------------------------------------------------------------------|---|
|                                                                                                    |                                                             |                                                                                                    |   |
|                                                                                                    |                                                             |                                                                                                    |   |
| オフライン                                                                                                    |                                                             | <b>*</b>                                                                                                    |   |
| 提供日                                                                                                    | 処理状態                                                        | 内容                                                                                                    |   |
| .7.7                                                                                                    | 1000                                                        | 提供されている最新の状態でした。                                                                                                    |   |
| .7.1                                                                                                    | 済                                                           | 第14回 平成27年 7月 1日                                                                                                    |   |
| . 6.25                                                                                                    | 済                                                           | 第13回 平成27年 6月25日                                                                                                    |   |
| . 5.27                                                                                                    | 済                                                           | 第612回 平成27年 5月27日                                                                                                    | - |
| . 4.24                                                                                                    | 済                                                           | 第11回 平成27年 4月24日                                                                                                    |   |
| . 4.23                                                                                                    | 済                                                           | 第10回 平成27年 4月23日                                                                                                    |   |
| . 4. 8                                                                                                    | 済                                                           | 第 9回 平成27年 4月 8日                                                                                                    |   |
| . 3.25                                                                                                    | 済                                                           | 第 8回 平成27年 3月25日                                                                                                    |   |
| . 2.24                                                                                                    | 済                                                           | 第 7回 平成27年 2月24日                                                                                                    |   |
| . 2. 9                                                                                                    | 済                                                           | 第 6回 平成27年 2月 9日                                                                                                    |   |
| 21                                                                                                    | 32                                                          | 筆 広局 重式タフタータ月 オロ                                                                                                    |   |
|                                                                                                    |                                                             |                                                                                                    |   |
|                                                                                                    |                                                             |                                                                                                    |   |
| -<br>厳重注意事項:                                                                                                    |                                                             |                                                                                                    |   |
|                                                                                                    | 新時において、き                                                    | データベースの構造変更処理が実行される場合が                                                                                                   |   |
| ) プログラム更き<br>あります。                                                                                                |                                                             |                                                                                                    |   |
| ) ブログラム更<br>あります。<br>データ母にト                                                                                       | - ブロー 時間をす                                                  | ·亜オス塩ムがおりますので、雪に市け頭、ア                                                                                                    |   |
| ) プログラム更<br>あります。<br>データ量によ<br>電源を切らな                                                                             | っては、時間を引<br>いようにしてく1                                        | e要する場合がありますので、実行中は誤って、<br>ださい。                                                                                           |   |
| ) ブログラム更<br>あります。<br>データ量によ<br>電源を切らな                                                                             | っては、時間を引<br>いようにしてく1                                        | €要する場合がありますので、実行中は誤って、<br>、ださい。                                                                                          |   |
| ) プログラム更!<br>あります。<br>データ量によ<br>電源を切らな!<br>) データベース                                                               | っては、時間を引<br>いようにしてく7<br>二重化の環境で!                            | を要する場合がありますので、実行中は誤って、<br>ださい。<br>マエーチークベーフの不整全が発生する場合が                                                                  |   |
| ) ブログラム更<br>あります。<br>データ量によ<br>電源を切らない<br>) データベース:<br>ありますので、                                                    | っては、時間を引<br>いようにしてく7<br>二重化の環境で!:<br>、従サーバ、主*               | を要する場合がありますので、実行中は誤って、<br>ください。<br>"は、データベースの不整合が発生する場合が<br>ミサーバの順でプログラム更新を実行してください。                                     |   |
| <ul> <li>) ブログラム更<br/>あります。</li> <li>データ量によっていたので、</li> <li>データベース:</li> <li>ありますので、</li> <li>) バージョンは</li> </ul> | っては、時間を引いようにしてくり<br>こ重化の環境でに、<br>、従サーバ、主*<br>4.8.0 であって     | を要する場合がありますので、実行中は誤って、<br>ください。<br>1は、データベースの不整合が発生する場合が<br>2サーバの順でプログラム更新を実行してください。<br>でもプレリリース版をインストール                 |   |
| プログラム更<br>あります。<br>データ量によ<br>電源を切らな<br>データベース:<br>ありますので、<br>パージョンは                                               | っては、時間を引<br>いようにしてくか<br>二重化の環境でに、<br>、従サーバ、主*<br>4.8.0 であって | を要する場合がありますので、実行中は誤って、<br>ださい。<br>では、データベースの不整合が突生する場合が<br>ミヤーバの順でプログラム実新を実行してください。<br>でもプレリリース版をインストール                  |   |
| ブログラム更!<br>あります。<br>データ量によ<br>電源を切らな!<br>データベース:<br>ありますので、<br>バージョンは                                             | っては、時間を引<br>いようにしてくり<br>二重化の環境でに、<br>、従サーバ、主*<br>4.8.0 であって | を要する場合がありますので、実行中は誤って、<br>ださい。<br>では、データベースの不整合が発生する場合が<br>さサーバの順でブログラム実験を実行してください。<br>でもブレリリース版をインストール<br>処理は正常に終了しました。 |   |

## ⑦確認ができたら【F1:戻る】を選択します。

| オンライン                                                                                                    |                                                                                                   |                                                                                                    |                                                                                                    |                                                                                                    |                                               |                         |                                       |   |  |  |     |
|----------------------------------------------------------------------------------------------------|---------------------------------------------------------------------------------------------------|----------------------------------------------------------------------------------------------------|----------------------------------------------------------------------------------------------------|----------------------------------------------------------------------------------------------------|-----------------------------------------------|-------------------------|---------------------------------------|---|--|--|-----|
| オフライン                                                                                                    |                                                                                                   |                                                                                                    | *                                                                                                    |                                                                                                    |                                               |                         |                                       |   |  |  |     |
|                                                                                                    |                                                                                                   |                                                                                                    |                                                                                                    |                                                                                                    |                                               |                         |                                       |   |  |  |     |
| 提供日                                                                                                    | 処理状態                                                                                              |                                                                                                    |                                                                                                    |                                                                                                    |                                               |                         | 치                                     | 容 |  |  |     |
| 7.7.1                                                                                                    | 済                                                                                                 | 提供され<br>第14回                                                                                                    | 平成27年 7                                                                                                    | した。<br>  1日                                                                                                    |                                               |                         |                                       |   |  |  | ·   |
| 7.6.25                                                                                                    | <b>済</b>                                                                                          | 第13回<br>第12回                                                                                                    | 平成27年 6月<br>平成27年 5月                                                                                                    | 25日                                                                                                    |                                               |                         |                                       |   |  |  |     |
| 7. 4.24                                                                                                    | 済                                                                                                 | 第11回                                                                                                    | 平成27年 4月                                                                                                    | 248                                                                                                    |                                               |                         |                                       |   |  |  | E   |
| 27.4.8                                                                                                    | 済                                                                                                 | 第9回                                                                                                    | 平成27年 4)<br>平成27年 4)                                                                                                    | 88                                                                                                    |                                               |                         |                                       |   |  |  |     |
| 27. 3.25                                                                                                    | 済済                                                                                                | 第 8回第 7回                                                                                                    | 平成27年 31<br>平成27年 21                                                                                                    | 258<br>248                                                                                                    |                                               |                         |                                       |   |  |  |     |
| 7.2.9                                                                                                    | 済                                                                                                 | 第 6回                                                                                                    | 平成27年 21                                                                                                    | 0.0                                                                                                    |                                               |                         |                                       |   |  |  |     |
|                                                                                                    |                                                                                                   | 98 5 6                                                                                                    | 東武ク7年 21                                                                                                    | 98                                                                                                    |                                               |                         |                                       |   |  |  |     |
| ッチ提供(第14回<br>第14回 :                                                                                                    | ☆<br>3)◆日医標準レセ<br>3件 平成27年07月                                                                     | <ul> <li>第 5回</li> <li>:ブトソフト</li> <li>01日 [201!</li> </ul>                                                                                                    | <u>東京之子卒 2</u> 1<br>ver 4.8.0 全3<br>5-07-01(WED)]                                                                                                    | 98<br>  10<br>  10<br>  10                                                                                                    | 『チェック/総                                       | "<br>括表、公費請求            | 書                                     |   |  |  | •   |
| ッチ提供(第14回<br>第14回 :                                                                                                    | 3件 平成27年07月                                                                                       | <ul> <li>ブトソフト</li> <li>01日 [201]</li> </ul>                                                                                                    | yer 4.8.0 全3<br>;-07-01(WED)]                                                                                                    | 1 98<br>1 1 1 1 1 1 1 1 1 1 1 1 1 1 1 1 1 1 1                                                                                                     | ?チェック/総                                       | "<br>括表、公費請求            | 書                                     |   |  |  |     |
| 、<br>ッチ提供(第14回<br>第14回<br>、<br>厳重注意事項:                                                                                                    | 3)◆日医標準レセ<br>3件 平成27年07月                                                                          | * 5日<br>:ブトソフト<br>01日 [201!                                                                                                    | <u>速度27年</u> 21<br>ver 4.8.0 全3<br>5-07-01(WED)]                                                                                                    | 1 9 <b>日</b><br>∦ 7 − 5                                                                                                    | ?チェック/総                                       | "                       | 書                                     |   |  |  | * * |
| 、ッチ提供(第14匹<br>第14回 :<br>、厳重注意事項:                                                                                                    | □)◆日医標準レセ<br>3件 平成27年07月                                                                          | フトソフト<br>フトソフト<br>01日 [2019                                                                                                    | wer 4.8.0 全3<br>07-01(WED)]                                                                                                    | +: データ                                                                                                    | ?チェック/総                                       | "                       | 書                                     |   |  |  |     |
| ッチ提供(第14回<br>第14回<br>厳重注意事項:<br>) ブログラム更<br>あります。                                                                                                    | 3件 平成27年07月<br>新時において、テ                                                                           | <ul> <li>ブトソフト</li> <li>01日 [201!</li> <li>ータペーン</li> </ul>                                                                                                    | 或まった。う(<br>ver 4.8.0 全3<br>j-07-01(WED)]<br>の構造変更処理                                                                                                    | 9日<br>  1<br>  1<br>  1<br>  1<br>  1<br>  1<br>  1<br>  1<br>  1<br>  1                                                                                                    | ?チェック/総<br>1る場合が                              | "                       | · · · · · · · · · · · · · · · · · · · |   |  |  |     |
| ッチ提供(第14匹<br>第14回 :<br>厳重注意事項:<br>) ブログラム更:<br>あります。<br>データ量によ                                                                                                    | 3)◆日医標準レゼ<br>3件 平成27年07月<br>新時において、テ<br>っては、時間を要                                                  | <ul> <li>ブトソフト</li> <li>01日 [201!</li> <li>ータベーフ</li> <li>する場合か</li> </ul>                                                                                                    | <u>取高さうな</u><br>ver 4.8.0 全3<br>j-07-01 (WED)]<br>の構造変更処理<br>ありますので、i                                                                                  | + データ<br>キ:データ<br>が実行され<br>駅行中は部                                                                                                    | ?チェック/総<br>1.る場合が<br>きって、                     | "                       | 書                                     |   |  |  |     |
| 3ッチ提供(第14匹<br>第14回 :<br>厳重注意事項:<br>) ブログラム更<br>あります。<br>データ量によ<br>電源を切らな                                                                                                    | 3)◆日医標準レセ<br>3件 平成27年07月<br>新時において、テ<br>っては、時間を要<br>いようにしてくた                                      | マンフトソフト<br>マトソフト<br>(1日 [2019<br>(1日 気の))<br>(1日 気の))<br>(1日 気))<br>(1日 (1日 (1日 (1日 (1日 (1日 (1日 (1日 (1日 (1日 | <u>xitio 7 4 0</u><br>ver 4.8.0 全3<br>5-07-01 (WED)]<br>の構造変更処理<br>ありますので、:                                                                            | <ul> <li>・ データ</li> <li>・ データ</li> <li>・ データ</li> <li>・ データ</li> <li>・ データ</li> <li>・ データ</li> </ul>                                                                                                    | ?チェック/総<br>1る場合が<br>晴って、                      | "                       | 書                                     |   |  |  |     |
| ッチ提供(第140<br>第14回 :<br>厳重注意専項:<br>) プログラム更<br>あります。<br>データ量によな<br>電源を切らな<br>) データベース、                                                                                                   | 3) ◆日医標準レセ<br>3件 平成27年07月<br>新時において、テ<br>っては、時間を要<br>いようにしてくた<br>二重化の環境では                         | <ul> <li>ブトソフト</li> <li>ロ1日 [201]</li> <li>ータページ</li> <li>する場合か<br/>さい。</li> <li>、データへ</li> </ul>                                                                                                    | <ul> <li>x (x - 2 + 2 + 2 + 2 + 2 + 2 + 2 + 2 + 2 + 2</li></ul>                                                                                        | <ul> <li>・ データ</li> <li>・ データ</li> <li>・ データ</li> <li>・ データ</li> <li>・ データ</li> <li>・ データ</li> <li>・ データ</li> <li>・ データ</li> <li>・ データ</li> <li>・ データ</li> <li>・ データ</li> <li>・ データ</li> <li>・ データ</li> <li>・ データ</li> <li>・ データ</li> </ul>                                                                                                    | 7チェック/総<br>1る場合が<br>きって、<br>8合が               | "                       | 書<br>                                 |   |  |  |     |
| ッチ提供(第140<br>第14回<br>第14回<br>) プログラム更<br>あります。<br>データ型によっ<br>電源を切らな<br>) データベースで、<br>ありますので、                                                                                            | 3)◆日医標準レセ<br>3件 平成27年07月<br>新時において、テ<br>っては、時間を要<br>いようにしてくた<br>二重化の環境では<br>、従サーバ、主ち              | <ul> <li>マータマーフ</li> <li>マータマーフ</li> <li>する場合か</li> <li>データへ</li> <li>データへ</li> <li>データへの順で</li> </ul>                                                                                                    | <ul> <li>★ はてうえまうない</li> <li>Yer 4.8.0 全3</li> <li>(-07-01(VED))</li> <li>の構造変更処理</li> <li>(ありますので、)</li> <li>(-スの不整合が)</li> <li>(-フログラム更新)</li> </ul> | 第日       第三       第三       第三       第三       第三       第三       第三       第三       第三       第二       第二 </td <td>マチェック/総<br/>れる場合が<br/>見って、<br/>合が<br/>てください。</td> <td>"<br/>括表、公費請求</td> <td>書</td> <td></td> <td></td> <td></td> <td></td>                                                                                                    | マチェック/総<br>れる場合が<br>見って、<br>合が<br>てください。      | "<br>括表、公費請求            | 書                                     |   |  |  |     |
| <ul> <li>ッチ提供(第14匹<br/>第14回</li> <li>第14回</li> <li>第14回</li> <li>第158事項:</li> <li>) プログラム更<br/>あります。<br/>電源を切らな<br/>ありますので、</li> <li>) データ型による<br/>ありますので、</li> <li>) パージョンは</li> </ul> | 3)◆日医標準レセ<br>3)◆日医標準レセ<br>3)(年 平成27年07月<br>5)<br>5)(1)(1)(1)(1)(1)(1)(1)(1)(1)(1)(1)(1)(1)        | <ul> <li>マークペーン</li> <li>オる場合か</li> <li>ボータペーン</li> <li>する場合か</li> <li>ボータペーン</li> <li>する場合か</li> <li>オンリリリ</li> </ul>                                                                                                    | x at 5 7 4 − 21<br>ver 4.8.0 全3<br>5-07-01 (¥E0)]<br>の構造変更処理<br>(ありますので、)<br>(→フの不整合が)<br>(→フの不整合が)<br>(→フの不整合が)<br>(→フル版をインスト                         | <ul> <li>第日</li> <li>第二</li> <li>第二</li> <li< th=""><th>Rチェック/総<br/>れる場合が<br/>きって、<br/>う合か<br/>くてさい。</th><th>"</th><th>書</th><th></th><th></th><th></th><th></th></li<></ul>                               | Rチェック/総<br>れる場合が<br>きって、<br>う合か<br>くてさい。      | "                       | 書                                     |   |  |  |     |
| <ul> <li>ッチ提供(第14匹<br/>第14回</li> <li>第14回</li> <li>第二意事項:</li> <li>) ブログラム更<br/>あります。<br/>データ量によ<br/>電源を切らな</li> <li>ジーターターへース<br/>ありますので</li> <li>い、データマースコンは</li> </ul>               | 3) ◆日医標準レセ<br>3件 平成27年07月<br>新時において、テ<br>っては、時間を要いようにしてくた<br>二重化の環境では。<br>、従サーバ、主り<br>4.8.0 であって「 | <ul> <li>マークマーフ</li> <li>マークマーフ</li> <li>する場合か</li> <li>、データマーク</li> <li>、データマーク</li> <li>、データマーク</li> </ul>                                                                                                    | x cit つ 1 4 - 2 1<br>ver 4.8.0 全3<br>5-07-01 (¥E0)]<br>の構造変更処理<br>(ありますので、)<br>-フの不整合が<br>-ブログラム更新<br>-ス版をインスト                                         | <ul> <li>第日</li> <li>第二</li> <li>第二</li> <li< td=""><td>マチェック/総<br/>いる場合が<br/>いって、<br/>ふ<br/>合が<br/>くください。</td><td>"<br/>括表、公費請求<br/>括表、公費請求</td><td>書</td><td></td><td></td><td></td><td></td></li<></ul> | マチェック/総<br>いる場合が<br>いって、<br>ふ<br>合が<br>くください。 | "<br>括表、公費請求<br>括表、公費請求 | 書                                     |   |  |  |     |

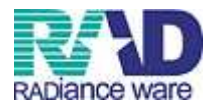

## ☆マスタ更新

新着情報に赤字で「マスタ更新」とあった際に更新を行っていただきます。 ※薬剤の場合、販売されたその日にマスタは更新されますが、タ方の6:00や 夜の8:00に更新されるので、次の日の朝に更新をしていただくと情報が入っ てきます。

| 新着情報 日本医師会                                                                                                    | <b>日医総研</b><br>日医白クマ通信 過ぎ                                           | 去の <mark>新着情報</mark>       |                    |               |                                        |               | * II     |
|----------------------------------------------------------------------------------------------------|---------------------------------------------------------------------|----------------------------|--------------------|---------------|----------------------------------------|---------------|----------|
| 【重要】日医標準レセプトソフトのサポー<br>日レセ◆プログラム更新、マスタ更新、jı                                                                                                    | <u>- ト終了バージョンについて</u><br>ma-setupで異常終了(pkcs7 verify error)          | )となった場合につい                 | <u>"7</u>          |               |                                        |               |          |
| <ul> <li>2015-07-13 マスタ更新◆住所マスタ、</li> <li>2015-07-07 約知らせ◆ORCAプロジェ</li> <li>2015-07-07 医薬品・医療税器回収)</li> </ul>                                     | <u>適応病名マスタ</u><br><u>:クトサーバのメンテナンスに伴うサー≀<br/>着報(クラス1)∲No.1-0926</u> | ビス停止(2015-07-16/           | <u>2015-07-17)</u> |               |                                        |               |          |
| <ul> <li>2015-07-06 マスタ提供◆薬剤情報マン</li> <li>2015-07-03 マスタ更新◆点数マスタ</li> <li>2015-07-01 パッチ提供(第14回)◆日日</li> <li>2015-07-01 パッチ提供(第14回)◆日日</li> </ul> | スタ                                                                  | データチェック 総括語                | <u>長、公費請求書</u>     |               |                                        |               |          |
| ● 2015-06-30 マスタ更新◆点数マスタ<br>● 2015-06-30 マスタ更新◆点数マスタ                                                                                              | <u>3標準レセフトソフト Ver 4.7.0 革がト・7</u>                                   | <u>「 一 ダ ブ エ ツ / / 総治3</u> | <u>农、公育請水者</u>     | 口库排洪1 (二)     | 1                                      |               | <b>.</b> |
| <u>選抓備ち</u><br>戻る                                                                                                    | 再印刷                                                                 | 環境設定                       | 印刷削除               | 日医標準レセプ 電子版手帳 | トワフト (JMA standard receipt son<br>予約登録 | ware)<br>受付一覧 |          |

## ①業務メニューから【92:マスタ更新】を選択します。

| § (M01N)業務メニュー - 診療所 [ormaster]                                                                                                    |                                                                                                    |                                                              |                                |
|----------------------------------------------------------------------------------------------------|----------------------------------------------------------------------------------------------------|--------------------------------------------------------------|--------------------------------|
| 受付業務                                                                                                    |                                                                                                    |                                                              |                                |
| 11 受付                                                                                                    | 13 照 会                                                                                                    | 21 診療行為                                                      | 23 收 約                         |
| 12 登 錄                                                                                                    | 14 予約                                                                                                    | 22 病 名                                                       | 24 会計照会                        |
| 入院業務                                                                                                    |                                                                                                    |                                                              |                                |
| 31 入退院登録                                                                                                    | 33 入院定期請求                                                                                                    |                                                              |                                |
| 32 入院会計照会                                                                                                    | 34 退院時仮計算                                                                                                    | 36 入院患者照会                                                    |                                |
| 保険請求業務                                                                                                    |                                                                                                    | 統計業務                                                         |                                |
| 41 データチェック                                                                                                    | 43 請求管理                                                                                                    | 51 日次統計                                                      |                                |
| 42 明細書                                                                                                    | 44 総括表・公費請求書                                                                                                    | 52 月次統計                                                      |                                |
| 外部清報処理業務                                                                                                    | ―― データバックアップ業務 ――――                                                                                                    |                                                              |                                |
| 71 データ出力                                                                                                    | 82 外部媒体                                                                                                    | 91 マスタ登録                                                     | 92 マスタ更新                       |
| 新着情報 日本医師会 日医<br>【重要】日医標準レセプトソフトのサポート経<br>日レセ◆プログラム更新、マスタ更新、回a-se<br>2015-07-13 マスタ更新◆住所マスタ、通知<br>2015-07-07 医薬品・医療機器回収消費化<br>2015-07-07 医薬品・医療機器回収消費化<br>2015-07-06 マスタ提出◆運済用常要な<br>2015-07-06 マスタ提出◆運済用常要な<br>2015-07-01 アクリ提出(第174回)+日医標準<br>2015-07-01 アッチ提出(第174回)+日医標準 | <ul> <li>総研 日医白クマ遺信 過去の新羞情報</li> <li>ドブバージョンについて<br/>tupで異常終了(pkcs7 verify error)となった場合につ<br/>ご読名マスタ<br/>サーバのメンテナンスに伴うサービス停止(2015-07-16<br/>7 ラス1) ◆ No.1-0926</li> <li>ドレセプト Vyフト ver 4.8.0 金3件:データチェック 総括<br/>レセプトソフト ver 4.7.0 金3件:データチェック 総括</li> </ul> | <mark>いて</mark><br>i2015-07-17)<br><u>表、公費請求者</u><br>表、公費請求者 | ,<br>E                         |
| ■ 2013-00-30 <u>× 入久更利 見数 × 入久</u>                                                                                                    |                                                                                                    |                                                              |                                |
| 選択番号                                                                                                    |                                                                                                    | 日医標準レセプトソフト(JI                                               | IIA standard receipt software) |
| 戻る                                                                                                    | 再印刷 環境設定                                                                                                    | 印刷削除電子版手帳                                                    | 予約登録 受付一覧                      |

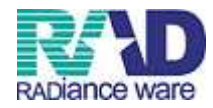

# ②【F12:更新】を押します。 <sup>(M96)</sup>(7.59)(M96)(7.59)(M96)(7.59)(7.59)(M96)(7.59)(7.59

| ORCAver        | 構造                 | ver(自)            | 構造                               | ver(ORCA)             | 日付        |                   |
|----------------|--------------------|-------------------|----------------------------------|-----------------------|-----------|-------------------|
| 40800-1        | S-040800-1-2015062 | 5-4               | S-040800-1-20150                 | 525-4                 | H27. 6.25 |                   |
| マスタ更新管理情報      |                    |                   |                                  |                       |           |                   |
| マスタ            | 1                  | レコード              | ver(自)                           | レコードve                | r(ORCA)   |                   |
| 「数マスタ          | R                  | -040700-1-2015070 | 3-1 R-                           | 040700-1-20150703-1   |           |                   |
| 保険番号マスタ        | R                  | -040200-1-2014121 | 8-2 R-                           | 040200-1-20141218-2   |           |                   |
| ノステム管理マスタ      | R                  | -040200-1-2015061 | 9-2 R-                           | 040200-1-20150619-2   |           |                   |
| 有名マスタ          | R                  | -040600-1-2015061 | 2-1 R-                           | 040600-1-20150612-1   |           |                   |
| Fェックマスタ        | R                  | -040200-1-2014041 | 0-2 R-                           | 040200-1-20140410-2   |           |                   |
| ・般老人置換マスタ      | R                  | -040200-1-2015032 | 4-1 R-                           | 040200-1-20150324-1   |           |                   |
| 美査分類マスタ        | R                  | -040200-1-2015061 | 9-3 R-                           | 040200-1-20150619-3   |           |                   |
| a互作用マスタ        | R                  | -040200-1-2015051 | B-8 R-                           | 040200-1-20150518-8   | E         |                   |
| <b>E状措置マスタ</b> | R                  | -040200-1-2015051 | 8-9 R-                           | 040200-1-20150518-9   |           |                   |
| <b>保険者マスタ</b>  | R                  | -040200-1-2015062 | 9-1 R-                           | 040200-1-20150629-1   |           |                   |
| <b>上所マスタ</b>   | R                  | -040600-1-2015071 | 3-1 R-                           | 040600-1-20150713-1   |           |                   |
| 態応病名マスタ        | R                  | -040200-1-2015071 | 3-2 R-                           | R-040200-1-20150713-2 |           |                   |
| 一般名マスタ         | R                  | -040200-1-2015062 | /0150622-2 R-040200-1-20150622-2 |                       |           |                   |
| 回話チェックマスタ      | R                  | -040500-1-2012101 | 2-5 R-                           | 040500-1-20121012-5   |           |                   |
| し 括診療コードマスタ    | R                  | -040600-1-2014121 | 8-4 R-                           | 040600-1-20141218-4   |           |                   |
| は計メモマスタ        | R                  | -040700-1-2015032 | 5-3 R-                           | 040700-1-20150325-3   |           |                   |
| 1フンヨノマスダ       | R                  | -040700-1-2015012 | /-1 K-                           | 040700-1-20150127-1   |           |                   |
| 「家庭村正く人び」      | K                  | -040500-1-2012070 | D-1 K-                           | 40500-1-20120700-1    |           |                   |
| 「院会本村マスジ」      | P                  | 040500 1 2014030  | 3.1 D                            | 040500-1-20140307-2   |           |                   |
| 「除しれずト記載時称マスタ  | R                  | -040500-1-2014032 | R-1 R-                           | 40500-1-20140325-1    | -         |                   |
| マタ更新しの日管理情報    |                    | -040300-1-2014012 |                                  |                       |           |                   |
| 如理名            | 如理問約               | 時間                | 如理怒了                             | 時間                    | 前回処理日     |                   |
| 連提供マスタ         | H27, 7,14          | 17:43:01          | H27.7.14                         | 17:43:03              | H27.7.14  |                   |
| ライセンスマスタ       | H27.7.14           | 17:43:01          | H27.7.14                         | 17:43:05              | H27.7.14  |                   |
| 霊準提供マスタ 前回処理   | 分更新データはありません       | <b>らでした。</b>      |                                  |                       |           |                   |
|                |                    |                   |                                  |                       |           | 相互作用、症状指置、保険者マスタは |

## ③確認画面が出てくるので、【OK】を選択します。

| (MID1)確認画面 - 診療所 [ormaster] |    |
|-----------------------------|----|
| 0202                        |    |
| マスタ更新を実行します。よろしいですか?        |    |
| 戻る                          | OK |

## ④処理が正常に行われたか確認をします。

| ORCAver                                  | 構造vei                | (白)              | 林道                | iver(ORCA)         | 日付        |
|------------------------------------------|----------------------|------------------|-------------------|--------------------|-----------|
| 040700-1 5                               | -040700-1-20140331-1 |                  | S-040700-1-201403 | 331-1              | H26. 4. 1 |
| 4                                        |                      |                  | ur .              |                    | •         |
|                                          |                      |                  |                   |                    |           |
| マスタ更新管理情報                                |                      |                  |                   |                    |           |
| ~                                        | スタ                   | La-              | ・ Fver(自)         | La-1               | er(ORCA)  |
| 占数マスタ                                    |                      | B-040700-1-20140 | 718-1             | R-040700-1-2014071 | 8-1       |
| 保険番号マスタ                                  |                      | R-040200-1-20140 | 128-1             | R-040200-1-2014012 | 8-1       |
| システム管理マスタ                                |                      | R-040200-1-20140 | 625-2             | R-040200-1-2014062 | 5-2       |
| 病名マスタ                                    |                      | R-040600-1-20140 | 611-2             | R-040600-1-2014061 | 1-2       |
| チェックマスタ                                  |                      | R-040200-1-20140 | 410-2             | R-040200-1-2014041 | 0-2       |
| 一般老人置換マスタ                                |                      | R-040200-1-20140 | 313-2             | R-040200-1-2014031 | 3-2       |
| 検査分類マスタ                                  |                      | R-040200-1-20140 | 316-4             | R-040200-1-2014031 | 6-4       |
| 相互作用マスタ                                  |                      | R-040200-1-20140 | 608-9             | R-040200-1-2014060 | 8-9       |
| 症状措置マスタ                                  |                      | R-040200-1-20140 | 609-1             | R-040200-1-2014060 | 9-1       |
| 保険者マスタ                                   |                      | R-040200-1-20140 | 610-1             | R-040200-1-2014061 | 0-1       |
| 住所マスタ                                    |                      | R-040600-1-20140 | 711-2             | R-040600-1-2014071 | 1-2       |
| 適応病名マスタ                                  |                      | R-040200-1-20140 | 701-2             | R-040200-1-2014070 | 1-2       |
| 一般名マスタ                                   |                      | R-040200-1-20140 | 620-2             | R-040200-1-2014062 | 0-2       |
| 包括チェックマスタ                                |                      | R-040500-1-20121 | 012-5             | R-040500-1-2012101 | 2-5       |
|                                          |                      |                  |                   |                    |           |
| マスタ更新JOE                                 | 3管理情報                |                  |                   |                    |           |
| 処理名                                      | 処理関係                 | 治 時間             | 処理終               | 了 時間               | 前回処理日     |
| 標準提供マスタ                                  | H26. 7.22            | 11:27:47         | H26. 7.22         | 11:31:56           | H26. 5.29 |
| ライセンスマスタ                                 | H26. 7.22            | 11:27:47         | H26. 7.22         | 11:33:50           | H26. 5.29 |
| < [                                      |                      |                  | m .               |                    |           |
|                                          |                      |                  |                   |                    |           |
| 「「「「」」、「」、「」、「」、「」、「」、「」、「」、「」、「」、「」、「」、 | マスタ更新は正常に紹           | I UEUC.          |                   |                    |           |
|                                          |                      |                  |                   |                    |           |
| ヤンスマスタ                                   | マスタ更新は正常に紡           | マしました。           |                   |                    |           |
|                                          |                      |                  |                   |                    |           |
|                                          |                      |                  |                   |                    |           |
|                                          |                      |                  | <b>木日 天</b>       | 作用,症状措置,保险         | 参考マスタは    |
|                                          |                      |                  | 18.5              |                    |           |
|                                          |                      |                  |                   |                    |           |

⑤確認ができたら【F1:戻る】を選択します。

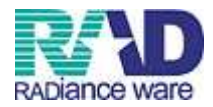

☆プラグイン

① 業務メニューから1つ戻り、【03:プログラム更新】を選択します。

| ** (M00)マスターメニュー - 診療所 [ormaster]                         |             |                 |                          | 1.00        |                  | _          |    |
|-----------------------------------------------------------|-------------|-----------------|--------------------------|-------------|------------------|------------|----|
| 01 医事業務                                                   |             |                 |                          |             |                  |            |    |
| 03 プログラム更新                                                |             |                 |                          |             |                  |            |    |
|                                                           | 日レセから自動送信によ | る地域マップを日本医師会ホ・  | ームページにて公開中です。ご飯          | ねつください。     |                  |            |    |
|                                                           | F 4         | キー (調査協力ボタン) で参 | 加登録をお願いします。              |             |                  |            |    |
| <b>国際システム洋入市ホートのラジェンスウェア(電子カルデ・レセコン・オータリング、国際ファイリング、赤</b> | line支援      |                 |                          |             |                  |            |    |
|                                                           |             |                 |                          |             |                  |            |    |
| 1世(2)                                                     |             |                 |                          |             |                  |            |    |
| x-14                                                      |             |                 |                          |             |                  |            |    |
| TEL 0495-35-0081 月~金(第1土曜)9:00~18:00                      |             |                 |                          |             |                  |            |    |
| トップ                                                       |             |                 |                          |             |                  |            |    |
| 製品サービス                                                    |             |                 |                          |             |                  |            |    |
| 送入事例<br>∢ Ⅲ                                               |             |                 |                          |             |                  |            | •  |
|                                                           |             |                 | 「日医標準レ                   | セプトソフト Vers | ion 4.8.0 J      |            |    |
| 標準提供マスタ 最終更新日 H27.7.14                                    |             |                 |                          |             | Copyright(C) 200 | 2社団法人日本医師  | 숲  |
| 更新データはありませんでした。                                           |             |                 |                          |             |                  |            |    |
| ライセンスマスタ 最終更新日 H27.7.14<br>更新データはありませんでした。                |             |                 | このソフトウェアは「日医<br>されたものです。 | オーブンソース使用   | 指籍契約」の下に         | 公開         |    |
|                                                           |             |                 | 上記使用許諾契約をお読み             | 頂き、必ず同意の」   | ご利用ください。         |            |    |
| 選択番号                                                      |             |                 | 上記使用許諾契約は、下の             | 「诸輔」ボタンを打   | すことで表示されま        | <b>ミす。</b> |    |
| <b>終7</b> 刷                                               | 香協力         | 環境設定            |                          | (まとめ)       | ユーザ管理            | ſ          | 情報 |

## (F4:プラグイン)を押します。

| Physical     内容       17.7     服役れている数新の規範でした。       7.7     服役れている数新の規範でした。       7.7     服役れている数新の規範でした。       7.7     第月20日       1.525     第月10日       1.525     第月10日       1.527     第月10日       1.527     第月10日       1.528     第月10日       1.529     第月10日       1.520     第月10日       1.521     第月10日       1.521     第月10日       1.521     第月10日       1.521     第月10日       1.521     第月10日       1.521     第月10日       1.521     第月10日       1.521     第月10日       1.521     第月10日 <tr< th=""><th>7)プログラム更新管</th><th>管理一覧 - 診療所</th><th>[ormaster]</th><th></th><th>the second section of the second second second second second second second second second second second second s</th><th>a tar Burn</th><th></th><th></th><th></th></tr<>                                                                                                    | 7)プログラム更新管                            | 管理一覧 - 診療所                       | [ormaster]                                 |                   | the second section of the second second second second second second second second second second second second s | a tar Burn |   |      |     |
|----------------------------------------------------------------------------------------------------|---------------------------------------|----------------------------------|--------------------------------------------|-------------------|----------------------------------------------------------------------------------------------------|------------|---|------|-----|
| 田田     ANEXANE     P1     B       田田     ANEXANE     P1     B       1.7.7     田田本274     7月<00     F1       1.7.7     田田本274     7月<00     F1       1.7.7     田田本274     7月<00     F1       1.7.7     田田本274     7月<00     F1       1.7.7     田田本274     7月<00     F1       1.7.7     田田本274     7月<00     F1       1.7.7     田田本274     7月<00     F1       1.7.7     田田本274     7月<00     F1       1.7.7     田田本274     7月<00     F1       1.7.7     田田本274     7月<00     F1       1.7.7     田田本274     7月<00     F1       1.7.7     田田本274     7月<00     F1       1.7.7     田田本274     7月<00     F1       1.7.7     田田本274     7月<00     F1       1.7.8     第10     第274     4月<20       1.7.8     第10     第274     2月<20       1.7.8     第10     第274     2月<20       1.7.9     第     第140     34       1.7.9     第140     34     70       1.7.9     大田本274     2月     10       1.7.9     大田本274     2月     21       1.7.9                                                                                                    |                                       |                                  |                                            |                   |                                                                                                    |            |   |      |     |
|                                                                                                    | (オンライン                                |                                  |                                            |                   |                                                                                                    |            |   |      |     |
| 取用     NU            田田       No              A7              A7             A7             A7             A7             A7             A7             A7             A7             A7             A7             A7             A7             A7             A7             A7             A7             A7             A7             A7             A8             B7             A7             A7             A7             A8             A9             A9             A9             A9             A9             A9             A9             A9             A9             A9             A9             A9             A9                                                                                                    | オフライン                                 |                                  |                                            |                   |                                                                                                    |            |   |      |     |
| 理由     快報地     内容       7.7     銀合れている長前の批整でした。       7.7     第 総合れている長前の批整でした。       625     第 総14回 円成27年 7月 1日       625     第 総13回 円成27年 6月27日       627     第 総13回 円成27年 4月24日       424     第 総10回 円成27年 4月28日       433     第 11回 円成27年 4月28日       446     第 総 9回 円成27年 4月 8日       325     第 総 9回 円成27年 2月 9日       244     第 総 7回 円成27年 2月 9日       7     第 総 7回 円成27年 2月 9日       7     第 総 7回 円成27年 2月 9日       7     第 総 7回 円成27年 2月 9日       7     第 総 7回 円成27年 2月 9日       7     第 総 7回 円成27年 2月 9日       7     第 総 7回 円成27年 2月 9日       7     第 総 7回 単成27年 2月 9日       7     第 総 7回 単成27年 2月 9日       7     第 総 7回 単成27年 2月 9日       7     第 総 7回 単成27年 2月 9日       7     第 総 7回 単成27年 2月 9日       7     第 総 7回 単成27年 2月 9日       7     第 総 7回 単成27年 2月 9日       7     第 総 7回 単成27年 2月 9日       7     第 総 7回 単成27年 2月 9日       7     第 総 7回 単成27年 2月 9日       7     第 総 7回 単成27年 2月 9日       7     7回 単       7回 今年 10月 10日     2015-07-01(18D)                                                                                                    | 343343                                |                                  |                                            |                   |                                                                                                    |            |   |      |     |
| 1.7.7 (1) (2) (2) (2) (2) (2) (2) (2) (2) (2) (2                                                                                                    | 提供日                                   | 机理状能                             | 1                                          |                   | 内                                                                                                    |            |   |      |     |
| 7.11     済     第14回     平長27年、7月、7日     1日       625     済     第13回     平長27年、6月27日       527     済     第13回     平長27年、6月27日       527     済     第13回     平長27年、6月27日       527     済     第110日     平長27年、6月27日       527     済     第110日     平長27年、6月27日       527     済     第110日     平長27年、6月27日       527     済     第10日     平長27年、6月27日       423     済     第10日     平長27年、6月27日       423     済     第10日     平長27年 6月29日       525     済     第17日     平長27年 6月29日       526     済     第17日     平長27年 7月29日       527     第18     6日     平長27年 7月29日       523     済     第10日     平長27年 7月29日       524     第18     6日     平長27年 7月29日       525     第18     6日     平長27年 7月29日       526     第18     6日     平長27年 7月29日       527     第18     6日     平長27年 7月29日       528     第14回     9日     年長       9日     1015     1016     1015       1015     1015     1016     1016       1015     1015     1016     1017       1015     1016     1016                                                                                                    | 27.7.7                                | ~                                | 提供されている最新の状態でした                            | -                 | 1.4                                                                                                    | u          |   |      |     |
|                                                                                                    | 27.7.1                                | 済                                | 第14回 平成27年 7月                              | 18                |                                                                                                    |            |   |      |     |
| 5.27 済 第12回 平成27年 6月27日<br>424 済 第11回 平成27年 4月23日<br>4.23 済 第10回 平成27年 4月23日<br>4.48 済 第 9回 平成27年 4月23日<br>4.8 済 第 9回 平成27年 3月25日<br>2.24 済 第 7回 平成27年 2月24日<br>2.24 済 第 7回 平成27年 2月24日<br>7.1 学 大学 10日 日本27年 2月24日<br>7.1 学 大学 10日 日本27年 2月24日<br>7.1 学 大学 10日 日 [2015-07-01(WED)]<br>7世 注意事項:<br>7日 グラム要斯時において、データベースの構造変更処理が実行される場合が<br>あります。<br>データ型によっては、時間を要する場合がありますので、実行中は誤って、<br>電源を切らないようにしてください。<br>データース二重化の環境では、データベースの不整合が発生する場合が、<br>ありますので、従サーバ、主サーバの順でブログラム更新を実行してください。<br>バージョンは 4.8.0 であってもブレリリース版をインストール                                                                                                    | 7. 6.25                               | 済                                | 第13回 平成27年 6月25                            | ōθ                |                                                                                                    |            |   |      |     |
| 4.24 済 第1100 平坂27年 4月24日<br>4.3 済 第100 平坂27年 4月28日<br>4.4 済 第 900 平坂27年 4月28日<br>4.4 済 第 900 平坂27年 2月28日<br>4.5 済 第 900 平坂27年 2月24日<br>2.2 済 第 900 平坂27年 2月24日<br>2.2 済 第 900 平坂27年 2月24日<br>7. 2 正 またって 2日 一 一 一 一 一 一 一 一 一 一 一 一 一 一 一 一 一 一                                                                                                    | 7. 5.27                               | 済                                | 第12回 平成27年 5月2                             | 78                |                                                                                                    |            |   |      |     |
| 4.3 済 第10回 平泉27年 4月28日 4.8 済 9回 平泉27年 4月28日 5.25 済 90 甲泉27年 3月26日 5.25 済 90 日平泉27年 2月24日 5.24 済 97 日 平泉27年 2月24日 5.25 済 97 日 平泉27年 2月24日 5.24 済 97 日 平泉27年 2月24日 5.25 済 97 日 平泉27年 2月24日 5.25 済 97 日 平泉27年 2月24日 5.26 済 97 日 平泉27年 2月24日 5.27 第 70 日 平泉27年 2月24日 5.26 済 97 日 平泉27年 2月24日 5.27 第 70 日 平泉27年 2月24日 5.26 済 97 日 平泉27年 2月24日 5.27 第 70 日 平泉27年 2月24日 5.27 第 70 日 平泉27年 2月24日 5.28 済 97 日 平泉27年 2月24日 5.29 第 70 日 平泉27年 2月24日 5.29 第 70 日 平泉27年 2月24日 5.29 第 71 日 平泉27年 2月24日 5.29 第 71 日 12015-07-01(10)] 5.20 第 70 月 12015-07-01(10)] 5.20 第 70 月 12015-07-01(10)] 5.20 第 70 月 12015-07-01(10)] 5.20 第 70 月 12015-07-01(10)] 5.20 第 70 月 12015-07-01(10)] 5.20 第 70 月 12015-07-01(10)] 5.20 第 70 月 12015-07-01(10)] 5.20 第 70 月 12015-07-01(10)] 5.20 第 70 月 12015-07-01(10)] 5.20 第 70 月 12015-07-01(10)] 5.20 第 70 月 12015-07-01(10)] 5.20 第 70 月 12015-07-01(10)] 5.20 第 70 月 12015-07-01(10)] 5.20 第 70 月 12015-07-00 5.20 第 70 月 12015-07-00 5.20 第 70 月 | 7.4.24                                | 済                                | 第11回 平成27年 4月24                            | 48                |                                                                                                    |            |   |      | -   |
| 4.4.6       済       第       900       甲成27年 4月 8日         3.25       済       第       900       甲成27年 2月24日         2.24       済       第       70       甲成27年 2月24日         2.29       済       第       700       甲成27年 2月24日         2.29       済       第       700       平成27年 2月24日         2.9       済       第       700       平成27年 2月24日         2.9       第       第       700       平成27年 2月24日         1.7       第       第       700       平成27年 2月24日         1.7       第       第       700       91       100         1.7       第       第       700       91       100         1.6       第       1.00       100       100       100         1.7       1.7       1.7       1.7       1.7       1.7         1.7       1.7       1.7       1.7       1.7       1.7         1.7       1.7       1.7       1.7       1.7       1.7         1.7       1.7       1.7       1.7       1.7       1.7         1.7       1.7       1.7       1.7       1.7       1.7       1.7                                                                                                    | 7. 4.23                               | 済                                | 第10回 平成27年 4月23                            | 38                |                                                                                                    |            |   |      |     |
| 1.25 済 換 的目 単成2 7年 3月25日     22.4 済 逸 7日 甲成2 7年 2月24日     2.9 済 逸 6日 甲成2 7年 2月24日     3 方 6日 甲成2 7年 2月 9日     3 ゲ 6日 甲成2 7年 2月 9日     3 ゲ 6日 甲成2 7年 2月 9日     3 ゲ 6日 甲成2 7年 2月 9日     3 ゲ 6日 甲成2 7年 2月 9日     3 ゲ 6日 甲成2 7年 2月 9日     3 ゲ 6日 甲成2 7年 2月 9日     3 ゲ 6日 甲成2 7年 2月 9日     3 ゲ 6日 甲成2 7年 2月 9日     3 ゲ 6日 甲成2 7年 2月 9日     3 ゲ 6日 甲成2 7年 2月 9日     3 ゲ 6日 甲成2 7年 2月 9日     3 ゲ 6日 甲成2 7年 2月 9日     3 ゲ 6日     4 ポ 6日 甲成2 7年 2月 9日     3 ゲ 6日     4 ポ 6日     4 ポ 6 の 中成2 7年 2月 9日     3 ゲ 6日     4 ポ 6 の 中成2 7年 2月 9日     3 ゲ 6日     4 ポ 6 の 中成2 7年 2月 9日     3 ゲ 6日     4 ポ 6 の 中成2 7年 3月 6日     4 ポ 6 の 中成2 7年 3月 6日     4 ポ 6 の 市 3月 6日     4 ポ 6 の 市 4 ポ 6 ホ 6 ホ 6 ホ 6 ホ 6 ホ 6 ホ 6 ホ 6 ホ 6 ホ 6                                                                                                    | 27.4.8                                | 済                                | 第 9回 平成27年 4月 (                            | BB                |                                                                                                    |            |   |      |     |
|                                                                                                    | 7.3.25                                | 済                                | 第 8回 平成27年 3月25                            | 58                |                                                                                                    |            |   |      |     |
|                                                                                                    | 7. 2.24                               | 済                                | 第 7回 平成27年 2月24                            | 48                |                                                                                                    |            |   |      |     |
| 次     ※     ※     EER Ext 27 & 28 AD       ************************************                                                                                                    | 7.2.9                                 | 済                                | 第 6回 平成27年 2月 9                            | θ                 |                                                                                                    |            |   |      |     |
| ""<br>→  ナ提供(第14回) ◆日医標準レセブトソフト ver 4.8.0 全3件: データチェック/総括表、公費請求書<br>第14回 3件 平成27年07月01日 [2015-07-01(WED)]                                                                                                    | 7 7 4                                 | ्रंग                             | (1) 10日 正式つうな う日                           | 10                |                                                                                                    |            |   |      |     |
| 数重注意事項:<br>プログラム更新時において、データベースの構造変更処理が実行される場合が<br>あります。<br>データ聞によっては、時間を要する場合がありますので、実行中は誤って、<br>電源を切らないようにしてください。<br>データベース二重化の環境では、データベースの不整合が発生する場合が<br>ありますので、従サーバ、主サーバの順でプログラム更新を実行してください。<br>パージョンは 4.8.0 であってもプレリリース版をインストール<br>処理は正常に終了しました。                                                                                                    |                                       |                                  |                                            |                   |                                                                                                    |            |   |      |     |
| プログラム更新時において、データベースの構造変更処理が実行される場合が<br>あります。<br>データ量によっては、時間を要する場合がありますので、実行中は誤って、<br>電源を切らないようにしてください。<br>データベース二重化の環境では、データベースの不整合が発生する場合が<br>ありますので、従サーバ、主サーバの順でブログラム更新を実行してください。<br>パージョンは 4.8.0 であってもブレリリース版をインストール                                                                                                    |                                       |                                  |                                            |                   |                                                                                                    |            |   | <br> |     |
| データベース二重化の環境では、データベースの不整合が発生する場合が<br>ありますので、従サーバ、主サーバの順でブログラム更新を実行してください。<br>パージョンは 4.8.0 であってもブレリリース版をインストール<br>処理は正常に終了しました。                                                                                                    | ) ブログラム更<br>あります。<br>データ量によ<br>電源を切らな | 「新時において、<br>こっては、時間を<br>いいようにしてく | データベースの構造変更処理が実<br>要する場合がありますので、実行<br>ださい。 | 行される場合が<br>中は誤って、 |                                                                                                    |            |   |      |     |
| バージョンは 4.8.0 であってもブレリリース版をインストール<br>処理は正常に終了しました。                                                                                                    | ) データベース<br>ありますので                    | (二重化の環境で<br>7、従サーバ、主             | は、データベースの不整合が発生<br>サーバの順でプログラム更新を実         | する場合が<br>行してください。 |                                                                                                    |            |   |      |     |
|                                                                                                    | ) バージョンは                              | t 4.8.0 であって                     | 「もブレリリース版をインストー」                           | ŀ                 |                                                                                                    |            |   |      | +   |
|                                                                                                    |                                       |                                  |                                            | 処                 | 理は正常に終了しました。                                                                                                    |            |   |      |     |
|                                                                                                    | EA D                                  | ) (                              | 15/1/1                                     | 一次通知              |                                                                                                    |            | 1 | 14:0 | TAL |

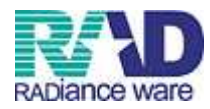

## ③ 【F10:一括更新】を押します。

| 番号 | プログラム名                     | パッケージ                   | インストール済み<br>パージョン | 最新<br>バージョン | 提供元      | インストー<br>済み  |
|----|----------------------------|-------------------------|-------------------|-------------|----------|--------------|
|    | 地方公費対応(北海道)                | 01hokkaido              | -                 | 2.02        | jma-kk   | 1.0          |
|    | 地方公費対応(青森県)                | 02aomori                | -                 | 2.00        | jma-kk   | 1.00         |
|    | 地方公費対応(岩手県)                | 03iwate                 | 1.0               | 2.01        | jma-kk   | 141          |
|    | 地方公費対応(宮城県)                | 04miyagi                | -                 | 2.00        | jma-kk   | (a))         |
|    | 地方公費対応(秋田県)                | 05akita                 | -                 | 2.00        | jma-kk   | 141          |
|    | 地方公費対応(山形県)                | 06yamagata              | -                 | 2.03        | jma-kk   |              |
|    | 地方公費対応(福島県)                | 07fukushima             |                   | 2.00        | jma-kk   |              |
|    | 地方公費対応(茨城県)                | 08ibaraki               | -                 | 2.01        | ima-kk   | 140          |
|    | 地方公費対応(栃木県)                | 09tochiai               | -                 | 2.00        | ima-kk   | 843          |
|    | 地方公費対応(群馬県)                | 10gunma                 | -                 | 2.04        | ima-kk   | 142          |
|    | 地方公費対応(埼玉県)                | 11saitama               | 2.01              | 2.01        | ima-kk   | 0            |
|    | 地方公費対応 (千葉県)               | 12chiba                 |                   | 2.02        | ima.kk   |              |
|    | 地方公费讨应 (市京都)               | 13tokyo                 |                   | 2.02        | ima.kk   |              |
|    | 地方公典对应(从不同)                | 14kanagawa              |                   | 2.03        | ima kk   | 0.00         |
|    | 地方公寓对心 (开水开来)              | 15niinata               |                   | 2.05        | ima kk   |              |
|    | 地方公费对应 (定山道)               | 16toyama                |                   | 2.01        | ima kk   | 100          |
|    | 地方公司公司 (面田来)               | 17ichikawa              |                   | 2.00        | ima kk   |              |
|    | 地方公共时间(四月来)<br>地方公共时间(四共同) | 1 / ISInkawa            | -                 | 2.00        | jilid-KK |              |
|    | 地方公寓外心(福井県)                | 10vamanachi             | -                 | 2.00        | ima kk   |              |
| ,  | 地方公員内心(山米紫)<br>地方公園社で(巨嘴目) | 20020200                |                   | 2.03        | jina-Kk  |              |
|    | 地方人有外心(我却条)<br>物士公弗封庆(社会唱) | 20llagalio<br>24 aifu   | -                 | 2.02        | jind-KK  |              |
|    | 地方太黄为心(吸阜紫)<br>地士八事社内(根国语) | 2 Igilu<br>23 objavalka | -                 | 2.03        | jilia-KK |              |
|    | 地方大食灼心(明间条)                | 225III200Kd             |                   | 2.01        | Jilid-KK |              |
|    | 地方公費內心(瓷为県)                | zsaichi                 | -                 | 2.00        | јта-кк   |              |
|    | 地方公費内心(二重県)                | 24mie                   | -                 | 2.01        | јта-кк   | -            |
|    | 地方公費对応(滋賀県)                | 25sniga                 | -                 | 2.00        | јта-кк   | 3 <b>-</b> 2 |
|    | 地方公費对応(京都府)                | 26kyoto                 | -                 | 2.03        | jma-kk   | -            |
|    | 地方公費対応(大阪府)                | 27osaka                 | -                 | 2.00        | jma-kk   | -            |
|    | 地方公費対応(兵庫県)                | 28hyogo                 | -                 | 2.01        | jma-kk   |              |
|    | 地方公費対応(奈良県)                | 29nara                  |                   | 2.02        | jma-kk   |              |
|    | 地方公費対応(和歌山県)               | 30wakayama              | -                 | 2.00        | jma-kk   | 14 C         |
|    | 地方公費対応(鳥取県)                | 31tottori               | -                 | 2.00        | jma-kk   |              |
|    | 地方公費対応(島根県)                | 32shimane               | -                 | 2.01        | jma-kk   |              |
|    | 地方公費対応(岡山県)                | 33okayama               | -                 | 2.00        | jma-kk   | 123          |
|    | 地方公費対応(広島県)                | 34hiroshima             |                   | 2.00        | jma-kk   | (a)          |
|    |                            |                         |                   |             |          |              |

## ④ 確認画面が表示されるので【OK】を押します。

| 100 | (max-line | × |
|-----|-----------|---|
|     |           |   |
|     |           |   |
|     |           |   |
|     | 100       |   |

## ⑤ 「処理中です」の文字の表示がなくなったら【F1:戻る】で戻ります。

| 応(北海道)<br>応(著手規)<br>応(著手規)<br>応(初期税)<br>応(初期税)<br>応(初期税)<br>応(初期税)<br>応(初期税)<br>応(新規税)<br>応(新規税)<br>応(新規税)<br>応(新規税) | 01hokkaido<br>02aomori<br>03iwate<br>04miyagi<br>05akita<br>06yamagata<br>07fukushima<br>08ibaraki                                                     |      | 2.02<br>2.00<br>2.01<br>2.00<br>2.00<br>2.00 | jma-kk<br>jma-kk<br>jma-kk<br>jma-kk                                                                                                    | -                                                                                                    |
|----------------------------------------------------------------------------------------------------|----------------------------------------------------------------------------------------------------|------|----------------------------------------------|----------------------------------------------------------------------------------------------------|----------------------------------------------------------------------------------------------------|
| 応(香春県)<br>応(岩千県)<br>応(宮川県県)<br>応(加川県県)<br>応(加川県県)<br>応(加川県県)<br>広(新県県)<br>応(赤水県)<br>応(香鮮県県)                          | Oʻzaomori<br>Oʻlivate<br>Oʻdmiyagi<br>Oʻsakita<br>Oʻgvamagata<br>OʻTukushima<br>OʻTukushima                                                            |      | 2.00<br>2.01<br>2.00<br>2.00                 | jma-kk<br>jma-kk<br>jma-kk                                                                                                    |                                                                                                    |
| 応 (岩手県)<br>応 (名俳唱)<br>応 (北田県)<br>応 (山形県)<br>応 (山形県)<br>応 (福島県)<br>応 (茶俳唱)<br>応 (休県県)                                 | 03iwate<br>04miyagi<br>05akita<br>06yamagata<br>07fukushima<br>08ibaraki                                                                               |      | 2.01<br>2.00<br>2.00                         | jma-kk<br>jma-kk                                                                                                    | 629<br>100                                                                                                    |
| 応 (宮原県)<br>応 (北田県)<br>応 (北田県)<br>応 (征島県)<br>応 (福島県)<br>応 (赤水県)<br>応 (赤水県)                                            | 04miyagi<br>05akita<br>06yamagata<br>07fukushima<br>08ibaraki                                                                                          | -    | 2.00 2.00                                    | jma-kk                                                                                                    |                                                                                                    |
| 応(北田県)<br>応(山形県)<br>応(電島県)<br>応(茶島県)<br>応(栃木県)<br>応(栃木県)<br>に(1番馬県)                                                  | 05akita<br>06yamagata<br>07fukushima<br>08ibaraki                                                                                                    | -    | 2.00                                         |                                                                                                    |                                                                                                    |
| 応(山形県)<br>応(活島県)<br>応(沃焼県)<br>応(茶馬県)<br>応(群馬県)                                                                       | 06yamagata<br>07fukushima<br>08ibaraki                                                                                                    | -    |                                              | jma-kk                                                                                                    | -                                                                                                    |
| 応(福島県)<br> 応(茨原県)<br> 応(栃木県)<br> 応(栃韦県)                                                                              | 07fukushima<br>08ibaraki                                                                                                    |      | 2.03                                         | jma-kk                                                                                                    | 141                                                                                                    |
| 応(茨城県)<br> 応(栃木県)<br> 応(群馬県)                                                                                         | 08ibaraki                                                                                                    | -    | 2.00                                         | jma-kk                                                                                                    |                                                                                                    |
| 応(栃木県)<br> 応(群馬県)                                                                                                    |                                                                                                    | -    | 2.01                                         | jma-kk                                                                                                    | 140                                                                                                    |
| 応(群馬県)                                                                                                    | 09tochigi                                                                                                    | -    | 2.00                                         | jma-kk                                                                                                    | 543 C                                                                                                    |
|                                                                                                    | 10gunma                                                                                                    |      | 2.04                                         | jma-kk                                                                                                    | -                                                                                                    |
| 応(埼玉県)                                                                                                    | 11saitama                                                                                                    | 2.01 | 2.01                                         | jma-kk                                                                                                    | 0                                                                                                    |
| 応(千葉県)                                                                                                    | 12chiba                                                                                                    | 14   | 2.02                                         | jma-kk                                                                                                    | -                                                                                                    |
| 「応(東京都)                                                                                                    | 13tokvo                                                                                                    | -    | 2.02                                         | ima-kk                                                                                                    | 843                                                                                                    |
| 応(神奈川県)                                                                                                    | 14kanagawa                                                                                                    | -    | 2.03                                         | jma-kk                                                                                                    |                                                                                                    |
| 応(新潟県)                                                                                                    | 15niigata                                                                                                    | -    | 2.01                                         | ima-kk                                                                                                    | 3 <b>-</b> 3                                                                                                    |
| 応 (富山県)                                                                                                    | 16tovama                                                                                                    | -    | 2.01                                         | ima-kk                                                                                                    | 140                                                                                                    |
| 底 (石川県)                                                                                                    | 17ishikawa                                                                                                    | -    | 2.00                                         | ima-kk                                                                                                    | 140                                                                                                    |
| 16 (福井県)                                                                                                    | 18tukui                                                                                                    | -    | 2.00                                         | ima-kk                                                                                                    | 14 C                                                                                                    |
| 底 (山梨県)                                                                                                    | 19vamanashi                                                                                                    | -    | 2.03                                         | ima-kk                                                                                                    | 141                                                                                                    |
| 応(長野県)                                                                                                    | 20nagano                                                                                                    | -    | 2.02                                         | ima-kk                                                                                                    | 14 C                                                                                                    |
| 応(岐阜県)                                                                                                    | 21gifu                                                                                                    | -    | 2.03                                         | ima-kk                                                                                                    | 141                                                                                                    |
| 応 (静岡県)                                                                                                    | 22shizuoka                                                                                                    | -    | 2.01                                         | ima-kk                                                                                                    | 14 C                                                                                                    |
| 底 (愛知県)                                                                                                    | 23aichi                                                                                                    | -    | 2.06                                         | ima-kk                                                                                                    | 141                                                                                                    |
| 応(三重県)                                                                                                    | 24mie                                                                                                    | -    | 2.01                                         | ima-kk                                                                                                    | 14.1<br>1                                                                                                    |
| 底(浴智具)                                                                                                    | 25shiga                                                                                                    | -    | 2.00                                         | ima-kk                                                                                                    | 141                                                                                                    |
| 応 (京都府)                                                                                                    | 26kvoto                                                                                                    |      | 2.03                                         | ima-kk                                                                                                    |                                                                                                    |
| 店 (大阪府)                                                                                                    | 27osaka                                                                                                    |      | 2.00                                         | ima.kk                                                                                                    | 223                                                                                                    |
| 広 (丘庫山)                                                                                                    | 280000                                                                                                    |      | 2.01                                         | ima kk                                                                                                    | 121                                                                                                    |
| 広 (亭良山)                                                                                                    | 29nara                                                                                                    |      | 2.02                                         | ima.kk                                                                                                    | 121                                                                                                    |
| 底 (和歌山祖)                                                                                                    | 30wakayama                                                                                                    |      | 2.00                                         | ima kk                                                                                                    | 121                                                                                                    |
| 広(自動風)                                                                                                    | 31tettori                                                                                                    |      | 2.00                                         | ima.kk                                                                                                    | 121                                                                                                    |
| 后 (鳥根県)                                                                                                    | 32shimane                                                                                                    |      | 2.00                                         | ima.kk                                                                                                    |                                                                                                    |
| 16 (Bulle)                                                                                                    | 33okavama                                                                                                    | -    | 2.00                                         | ima kk                                                                                                    |                                                                                                    |
| 188 (1960来)<br>115 (古真月)                                                                                             | 3/hiroshima                                                                                                    |      | 2.00                                         | ima kk                                                                                                    | 0.00                                                                                                    |
| AD (MARDAR)                                                                                                    | 3411103111112                                                                                                    | -    | 2.00                                         | Jina-KK                                                                                                    |                                                                                                    |
|                                                                                                    | 応 (東京都)<br>応 (村家都)<br>応 (村家県)<br>応 (石山県)<br>応 (石山県)<br>応 (石山県)<br>応 (石山県)<br>応 (石山県)<br>広 (石島県)<br>広 (石島県)<br>広 (石島県)<br>広 (石島県)<br>応 (大島県)<br>応 (広島県) |      | 応 (東京都)                                      | 15. (東京郡)         13 tokyo         2.02           15. (東京郡)         14 kanagawa         2.03           15. (第5), (第5), (15), (15 | 15         (25,26)         130kyo         -         2.02         jma.kk           15         (25,26)         14kanagawa         -         2.01         jma.kk           15         (15,19,4)         150igata         -         2.01         jma.kk           15         (26,119,4)         150igata         -         2.01         jma.kk           15         (26,119,4)         17ipikawa         -         2.00         jma.kk           15         (27,119,4)         19yamanashi         -         2.03         jma.kk           15         (14,24,8)         20ngano         -         2.03         jma.kk           15         (14,24,8)         210 fundashi         -         2.03         jma.kk           15         (14,24,8)         210 fundashi         -         2.01         jma.kk           15         (14,24,8)         210 fundashi         -         2.01         jma.kk           15         (15,49,19)         23chi1         -         2.01         jma.kk           15         (15,49,19)         26kyoto         -         2.03         jma.kk           15         (15,49,19)         26kyoto         2.03         jma.kk         15 |

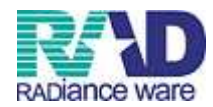

# 第1章 データチェック

【1-1】業務メニューより41:データチェックを選択します。

| ダガ菜品         ム計業品           11 克 白         13 匹 金           12 克 林         14 芋 約           12 克 林         14 芋 約           12 克 林         14 芋 約           13 人類配色紙         13 人配定期結果           14 万・クラエック         14 建築時           15 日本         14 第 約           16 日本         14 第 約           17 日本         14 第 約           18 人間会         14 第 約           19 人間会         14 第 約           10 人間会         14 第 約           11 月 一 日本         14 第 約           14 万・クラエック         14 請求時           15 日次総計         14 第 2 月           16 中国会         14 第 2 月           17 〒 - 2 出力         14 第 2 月           18 中国会         14 第 2 月           17 〒 - 2 出力         12 2 外5 2 月           18 日本         11 第 2 9 5 月           17 〒 - 2 出力         12 2 分5 2 月           18 日本         11 夏 2 7 2 第 3           19 日夏 日島 田田田田 日 屋 1 7 2 第 3 法の新茶 音         12 7 2 9 夏 時           11 1 1 1 1 1 1 1 1 1 1 1 1 1 1 1 1 1 1                                                                                                     | 🎙 (M01N)業務メニュー - 診療所 [ormaster]                                                                                                    | the same that a subject to same                                                                                                    | state with the little state                                                                   |                               |
|----------------------------------------------------------------------------------------------------|----------------------------------------------------------------------------------------------------|----------------------------------------------------------------------------------------------------|-----------------------------------------------------------------------------------------------|-------------------------------|
| 11 空 付       13 匹 全       21 診療行為       23 収 約         12 亚 熱       14 予 約       22 所 名       24 会計程会         13 入規原型給       33 入原定期請求       22 所 名       24 会計程会         31 入規原型給       33 入原定期請求       36 入原素考問会       24 会計程会         32 入原会計程会       34 規模範疇       38 入原金       24 会計程会         32 入原会計程会       34 規模範疇       36 入原素考問会       24 会計程会         32 入原会計程会       34 規模範疇       36 入原素考問会       26 会社         41 データチェック       43 請求管理       51 日本統計       44 総括系・公開請求書       52 月太統計         42 明報書       44 総括系・公開請求書       52 月太統計       37 フラク 支援       47 フラク 支援         42 明報書       44 総括系・公開請求書       52 月太統計       92 マスク 支援       92 マスク 支援         43 開始書       44 総括系・公開請求書       52 月太統計       92 マスク 支援       92 マスク 支援         45 時間       日本医師会       日医医研       日医医研       15 日 (15 - 15 - 25 - 25 - 25 - 25 - 25 - 25 -                                                                                                    | 受付業務                                                                                                    |                                                                                                    |                                                                                               |                               |
| 12 並 熱       14 予 約       22 房 名       24 会計照会         入院業務       31 入展定期基本       33 入廃定期基本       36 入廃進老生会         11 入居廃登録       33 入廃定期基本       36 入廃進老生会         12 入炭会計照合       14 夏原管焼計量       36 入廃進老生会         14 データチェック       43 諸家管理       51 日次旅計         14 データチェック       43 諸家管理       51 日次旅計         14 データチェック       43 諸家管理       51 日次旅計         14 データチェック       43 諸家管理       51 日次旅計         14 宇山市       12 方 25 支       15 広告         15 小市       10 クリックアップ業品       メンプナンス業品         16 日本医師会       日医院用       11 日医白ノマ運信         17 データ出力       10 クリックスタン業       11 日気白ノマ運信         18 白ノマノントのウェボート 注了ハージュンとついて       11 日気白ノマ運信       12 会の新学信告         19 日の 行動を入の日本のので 支払をついて       19 日のシックシックシット         11 レク・クリントの ジェクショント シット シックシックシックシット       11 レク・クリント ウェイン 日本 シック シックシックシット         11 レク・ジャン マンスタン業       10 シック シック シック シックシックシックシック         11 レク・ジャン マンスタン業       10 シック シック シックシック シックシックシックシックシック シックシック シック                                                                                                    | 11 受付                                                                                                    | 13 照 会                                                                                                    | 21 診療行為                                                                                       | 23 收 約                        |
| 11 入規度登録       31 入規定制版式         32 入廃会計整合       14 選座物版計算         32 入廃会計整合       14 選座物版計算         32 入廃会計整合       14 選座物版計算         32 入廃会計整合       14 選座物版計算         32 入廃会計整合       14 選座物版計算         34 運産       14 選座物版計算         35 日間       11 データチェック         41 第一クチェック       43 運産管理         42 明確者       44 総括手・公覧読ま書         52 月が結計       52 月が結計         42 明確者       44 総括手・公覧読ま書         52 月が結計       91 日気の数量         11 デーク出力       12 外診護体         91 マスク支援新       91 マスク支援新         11 デーク出力       12 外診護体         91 日気経費とセプトッフトのサポート検討パージョンについて         日医整時間 目底自っっ進置 過去の営業情報         11 空ク支援新、マスク支援新、(ロック支援市・設置のたついて)         11 いたりつい 活動を建築の保護人のコンタートのシンテナンスに伴うサービス学会(10) 507-107         10 いたりの 読品の マスク支援新・会話を示         10 いたりの 読録の主要の保護の保護人のコンタートのシンテナンスに伴うサービス学会(10) 507-107         10 いたりの 読録の主要の保護部         10 いたりの 読録の主要のなっての         10 いたりの 読録の主要の主要の主要の主要の主要の主要の主要の主要の主要の主要の主要の主要の主要の                                                                                                    | 12 登 錄                                                                                                    | 14 予約                                                                                                    | 22 病 名                                                                                        | 24 会計照会                       |
| 31 入肥定制品末         32 入脱注用金         33 入脱定用温末         34 辺胞治病計算         35 入脱注用金         34 辺胞治病計算         35 入脱注用金         36計業店         41 データチェック         43 読水管理         51 日次統計         42 明編者         44 認知表・公衆請求書         52 月次統計         外部補助処理業務         データバックアップ業務         メンデナンス業務         71 デーク出力         82 外部構体         91 マスクタ運動         92 マスク支運動         92 マスク支運動         91 マスク支運動         91 日医健康レセプトソフトのサポート終了パージョンなついて         日医健康レセプトソフトのサポート終了パージョンなついて         11 ビャラブ型 うみ運動         915 007-01 社知会社会社会社会社会社会社会社会社会社会社会社会社会社会社会社会社会社会社会                                                                                                    | —————————————————————————————————————                                                                                                    |                                                                                                    |                                                                                               |                               |
| 12 人際会社照会     34 建原時成計算     36 人際会社懸会       12 人際会社照会     56 出来空       11 デークチェック     43 協求管理       12 明確合     44 総括本・公衆論末合       12 明確合     54 出来管理       13 原本管理     51 日次統計       14 第54     52 月次統計       15 デーク出力     52 外S端体       17 デーク出力     52 外S端体       17 デーク出力     52 外S端体       11 デーク出力     52 外S端体       11 デーク出力     52 外S端体       11 デーク出力     52 外S端体       11 医ログ マップ(第)     11 医白ク マップ(第)       11 医白ク マップ(第)     11 医白ク マップ(第)       11 医白ク マップ(第)     11 医白ク マップ(第)       11 医白ク マップ(第)     11 医白ク マップ(第)       11 日医 日医 日医 日医 日医 日本 日本 日本 日本 日本 日本 日本 日本 日本 日本 日本 日本 日本                                                                                                    | 31 入退院登録                                                                                                    | 33 入院定期請求                                                                                                    |                                                                                               |                               |
| 日間はままれ                                                                                                    | 32 入院会計照会                                                                                                    | 34 退院時板計算                                                                                                    | 36 入院患者照会                                                                                     |                               |
| 41 データチェック       43 諸求管理       51 日次統計         42 明報書       44 総括表・公費請求書       52 月次統計         42 明報書       51 日次統計         43 請求管理       51 日次統計         43 請求管理       51 日次統計         44 総括表・公費請求書       52 月次統計         45 月7       データバックアップ業務         41 データ出力       62 外S端体         91 マスタ登録       91 マスタ登録         91 マスタ登録       92 マスタ更新         第 着 情報       日本医師会         日医院研       日医に白ッマ通信         過去の新差情報       10 マスタ型新         11 医白クマ通信       過去の新差情報         12 マスタ更新       92 マスタ更新         11 医信却・セプト・ソフトのサポート絵 イバージョンベン・ビ       11 日医信却・セプト・ソフトのサポート絵 イバージョンベン・ビ         12 レモ クブログ フム 更新、マスタ 更新 全話をマスタ       2015-07-13 マスタ更新 全話をマスタ         2015-07-01 定参品を注意 全部になった 2015 ペアンド       14 急の 会話 マスタ         2015-07-03 マスタ更新 全話をする       2015-07-13 マスタ更新 全話をマスタ         2015-07-01 パッチ提出 電話 理想・セプト ソフト ver 4.8.0 全計: データチェック 総括表、公書請求書         2015-07-01 パッチ提供 美術 14回( 中国経理 レビプト ソフト ver 4.8.0 全計: データチェック 総括表、公書請求書         2015-07-01 パッチ 音話 空気 シスタ         2015-07-01 パッチ 音話 医師 シレビブト ソフト ver 4.8.0 全計: データチェック 総括表、公書請求書         2015-07-01 パッチ 音話 アメクタスタ         2015-07-01 パッチ 音話 アメクタ         2015-07-01 パッチ 音話 アメクタ         2015-07-01 パッチ 音話 アメクタ                                                                                                    | 保険請求業務                                                                                                    |                                                                                                    | 統計業務                                                                                          |                               |
| 42 明報書       44 総括表・公酔請求書       52 月次統計         外部は補助理業務       データバックアップ業務       メンデナンス業務         71 データ出力       52 外部課件       91 マスタ登録         第者情報       日本医師会       日医総研         日医医総研       日医自力マ遺信       過去の新書情報         (重要)       日医歴研       日医総研         1       西方 クラム 更新、マスタ更新、       92 マスタ更新         91 マスタ登録       91 マスタ登録       92 マスタ更新         第者情報       日本医師会       日医総研         1       日医協力 マ遺信       過去の新書情報         (1)       ロイン 要新、       マスタ更新、         1)       ログ クリ プリーン の サポート 診了バージョン なっいて         日レセ 今 プロ グラム 要新、マスタ更新、       ロット酸 パン マスク 正正語会 マスタ         2015-07-01 ジェスタ運動・       日本医部常置報道(アンストリーン の メントウ ーン の メントウ ーン の メントウ ーン の メントウ ーン の メント (株式 14 つ サービス (年 15 つ 1-16 2015-07-16 2015-07-17)         2015-07-01 ジェス 運動 金融 マスタ       2015-07-01 ジェス 運動 金融 マスタ         2015-07-01 ジェス 運動 金融 マスタ       2015-07-01 ジェス 運動 金融 マスタ         2015-07-01 ジェス 運動 金融 マスタ       2015-07-01 ジェス 運動 金融 マスタ         2015-07-01 ジェス 運動 金融 マスタ       2015-07-01 ジェス 運動 全国 金融 マスタ         2015-07-01 ジェス 運動 金融 マスタ       2015-07-10 シェスタ         2015-07-01 ジェス 運動 金融 マスタ       2015-07-10 マッチ 通信 運動 三国 金融 マスタ         2015-07-01 ジェス 運動 三国 金融 マスタ       2015-07-01 ジェス 重動 三国 金融 マスタ         2015-07                                                                                                    | 41 データチェック                                                                                                    | 43 請求管理                                                                                                    | 51 日次統計                                                                                       |                               |
| 外部構築理業務       データバックアップ業務       メンテナンス業務         11 データ出力       32 外部課件       91 マスタ登録       92 マスタ運輸         新着情報       日本医師会       日医総研       日医白クマ通信       過去の新着情報         「重要】日医健準レセプトソフトのサポート終了バージョンについて       日医に切っ一通信       過去の新着情報       92 マスタ運輸         「1 データ出力       91 マスタ運輸       91 マスタ運輸       92 マスタ運輸         「重要】日医健準レセプトソフトのサポート終了バージョンについて       日医になって、       1015 07-13 マスタ運輸・食品を知びてまることのいて         11 レセ・タブログラム更新・マスタ、適応洗るマスタ       90 15 07-13 マスタ運動・食品でスタス       1015 07-13 マスタ運動・食品でなる、適応洗るマスタ         10 15 07-07 「登集品・医療機器回転消費化マスタ、       1015 07-10 「空楽品・医療機器回転消費化マスクタ       1015 07-10 10 パップ 提供業 10 10 10 10 ラン デナンス 1(作 9 7 1) 10 10 10 10 17 10 10 10 10 10 10 10 10 10 10 10 10 10                                                                                                    | 42 明細書                                                                                                    | 44 総括表·公費請求書                                                                                                    | 52 月次統計                                                                                       |                               |
| パ1 データ出力     82 外急端体     91 マスタ登録     92 マスタ更新       新着情報     日本医師会     日医総研     日医心力 平道信     過去の新夢情報       「重要】日医標準レセプトソフトのサポート終了バージョンについて     日レセ◆プログラム更新、マスタ更新・自告マスタ、     1015-07-13 マスタ更新・住所マスタ、通応病名マスタ       2015-07-13 マスタ更新・住所マスタ、通応病名マスタ     2015-07-13 マスタ更新・住所マスタ、通応病名マスタ       2015-07-13 マスタ更新・住所マスタ、通応病名マスタ     2015-07-13 医療機器回販消費(日本のシンテナンスに伴うサービス停止(2015-07-16)       2015-07-07 医薬品・医療機器回販消費(セプスタ、     2015-07-10 (メッタ運動・金融)       2015-07-08 マスタ運動・急激マスタ     2015-07-01 パッチ提供(第1回)・日医標準レセプトソフト ver 4.80 金3件 : データチェック 総括表、公費請求選       2015-07-01 パッチ提供(第1回)・日医標準レセプトソフト ver 4.70 金3件 : データチェック 総括表、公費請求選       2015-07-03 マスタ更動・急数マスタ       避死番号       日医標準レセプトソフト(JMA standard receipt software)       原5     再6時1     環境設定                                                                                                    | 外部情報处理業務                                                                                                    | ― ― データバックアップ業務 ――――                                                                                                    | ―― メンテナンス業務                                                                                   |                               |
| <ul> <li>新着情報 日本医師会 日医総研 日医白クマ通信 過去の新着情報</li> <li>「重翌】日医標準レセプトソフトのサポート終了バージョンについて<br/>日レセ◆プログラム更新、マスタ更新◆住所マスタ、通応席名マスタ</li> <li>2015-07-13 マスタ更新◆住所マスタ、通応席名マスタ</li> <li>2015-07-13 医療情報問題の活動(クラス1)◆No.1-0926</li> <li>2015-07-06 マススム 国家協会 (日本のの)</li> <li>2015-07-06 マスム運動◆全のRCメブロジュクトサーバのメシテナシスに伴うサービス停止(2015-07-16)</li> <li>2015-07-07 (区式国上 医療情報回転)</li> <li>2015-07-07 (区式国上 医療情報)</li> <li>2015-07-07 (区式国上 医療情報)</li> <li>2015-07-07 (区式国上 国会)</li> <li>2015-07-07 (区域市場)</li> <li>2015-07-07 (区域市場)</li> <li>2015-07-07 (区域市場)</li> <li>2015-07-07 (区域市場)</li> <li>2015-07-07 (ビッジ環境(第1回)◆日医標準レセプトソフト ver 4.70 金3件: データチェック 総括表、公費請求書</li> <li>2015-06-30 マスタ更新◆点数マスタ</li> <li>国際市参</li> <li>日医標準レセプトソフト(JMA standard receipt software)</li> <li>原30</li> <li>再50</li> <li>再50</li> <li>再50</li> <li>第4252</li> <li>505-06-30</li> <li>505-06-30</li> <li>505-06-30</li> <li>505-07-30</li> <li>505-06-30</li> <li>505-06-30</li> <li>505-</li></ul> | 71 データ出力                                                                                                    | 82 外部媒体                                                                                                    | 91 マスタ登録                                                                                      | 92 マスタ更新                      |
| 選択番号 日医標準レセプトソフト(JIAA standard receipt software)<br>戻る 再印刷 環境設定 印刷開除 電子版手帳 子約登録 受村一覧                                                                                                    | 新着情報 日本医師会<br>「重要】日医標準レセプトソフトのサポー<br>日レセ◆プログラム更新、マスタ更新<br>2015-07-07 芝知らせ◆0RCAプロジェン<br>2015-07-07 医薬品・医療機器回収情<br>2015-07-07 医薬品・医療機器回収情<br>2015-07-07 マスタ提供●金箔情報マスタ<br>2015-07-01 パッチ提供第14回◆日医<br>2015-07-01 パッチ提供第14回◆日医<br>2015-06-30 マスタ更新◆意致マスタ | 国医総研 日医白クマ通信 過去の新着情報 ▶終了バージョンについて<br>asceupで異常終了 (pkcs? verify error)となった場合につ<br>適応病名マスタ<br>りトサーバのメンテナンスに伴うサービス停止(2015-07-1)<br>提(グラス1)●No.1-0926<br>名 摩準レセプトソフト ver 4.8.0 全3件:データチェック 総部<br>課題しセプトソフト ver 4.7.0 金3件:データチェック 総部 | <mark>2013-07-17)</mark><br>1 <u>62013-07-17)</u><br>11 <u>6表、公費請求書</u><br>111 <u>条、公費請求書</u> | E                             |
| 戻ろ     再印刷     環境設定     印刷刷除     電子版手帳     予約登録     受付一覧                                                                                                    | <b>减</b> 択番号                                                                                                    |                                                                                                    | 日医標準レヤプトソフト(J)                                                                                | MA standard receipt software) |
|                                                                                                    | 展る                                                                                                    | 再印刷 環境設定                                                                                                    | 印刷削除電子版手帳                                                                                     | 予約登録 受付一覧                     |

【1-2】F4:確認全印刷を押します。次に、F12:確定を押します。(院外処方の場合は最 下項目の処理に注意してください。)

| 39         | (D01)レセプトチェ | ック指示 - 診療所 [c | ormaster] |   |   | 1. m. 1. 1. 1. 1. | and the second | and the second second | 4.73 |         |          |     |   |   |      |
|------------|-------------|---------------|-----------|---|---|-------------------|----------------|-----------------------|------|---------|----------|-----|---|---|------|
|            |             |               |           |   |   |                   |                |                       |      |         |          |     |   |   |      |
|            | 診療年月        | H27.7         |           |   | H | 記項目               |                |                       |      |         |          |     |   |   |      |
|            | 入外区分        | 2 外来          | *         |   | 1 | .保険者番号            |                |                       |      | 2確認 全印  | R)       |     |   |   |      |
|            | 確認項目設定      |               |           |   | 2 | .被保険者記号・番         | 号              |                       |      | 2確認 全印  | RI       |     |   |   |      |
|            |             |               |           | • | 3 | 公費負担者番号・          | 受給者番号          |                       |      | 2曜認 全印  | RI       | •   |   |   |      |
|            |             |               |           |   | 4 | .保険適応年齢           |                |                       |      | 2確認 全印  | 6)       |     |   |   |      |
|            | ☑社様         |               |           |   | 5 | 患者病名              |                |                       |      | 2 確認 全印 | 61       | •   |   |   |      |
|            | ● 国床        | 诸             |           |   | 6 | 。診療開始日            |                |                       |      | 2確認 全印  | 6)       |     |   |   |      |
|            | □ 労災・自      | ー<br>賠責・第三者行為 |           |   | 7 | 、疑い病名・急性病         | 名              |                       |      | 2 確認 全印 | 61       | •   |   |   |      |
|            | ☑ 公害        |               |           |   | 8 | 薬剤と病名             |                |                       |      | 2確認 全印  | 6)       |     |   |   |      |
|            | 目費          |               |           |   | 9 | .診療行為と病名_         |                | _                     |      | 2 確認 全印 | 61       | 1   |   |   |      |
|            | 診療日を指定      | する            |           |   | 1 | 0.薬剤と併用禁忌         |                |                       |      | 2確認 全印  | 6)       |     |   |   |      |
|            | E 8         | ~ 📃 8         |           |   | 1 | 1.診療行為の併用)        | 定              | _                     |      | 2確認 全印  | RI       | •   |   |   |      |
|            | 印刷櫃 1患      | 者番号順          | •         |   | 1 | 2.実日数             |                |                       |      | 2確認 全印  | 61       |     |   |   |      |
|            |             |               |           |   | 1 | 3. 患者氏名           |                |                       |      | 2 確認 全印 | 61       | ₽¥  |   |   |      |
|            |             |               |           |   | 1 | 4. 保険組合せ有効!       | 期間             |                       |      | 2確認 全印  | 61       |     |   |   |      |
|            |             |               |           |   | 1 | 5. 投与禁忌薬剤とり       | 寿名             |                       |      | 2確認 全印  | 61       | Y   |   |   |      |
| <u> </u>   | いわせる        | 、期間た          | 也宁        |   | 1 | 6.診療行為どうし(        | の算定漏れ          |                       |      | 2確認 全印  | 61       |     |   |   |      |
| / エ<br>ト ヲ | 7796        | いーー           |           |   | 1 | 7.病名と薬剤           |                |                       |      | 2確認 全印  | 61       | ۲   |   |   |      |
| ር ሬ        | こともと        | 出来ます          | 0         |   | 1 | 8.病名と診療行為。        |                |                       |      | 2確認 全印  | 61       |     |   |   |      |
|            |             |               |           |   | 1 | 9. 薬剤の月上限回        | 故・総投与量         |                       |      | 2 確認 全印 | RI       | ۲   |   |   |      |
|            |             |               |           |   | 2 | 0.診療行為算定回該        | b              |                       |      | 2確認 全印  | 61       |     |   |   |      |
|            |             |               |           |   | ß | 記外処方の処理           | •••••          | •••••                 |      | 1院外処方を  | まむ<br>まむ |     | 1 |   |      |
|            |             |               |           |   | • |                   |                |                       |      |         |          | ••• | • |   | -    |
|            |             |               |           |   |   | 設定削除              | 設定変更           | 設定保存                  |      |         |          |     |   | ( | 処理結果 |

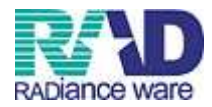

【1-3】F12:印刷するを押します。

| (DID2)確認画面 - 診療所 [ormast | er]       | X        |
|--------------------------|-----------|----------|
| 1001                     |           |          |
| 平成27年 7月分チェック処           | 理を行います    |          |
| F1:戻る                    | F10:プレビュー | F12:印刷する |
|                          |           |          |

【1-4】「処理は正常に終了しました」の表示後、リストが印刷されます。(エラーがない場合は出力されません。)F1:戻るを2回押すと、業務メニュー画面に戻ります。

| 9)処理結果 | - 診療所 [ormaster] | -             |          | -  |          |   |
|--------|------------------|---------------|----------|----|----------|---|
| 番号     | 処理名              | 開始時間          | 終了時間     | 頁数 | エラーメッセージ |   |
| 000001 | チェックリスト作成        | 12.39.49      | 12.39.57 | 2  |          |   |
| 00002  | 帳票印刷処理           | 12.39.49      | 12.39.57 | 2  |          |   |
|        |                  |               | . 11     |    |          | * |
| F4/27  | La Vier          | An 181+T 261- | (07)+++  |    |          |   |
| 「      | ELLIASS          | 処理は正市に        | 旅」しました   |    |          |   |

【1-5】shift+F7:設定保存を押すと一度設定したチェック項目を保存できます。(確認項目 以外の情報は保存できません。)

| (D01)レセプトチェック指示 - 診療所 [ormaster]  |       |              |        |      |       |       |    |       |      |
|-----------------------------------|-------|--------------|--------|------|-------|-------|----|-------|------|
|                                   |       |              |        |      |       |       |    |       |      |
| 診療年月 H27.7                        |       | 確認項目         |        |      |       |       |    |       |      |
| λ 外区分 2 外妻 ▼                      |       | 1 保険考希号      |        |      | -     |       | 1. |       |      |
| (時)項目設定                           |       | 2 湖保障書記号·希   | 문      |      |       |       |    |       |      |
|                                   | •     | 3.公費負担者番号・   | 受給書番号  | 10   |       |       |    |       |      |
|                                   | 1     | 4.保険適応年齢     |        |      |       |       | -  |       |      |
| ☑社保                               |       | 5. 患者病名      |        |      | 2 確認  | 全印刷   | ŧ  |       |      |
|                                   |       | 6.診療開始日      |        |      | 2 確認  | 全印刷   |    |       |      |
| ☑ 後期高齢者 ☑ ※ ✓ 6 期高齢者 ☑ ※ ✓ 6 期高齢者 |       | 7.疑い病名・急性病   | 名      |      | 2 確認  | 全印刷   | ÷. |       |      |
|                                   |       | 8.薬剤と病名      |        |      | 2 確認  | 全印刷   | 1. |       |      |
| 自費                                |       | 9.診療行為と病名    |        |      | 2 曜 2 | 全印刷   | -  |       |      |
| 診療日を指定する                          |       |              |        |      |       |       |    |       |      |
|                                   |       | 11.診療行為の併用)  | 定      |      |       |       | -  |       |      |
| E0EI/// 1書考報号// ▼                 |       | 12.実日数       |        |      |       |       | •  |       |      |
|                                   |       | 13. 患者氏名     |        |      |       |       | 17 |       |      |
|                                   |       | 14.保険組合せ有効!  | 期間     |      |       |       | -  |       |      |
|                                   |       | 15. 投与禁忌薬削と1 | 寿名     |      |       |       | 1  |       |      |
|                                   |       | 16.診療行為どうしび  | の算定漏れ  |      |       |       | •  |       |      |
|                                   |       | 17.病名と薬剤     |        |      |       |       | ŢŢ |       |      |
|                                   |       | 18.病名と診療行為。  |        |      |       |       | •  |       |      |
|                                   |       | 19. 薬剤の月上限回義 | 故・総投与量 |      |       |       | 14 |       |      |
|                                   |       | 20.診療行為算定回義  | b      |      |       |       | -  |       |      |
|                                   |       |              |        |      |       |       |    |       |      |
|                                   |       | 院外処方の処理      |        |      | 含まな   | ι,    | -  |       |      |
|                                   |       | 設定削除         | 設定変更   | 設定保存 |       |       |    |       | 処理結果 |
| 良ろ クリア                            | 確認全印刷 | 再印刷          | 患者選択   |      |       | エラー内容 | 1  | 如理削服金 | 確定   |

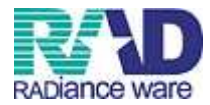

| -6】登録名を   | 入力し、F    | 12:登録を押し       | <i>゙</i> ます。 |    |   |
|-----------|----------|----------------|--------------|----|---|
| (D03)確認項目 | 設定登録 - 診 | ·療所 [ormaster] |              |    | × |
| 登錄名       | 病名チュ     | ェック            |              |    |   |
| 戻         | হ        |                |              | 登録 |   |
|           |          |                |              |    |   |

【1-7】保存した設定は、確認項目設定のプルダウンで選択できます。

|   |          |          | TTT=DA | En Ril |           | 正式の目             | 生 #4:1210 |      |      |      | エラー内容 |   |   | <b>6几日</b> 里賀田昭全 | 協定   |
|---|----------|----------|--------|--------|-----------|------------------|-----------|------|------|------|-------|---|---|------------------|------|
|   |          |          |        |        |           | 設定削除             | 設定変更      | 設定保存 |      | _    | -     | ~ |   |                  | 処理結果 |
|   |          |          |        |        |           |                  |           |      |      |      |       |   |   |                  |      |
|   |          |          |        |        | 院外        | 処方の処理            |           |      | 含まな  | r, i |       | • |   |                  |      |
|   |          |          |        |        | 20. 🗃     | <b>诊療行為算定回</b> 到 | 款         |      |      |      |       |   |   |                  |      |
|   |          |          |        |        | 19. 蕣     | 薬剤の月上限回該         | 数・総投与量    |      |      |      |       | • |   |                  |      |
|   |          |          |        |        | 18.病      | 病名と診療行為          |           |      |      |      |       |   |   |                  |      |
|   |          |          |        |        | 17.病      | 病名と薬剤            |           |      |      |      |       | × |   |                  |      |
|   |          |          |        |        | 16. 🎼     | <b>診療行為どうし</b> ( | の算定漏れ     |      |      |      |       |   |   |                  |      |
|   |          |          |        |        | 15. 招     | <b>愛与禁忌薬削と</b> り | 病名        |      |      |      |       | • |   |                  |      |
|   |          |          |        |        | 14. 係     | <b>果険組合せ有効</b> ! | 明問        |      |      |      |       |   |   |                  |      |
|   |          |          |        |        | 13. 慮     | 患者氏名             |           |      |      |      |       | • |   |                  |      |
| _ | Ŧ        | <b>•</b> |        |        | 12.実      | 実日数              |           |      |      |      |       |   |   |                  |      |
|   |          |          |        |        | 11.話      | <b>診療行為の併用</b> ( | 算定        |      |      |      |       | • |   |                  |      |
|   |          |          |        |        | 10. 🛱     | 範削と併用禁忌。         |           |      |      | _    |       |   |   |                  |      |
|   |          |          |        |        | 9.診       | 療行為と病名_          |           |      | 2 確認 | 全印   | 刷     | • |   |                  |      |
|   |          |          |        |        | 8.薬       | 創と病名             |           |      | 2 曜認 | 全印   | 刷     |   |   |                  |      |
|   |          |          |        |        | 7.疑       | い病名・急性病          | 名         |      | 2 曜認 | 全印   | 刷     | • |   |                  |      |
|   |          |          |        |        | 6. 診住     | 療開始日             |           |      | 2 確認 | 全印   | 刷     |   |   |                  |      |
|   |          |          |        |        | 5. 患      | 者病名              |           |      | 2 曜認 | 全印   | 刷     | • |   |                  |      |
|   |          |          |        |        | 4.保       | 陵適応年齢            |           |      |      |      |       | - |   |                  |      |
| - |          |          | •      |        | 3. 2      | 費負担者番号・          | 受給者番号     | -    |      |      |       | - |   |                  |      |
|   |          |          |        |        | 2.26      | 保険者記号・希          | ·문        |      |      | _    |       | - |   |                  |      |
|   | -        |          |        |        | 1 (2)     | 除者兼告             |           |      |      |      |       | • |   |                  |      |
|   |          |          |        |        | 確認        | 項目               |           |      |      |      |       |   |   |                  |      |
|   | <b>•</b> |          |        |        | 確認<br>1.保 | 项目<br>陝者番号       |           |      | _    | -    | -     | _ | _ |                  |      |

【1-8】設定内容を変更する場合は、変更したい項目を選択して、変更を行います。 変更が終わったらShift+F6:設定変更を押し、OKを押します。 設定内容を削除する場合は、削除したい項目を選択して、Shift+F5:設定削除を押し、 OKを押します。

| 設定削除 | 設定変更 | 設定保存 |
|------|------|------|
| 再印刷  | 患者選択 |      |

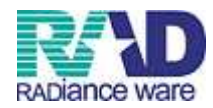

第2章 明細書発行(一括作成) 【2-1】業務メニューより 42:明細書を選択します。

| (M01N)業務メニュー - 診療所 [ormaster]                                                                                                    | the same that we depend on the                                                                                                    | south will be the first the                                                       |                               |
|----------------------------------------------------------------------------------------------------|----------------------------------------------------------------------------------------------------|-----------------------------------------------------------------------------------|-------------------------------|
| —— 受付業務                                                                                                    |                                                                                                    | 会計業務                                                                              |                               |
| 11 受付                                                                                                    | 13 照 会                                                                                                    | 21 診療行為                                                                           | 23 収 約                        |
| 12 登 赫                                                                                                    | 14 予約                                                                                                    | 22 病 名                                                                            | 24 会計照会                       |
| —————————————————————————————————————                                                                                                    |                                                                                                    |                                                                                   |                               |
| 31 入退院登録                                                                                                    | 33 入院定期請求                                                                                                    |                                                                                   |                               |
| 32 入院会計照会                                                                                                    | 34 退院時板計算                                                                                                    | 36 入院患者照会                                                                         |                               |
| 保険請求業務                                                                                                    |                                                                                                    |                                                                                   |                               |
| 41 データチェック                                                                                                    | 43 請求管理                                                                                                    | 51 日次統計                                                                           |                               |
| 42 明細書                                                                                                    | 44 総括表・公費請求書                                                                                                    | 52 月次統計                                                                           |                               |
| 外部储载処理業務                                                                                                    | データバックアップ業務                                                                                                    | メンテナンス業務                                                                          |                               |
| 71 データ出力                                                                                                    | 82 外部媒体                                                                                                    | 91 マスタ登録                                                                          | 92 マスタ更新                      |
| 新着情報 日本医師会 [<br>[ 重要] 日医標準レセプトソフトのサポー<br>日レセ◆プログラム更新、マスタ更新()<br>・2015-07-13 マスタ更新()<br>2015-07-07   短葉山()<br>2015-07-07   医葉山()<br>2015-07-07   医葉山()<br>2015-07-07   医葉山()<br>2015-07-07   アメスタ更新()<br>2015-07-01   アメスタ更新()<br>2015-07-01   70-7<br>2015-07-01   70-7<br>2015-07-01   70-7<br>201 | 3医総研<br><u>日医白クマ通信</u> 過去の新着情報<br>ト終了パージョンについて<br>Leatupで異常終了(pkcs <sup>7</sup> verify error)となった場合に<br>適応読名マスタ<br>1 トサーバのメンテナンスに伴うサービス停止(2015-07-<br>酸/プラス1)◆No.L-0926<br>タ<br>整準レセプトソフト ver4.80金3件:データチェック総<br>標準レセプトソフト ver4.70金3件:データチェック総 | <mark>ついて</mark><br>1 <u>62015-07-17)</u><br>括 <u>表、公書請求書</u><br>括 <u>表、公書請求書</u> |                               |
| <ul> <li>● 2015-06-30 マスタ更新◆点数マスタ</li> </ul>                                                                                                    |                                                                                                    |                                                                                   |                               |
| 選択番号                                                                                                    |                                                                                                    | 日医標準レセプトソフト(JM                                                                    | IA standard receipt software) |
| 戻る                                                                                                    | 再印刷 環境設定                                                                                                    | 印刷削除電子版手帳                                                                         | 予約登録 受付一覧                     |

# 【2-2】(生保患者がいる場合)F9:生保等入力を押します。

| 印刷区分                      | レセプト新規作成                                                                                                | 2入院外 🔹 | 1 提出用レセプト | •    |
|---------------------------|----------------------------------------------------------------------------------------------------|--------|-----------|------|
| ◎ 一括作成                    | 診療年月                                                                                                    |        |           |      |
| Ē                         | 医保                                                                                                    | ◎労災    | 自賠責       | ◎公 害 |
|                           | ◎全件                                                                                                    |        | ◎新 様 式    |      |
|                           | ◎社保                                                                                                    |        | ◎従来様式     |      |
|                           | ◎ 国 保                                                                                                   |        | ◎ 第三者行為   |      |
|                           |                                                                                                    |        |           |      |
|                           | ◎広 峨                                                                                                    |        |           |      |
| <mark>) (</mark> 图明作55    | <ul> <li>○広域</li> <li>○広域</li> </ul>                                                                    |        |           |      |
| <mark>) (@butedo</mark>   | <ul> <li>○広域</li> <li>○医保</li> <li>○労災</li> </ul>                                                       |        |           |      |
| <mark>)</mark> 個別作成       | <ul> <li>広域</li> <li>医保</li> <li>労災</li> <li>自賠責(新様式)</li> </ul>                                        |        |           |      |
| <mark>) @\$1/作成</mark>    | <ul> <li>広域</li> <li>医保</li> <li>労災</li> <li>自賠責(新様式)</li> <li>自賠責(従未様式)</li> </ul>                     |        |           |      |
| <mark>) 1264/1</mark> 765 | <ul> <li>広域</li> <li>医保</li> <li>劳炎</li> <li>自賠責(新様式)</li> <li>自賠責(従未様式)</li> <li>自賠責(第二者行為)</li> </ul> |        |           |      |
| <mark>ⓒ</mark> 個別作誌       | <ul> <li>広域</li> <li>医保</li> <li>労災</li> <li>自賠責(新偿式)</li> <li>自賠責(就主者行為)</li> <li>公告</li> </ul>        |        |           |      |

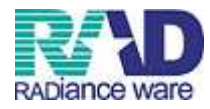

|    | 平成20年 4月 | 月分 入院外 |          | 全体      |  |
|----|----------|--------|----------|---------|--|
| 番号 | 患者番号     | 氏名     | 負担者番号    | 受給者番号   |  |
| 1  | 0000015  | 生保 患者1 | 12130001 | 1234566 |  |
| 2  | 0000016  | 生保 患者2 | 12130001 | 1234566 |  |
| 3  | 0000017  | 生保 患者3 | 12140000 | 1234566 |  |
|    |          |        |          |         |  |
|    |          |        |          |         |  |
|    |          |        |          |         |  |
|    |          |        |          |         |  |
|    |          |        |          |         |  |
|    |          |        |          |         |  |
|    |          |        |          |         |  |
|    |          |        |          |         |  |
|    |          |        |          |         |  |
|    |          |        |          |         |  |
|    |          |        |          |         |  |
|    |          |        |          |         |  |
|    |          |        |          |         |  |
|    |          |        |          |         |  |
|    |          |        |          |         |  |
|    |          |        |          |         |  |
|    |          |        |          |         |  |
|    |          |        |          |         |  |
|    |          |        |          |         |  |
|    |          |        |          |         |  |
|    |          |        |          |         |  |
|    |          |        |          |         |  |

**-** . .

# 【2-4】確認画面が表示されますので、OK を押します。

|   | 0000015  | <b>井/</b> 伊 史 <u>半</u> 1 | 19190001 | 1004566 |  |
|---|----------|--------------------------|----------|---------|--|
|   | 0000016  | - 11 忠石                  | 12130001 | 1234566 |  |
|   | 0000010  |                          | 12130001 | 1234500 |  |
| 3 | 0000017  | 上1* 忠有3                  | 12140000 | 1234000 |  |
|   |          |                          |          |         |  |
|   |          |                          |          |         |  |
|   |          |                          |          |         |  |
|   | 6        |                          |          |         |  |
|   | 🛓 (RID1) | 確認画面                     |          |         |  |
|   | 1001     |                          |          |         |  |
|   | 更新します    |                          |          |         |  |
|   |          | 1                        |          |         |  |
|   | 戻る       |                          |          |         |  |
|   |          |                          |          |         |  |
|   |          |                          |          |         |  |
|   |          |                          |          |         |  |
|   |          |                          |          | -       |  |
|   |          |                          |          |         |  |
|   |          |                          |          |         |  |
|   |          |                          | [ ]      |         |  |
|   |          |                          |          | -       |  |
|   |          |                          |          |         |  |

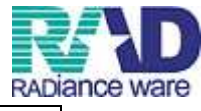

【2-5】一括作成の右にあるボタンをクリックし、診療年月を入力しF12:確定を押します。

※画面右上 入院・入院外区分と提出用レセプトになっている事を確認してください。

| * (R03)レセプト作成-作成指示 - 診療所 | í [ormaster] | And The subbrances of the  | Martin Street |           |      |
|--------------------------|--------------|----------------------------|---------------|-----------|------|
| 印刷区分                     | とセプト新規作成     | 2入院外 •                     | 1提出用レセプト      |           |      |
| ◎ 一括作;                   | 成 診療年月 ト     | H27.6                      |               |           |      |
|                          | 医保           | ◎劳炎                        | 自監査           | ◎公 害      |      |
|                          | <b>◎全件</b>   |                            | ◎新様式          |           |      |
|                          | ◎社保          |                            | ◎従来様式         |           |      |
|                          | ◎ 国 保        |                            | ◎ 第三者行為       |           |      |
|                          | ◎広域          |                            |               |           |      |
| 🔘 (@Bulter               | ¢.           |                            |               |           |      |
|                          | ◎ 医 保        |                            |               |           |      |
|                          | ◎ 労 災        |                            |               |           |      |
|                          | 白煦春(新様式)     |                            |               |           |      |
|                          | ◎ 自賠責(従来様式)  |                            |               |           |      |
|                          | 💮 自賠責(第三者行為) |                            |               |           |      |
|                          | ◎公害          |                            |               |           |      |
|                          | L            |                            |               | 未請求設定 入・外 | 机理结果 |
| 戻る                       |              | 再印刷                   印刷区分 | 一括/個別 生保等入力   | 主科設定 情報削除 | 確定   |

【2-6】一括作成確認のメッセージが表示されますので、OK を押します。

| (RID1)確認画面 - 診療所 [ormaster] | CRORIA | X  |
|-----------------------------|--------|----|
| 1001                        |        |    |
| 平成27年 6月 入院外分新規作成処理を行います    | r      |    |
| <b>展</b> る                  |        | ОК |
|                             |        |    |

## 【2-7】「処理は正常に終了しました」の表示後、F12:印刷を押します。

| 御万        | 処理名 | 開始時間 終了時間         | エラーメッセージ |   |
|-----------|-----|-------------------|----------|---|
| 0001 入院会計 | 乍成  | 14.46.42 14.46.55 |          |   |
|           |     |                   |          |   |
|           |     | III               |          | • |
|           |     |                   |          |   |
|           |     |                   |          |   |
|           |     |                   |          |   |

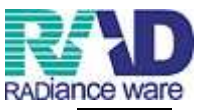

【2-8】レセプト種別不明に件数が上がっていないことを確認し、紙レセの場合はF12: 印刷を押します。レセ電でデータ作成のみの場合は、確認後、【2-11】から続けてください。

(F7:次頁を押すと、国保→広域連合の件数が表示されます。)

※レセプト種別不明に件数が上がっている場合は、38ページの参考1をご参照ください。

| 7年 6月入院一括                              | 作成分         |            |       |       |             | 県内・県外 | 1 全部(県内分類 | 先頭) 🔹 | 社保 | 01 種別・保険者番号・ | ・力ナ氏名順      |                  |
|----------------------------------------|-------------|------------|-------|-------|-------------|-------|-----------|-------|----|--------------|-------------|------------------|
| H27. 7.15 14:46                        | :42         |            |       |       |             | 出力内容  | 1標進       |       | 国保 | 01 種間・保険者番号  | ・カナ氏名順      |                  |
|                                        | 主科          |            |       | i 📛   |             |       |           |       |    |              | - 1 of 5 ME |                  |
| 力区分 至伊                                 | 印刷 00 全科    | ▼ 総件数      | 2     | 総頁    | 2           |       |           |       | 広歌 | 01 檀別・保険者番亏  | カナ氏名順       |                  |
| ☑ 社様 単独                                | 禾號字者        |            |       |       |             |       |           | ~     |    | 01 lp1       | 👻 01 lb1    |                  |
| 📝 社保 単独                                | 家族          |            |       |       |             | -     |           | ~     |    | 01 lp1       | 🚽 01 lp1    | •                |
| ☑ 社保 単独                                | 前期高齢者一般・低所得 |            |       |       |             |       |           | ~     |    | 01 lp1       |             |                  |
| ☑ 社保 単独                                | 前期高齢者 7割    |            |       |       |             |       |           | ~     |    | 01 lp1       |             |                  |
| 💟 社保 併用                                | 本人          |            | 1     |       | 1           |       |           | ~     |    | 01 lp1       | 🚽 01 lp1    | -                |
| 📝 社保 併用                                | 未就学者        |            |       |       |             |       |           | ~     |    | 01 lp1       |             | -                |
| 📝 社保 併用                                | 家族          |            |       |       |             | -     |           | ~     |    | 01 lp1       |             | •                |
| 📝 社保 併用                                | 前期高齢者一般・低所得 |            |       |       |             |       |           | ~     |    | 01 lp1       | 🚽 01 lp1    |                  |
| 📝 社保 併用                                | 前期高齢者 7割    |            |       |       |             |       |           | ~     |    | 01 lp1       | 👻 01 in1    |                  |
| ☑ 社保 併用2                               | 本人          |            |       |       |             |       |           | ~     |    | 01 lp1       | 🚽 01 lp1    | -                |
| ☑ 社保 併用2                               | 未就学者        |            |       |       |             |       |           | ~     |    | 01 lp1       | 🗸 01 lp1    |                  |
| ☑ 社保 併用2                               | 家族          |            |       |       |             |       |           | ~     |    | 01 lp1       | 🗸 01 lo1    |                  |
| 📝 社保 併用2                               | 前期高齢者一般・低所得 |            |       |       |             |       |           | ~     |    | 01 In1       | 🗸 01 lo1    |                  |
| ☑ 社保 併用2                               | 前期高齢者 7割    |            |       |       |             |       |           | ~     |    | 01 In1       | 🔹 01 in1    |                  |
| ☑ 社保 公費単独                              |             |            |       |       | - 1         |       |           | ~     |    | 01 lp1       | 👻 01 in1    |                  |
| ☑ 社保 公費併用2                             |             |            |       |       |             |       |           | 44    |    | 01 lp1       | + 01 lp1    | ļ.               |
| ☑ 社保 公費併用3                             |             |            |       |       |             |       |           | ~     |    | 01 lp1       | 🚽 01 lp1    |                  |
|                                        |             |            |       |       |             |       |           | ~     |    |              | +           |                  |
|                                        |             |            |       |       |             |       |           | ~     |    |              | *           | ÷                |
|                                        |             |            |       |       |             |       |           | ~     |    | 100          | +           |                  |
|                                        |             |            |       |       |             |       |           | ~     |    |              | +           |                  |
|                                        |             | •••••      |       | ••••• | • • • • • • | ••    |           | ~     |    |              |             |                  |
|                                        |             | × +        | «ب ر  | 2     |             | :     |           | ~     |    |              |             |                  |
|                                        | : スクロール/    | ヽーを下       | 1-9   | ちりさ   | =           | :     |           | ~     |    |              |             |                  |
|                                        | · · · · · · |            |       |       |             | :     |           | ~     |    |              |             |                  |
|                                        | : 表示されます    | Γ.         |       |       |             | :     |           | ~     |    |              |             |                  |
|                                        |             |            |       |       |             |       |           | ~     |    |              |             | ĺ.               |
| -                                      |             |            |       |       |             | ·     |           | ~     |    |              |             |                  |
|                                        |             |            |       | -     |             |       |           | ~     |    |              |             |                  |
|                                        |             | 3          |       | -     | -           |       |           |       |    |              |             |                  |
|                                        |             |            |       | -     |             |       |           |       |    |              |             |                  |
|                                        |             |            |       |       |             | -     |           |       |    | 01 In1       | - 01 In1    |                  |
| 11111111111111111111111111111111111111 |             |            |       | -     | -           |       |           |       |    | 01 In1       | 01 lp1      |                  |
| 三 14かな食人 (国体<br>勿 百事                   |             | •          |       |       |             |       |           |       |    | 01 In1       | 01 lp1      |                  |
| ▼ レヤプト種別不明                             |             |            | ••••• |       | •••••       | :     |           | ~     |    | 01 lp1       | - 01 lp1    |                  |
| 西部地击部 山十                               | h生验宁        |            |       |       | •••••       |       |           |       |    |              |             | →<br>→11 3日 シェ 甲 |
|                                        | JJLEXAL     |            |       |       |             |       |           |       |    |              |             | 1                |
| 尻る                                     | 件           | <b>鼓印刷</b> |       |       | 前頁          | 次〕    | ミング 出力    | 区分    |    |              | 情報削除        | 印刷               |

【2-9】全件印刷の場合は、F12:印刷するを押します。区分ごとに印刷したい場合は、出 カ区分の全件印刷をクリックし、指定印刷にして印刷したい区分にチェックを入れ F12:印刷するを押して下さい。

| (RID3)確認画面 - 診療所 | [ormaster] |           | X        |
|------------------|------------|-----------|----------|
| 1001             |            |           |          |
| 全件印刷をします         |            |           |          |
| F1:戻る            | F10:プレビュー  | F11:印刷しない | F12:印刷する |
| 11.07.0          |            |           |          |

【2-10】「処理は正常に終了しました」の表示後、印刷が開始されます。印刷終了後、 F1: 戻るを押します。

| 187        | 処理名    | 開始時間(終了時間)        | エラーメッセージ |  |
|------------|--------|-------------------|----------|--|
| 00001 プレビ: | ュー設定処理 | 14.53.05 14.53.09 |          |  |
|            |        |                   |          |  |
|            |        | III               |          |  |
|            |        |                   |          |  |
|            |        |                   |          |  |
|            |        |                   |          |  |

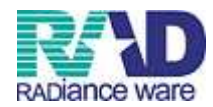

## 明細書発行(件数印刷)

# 【2-11】F4:件数印刷を押します。(一括作成発行時の件数を控えるリストです。)

| 7年 6月                                                                                            | 月入院一括f                               | 年成分                                                                                                    |                                              |       |   |    |   | 県内・県外   | 1全部(県内分先家 | i)) ▼ | 社保 | 01 種別・保険者番号                                                                                                    | ・ カナ                  | 氏名順                                                                                                    |  |
|--------------------------------------------------------------------------------------------------|--------------------------------------|----------------------------------------------------------------------------------------------------|----------------------------------------------|-------|---|----|---|---------|-----------|-------|----|----------------------------------------------------------------------------------------------------|-----------------------|----------------------------------------------------------------------------------------------------|--|
| H27.7                                                                                            | 7.15 14:46:4                         | 2                                                                                                    | R1                                           |       |   |    |   | 出力内容    | 1 標準      |       | 国保 | 01種別・保険者番号                                                                                                    | ・カナ                   | 氏名順                                                                                                    |  |
| 呕分 [                                                                                             | 全件印                                  | ilia 1                                                                                                    | ir<br>)全科                                    | ▼ 総件数 | 2 | 総頁 | 2 |         |           |       | 広域 | 01 種別・保険者番号                                                                                                    | ት ከታ I                | 氏名順                                                                                                    |  |
|                                                                                                  | ¥¥¥¥¥¥¥¥¥¥¥¥¥¥¥¥¥¥¥¥¥¥¥¥¥¥¥¥¥¥¥¥¥¥¥¥ | 本人<br>未就学者<br>家族調高能者一<br>前詞點為能者一<br>有本人<br>式学者<br>家族<br>調高能者一<br>有本人<br>式学者<br>家族<br>高能者一<br>有本人<br>式学者<br>家族<br>高能者一<br>有<br>本人<br>式学者 | 靛 - 低所得<br>割<br>靛 - 低所得<br>割<br>靛 - 低所得<br>割 |       |   |    | 1 |         |           |       |    | 01 lo1           01 lo1           01 lo1 |                       | 01         Io1           01         Io1           Io1         Io1 |  |
| 7<br>1<br>1<br>1<br>1<br>1<br>1<br>1<br>1<br>1<br>1<br>1<br>1<br>1<br>1<br>1<br>1<br>1<br>1<br>1 | 養費(広域)<br>養費(国保)                     |                                                                                                    |                                              |       |   |    |   |         |           |       |    | 01 lo1<br>01 lo1                                                                                                    | *<br>*<br>*<br>*<br>* | 01 in1<br>01 in1                                                                                                    |  |
| 但費                                                                                               |                                      |                                                                                                    |                                              |       |   |    |   | <u></u> | •         | •     |    | 01.01                                                                                                    |                       | 101 lp1                                                                                                    |  |

## 【2-12】確認画面が表示されますので、OKを押します。 印刷終了後、F1:戻るを2回押すと、業務メニュー画面に戻ります。

| (RID1)確認画面 - 診療所 [ormaster] | <br>X |
|-----------------------------|-------|
| 1003                        |       |
| 件数印刷をします                    |       |
| 展る                          | ок    |

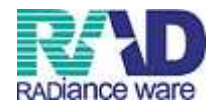

### 明細書発行(個別作成)

【2-14】 〈個別作成を行う場合〉業務メニューの 42:明細書より、個別作成の左にある ボタンをクリックし、F12:確定を押します。※入院・入院外と提出用レセプトになって いる事を確認してください。

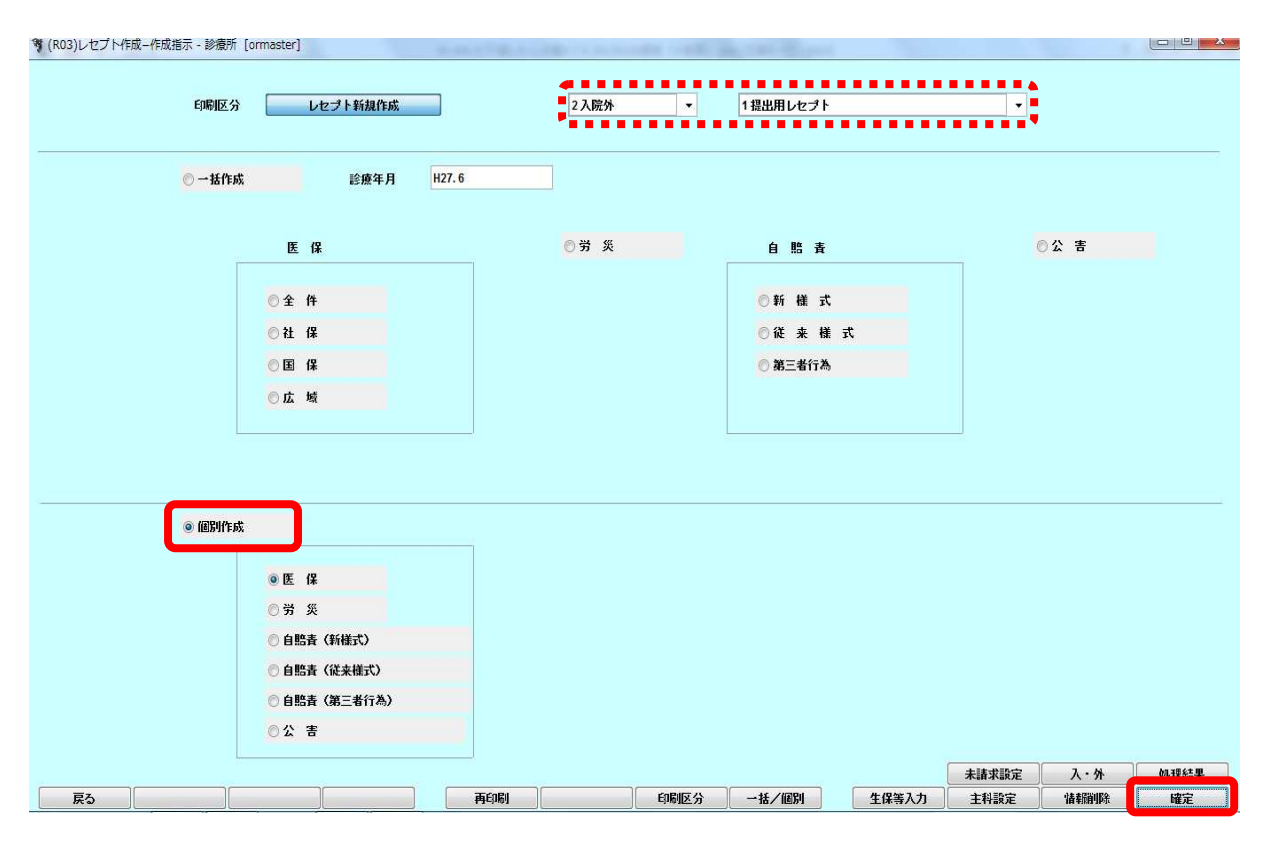

【2-15】個別作成確認のメッセージが表示されますので、OKを押します。

| (RID1)確認画面 - 診療所 [ormaster] | Calana        | X  |
|-----------------------------|---------------|----|
| 1003                        |               |    |
| 入院外個別作成分の新規作成処理を            | . <b>\</b> ta |    |
| 展る                          |               | ОК |

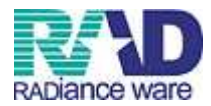

【2-16】患者番号、診療年月を入力し、Enterを押します。 複数ある場合、同様に繰り返し入力します。次に、F12:確定を押します。 (テスト患者は「テ」と表示されます。)

| A CHERNIN   |              |    |     |     |      |   |   |   |   |           |     |    |    |    |      |          |      |    |            |
|-------------|--------------|----|-----|-----|------|---|---|---|---|-----------|-----|----|----|----|------|----------|------|----|------------|
| : ()(0)[)[) |              |    |     |     |      |   |   |   |   |           |     |    |    |    |      |          |      |    |            |
| 番号          | <del>-</del> | 串者 | 番号  | 1   |      |   | Æ | ዳ |   | <br>14    | 療年月 | 入外 | 対象 | 医保 | 労    | <b>%</b> | 自賠   | 公害 |            |
| 1           | 0000         | 00 |     | テスト | ト 患者 | • |   |   |   | <br>H27.5 |     | 2  |    |    |      |          | 2110 |    | - <u> </u> |
|             |              |    |     |     |      |   |   |   |   |           |     |    |    |    |      |          |      |    |            |
|             |              |    |     |     |      |   |   |   |   |           |     |    |    |    |      |          |      |    |            |
|             |              |    |     |     |      |   |   |   |   |           |     |    |    |    |      |          |      |    |            |
|             |              |    |     |     |      |   |   |   |   |           |     |    |    |    |      |          |      |    |            |
|             |              |    |     |     |      |   |   |   |   |           |     |    |    |    |      |          |      |    |            |
|             |              |    |     |     |      |   |   |   |   |           |     |    |    |    |      |          |      |    |            |
|             |              |    |     |     |      |   |   |   |   |           |     |    |    |    |      |          |      |    |            |
|             |              |    |     |     |      |   |   |   |   |           |     |    |    |    |      |          |      |    |            |
|             |              |    |     |     |      |   |   |   |   |           |     |    |    |    |      |          |      |    |            |
|             |              |    |     |     |      |   |   |   |   |           |     |    |    |    |      |          |      |    |            |
|             |              |    |     |     |      |   |   |   |   |           |     |    |    |    |      |          |      |    |            |
|             |              |    |     |     |      |   |   |   |   |           |     |    |    |    |      |          |      |    |            |
|             |              |    |     |     |      |   |   |   |   |           |     |    |    |    |      |          |      |    |            |
|             |              |    |     |     |      |   |   |   |   |           |     |    |    |    |      |          |      |    |            |
|             |              |    |     |     |      |   |   |   |   |           |     |    |    |    |      |          |      |    |            |
|             |              |    |     |     |      |   |   |   |   |           |     |    |    |    |      |          |      |    |            |
|             |              |    |     |     |      |   |   |   |   |           |     |    |    |    |      |          |      |    |            |
|             |              |    |     |     |      |   |   |   |   |           |     |    |    |    |      |          |      |    |            |
|             |              |    |     |     |      |   |   |   |   |           |     |    |    |    |      |          |      |    |            |
|             |              |    |     |     |      |   |   |   |   |           |     |    |    |    |      |          |      |    |            |
|             |              |    |     |     |      |   |   |   |   |           |     |    |    |    |      |          |      |    |            |
|             |              |    |     |     |      |   |   |   |   |           |     |    |    |    |      |          |      |    |            |
|             |              |    |     |     |      |   |   |   |   |           |     |    |    |    |      |          |      |    |            |
|             |              |    |     |     |      |   |   |   |   |           |     |    |    |    |      |          |      |    | *          |
| •           |              |    |     |     |      |   |   |   |   |           |     |    |    |    |      |          |      |    | P          |
| 1個 別        |              |    |     |     |      |   |   |   |   |           |     |    |    |    |      |          |      |    |            |
|             |              |    |     | _   |      |   |   |   | - | 22        |     |    |    |    |      |          |      |    |            |
|             |              |    |     |     |      |   |   |   |   | ~         | 6   |    |    |    |      |          |      |    |            |
|             |              |    | 유문  | 中书书 |      |   |   |   |   |           |     |    |    |    | 公成年月 |          | 7.64 |    |            |
|             |              |    | W S | 思有働 | ~    |   |   |   |   |           |     |    |    | -  | 診療牛力 |          | Ал   |    |            |
|             |              |    |     |     |      |   |   |   |   |           |     |    |    |    |      | _        |      | _  |            |
|             |              |    |     |     |      |   |   |   |   |           |     |    |    |    |      |          |      |    |            |
|             |              |    |     |     |      |   |   |   |   |           |     |    |    |    |      | *        | 請求設定 |    |            |

【2-17】確認画面が表示されますので、OKを押します。

| (RID1)確認画面 - 診療所 [ormaster] | X  |
|-----------------------------|----|
| 1002                        |    |
| 個別作成で作表します                  |    |
| <b>展る</b>                   | ОК |

## 【2-18】「処理は正常に終了しました」の表示後、F12:印刷を押します。

| 番亏   | 処理名      | 開始時間 終了時間         | エラーメッセージ |
|------|----------|-------------------|----------|
| .001 | レセ電データ作成 | 15.20.09 15.20.11 |          |
|      |          |                   |          |
|      |          | III               |          |
|      |          | -197              |          |
|      |          |                   |          |
|      |          |                   |          |

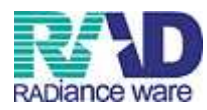

## 【2-19】 F12:印刷を押します。(件数に数値が上がっている箇所のみ印刷されます。)

| fthB       H27.715152009       LUDrát       1世年       11世年       11 世年       11 世年       11 世年 <td< th=""><th>院外個別作成分</th><th></th><th></th><th>県内・県外</th><th>1 全部(県内分先頭)</th><th>▼ 出力順</th><th>01 種別・保険者番号・力ナ氏</th><th>名順</th></td<>                                                  | 院外個別作成分                                                                                                    |                                                          |          | 県内・県外 | 1 全部(県内分先頭) | ▼ 出力順 | 01 種別・保険者番号・力ナ氏                                                                                                    | 名順                                                                                                    |
|----------------------------------------------------------------------------------------------------|----------------------------------------------------------------------------------------------------|----------------------------------------------------------|----------|-------|-------------|-------|----------------------------------------------------------------------------------------------------|----------------------------------------------------------------------------------------------------|
| 出力区分       主任昭明       2 銘件故       1 銘子       1 銘子       1 111         11 14 単址       木人       11 11       11 11       11 11         11 14 単址       米式字名       11 11       11 11       11 11         11 14 単址       米式字名       11 11       11 11       11 11         11 14 単址       ・約局の主要       ・11 11       11 11       11 11         11 14 単址       ・約局の主要       ・11 11       11 11       11 11         11 14 単址       ・約局の主要       ・11 11       11 11       11 11         11 14 単址       ・約局の主要       ・11 11       11 11       11 11       11 11         11 14 単址       ・約局の主要       ・11 11       11 11       11 11       11 11       11 11         11 14 (用       未以字者       ・11 11       11 11       11 11       11 11       11 11         11 14 (用       非規工       ・11 11       11 11       11 11       11 11       11 11         11 14 (用       ・11 11       ・11 11       11 11       11 11       11 11       11 11         11 14 (用       11 11       11 11       11 11       11 11       11 11       11 11         11 14 (日       11 11       11 11       11 11       11 11       11                                                                                                    | 乍成日 H27. 7.15 15:20:09                                                                                                    |                                                          |          | 出力内容  | 1標準 🗸       |       | 01種別・保険者番号・力ナ氏                                                                                                    | 名順                                                                                                    |
| Ü LÜ (# #½             ¥/L              AL              M Inti                Ü LÜ (# #½             XF              A              A              A              A              A              A              A              B1 Inti                Ü LÜ (# #½             XF             A             A | 出力区分全件印刷                                                                                                    | ▼ 総件要                                                    | t 1 総頁 1 |       |             |       | 01 種別・保険者番号・力ナ氏                                                                                                    | 名順                                                                                                    |
| 04 b4                                                                                                    | ○ 社保       単址       本人         ○ 社保       単址       未就学者         ○ 社保       単址       請賜高齢者         ○ 社保       単址       請賜高齢者         ○ 社保       単址       請賜高齢者         ○ 社保       伊用       請賜高齢者         ○ 社保       伊用       請賜高齢者         ○ 社保       伊用       前賜高齢者         ○ 社保       伊用       前賜高齢者         ○ 社保       伊用2       本人         ○ 社保       伊用2       本人         ○ 社保       伊用2       本人         ○ 社保       伊用2       本局         ○ 社保       伊用2       福時高齢         ○ 社保       伊用2       福時         ○ 社保       伊用2       福時         ○ 社保       公費・明2       福時         ○ 社保       公費・明3       ○         ○        ○         ○        ○         ○        ○         ○        ○         ○        ○         ○        ○         ○        ○         ○        ○         ○        ○         ○ <th>者一般。低所得<br/>者 7 割<br/>者一般。低所得<br/>者 7 割<br/>者一般。低所得<br/>者 7 割</th> <th></th> <th></th> <th></th> <th></th> <th>01 lo1         •           01 lo1         •           •         •           •         •           •         •           •         •           •         •           •         •           •         •           •         •           •         •           •         •<!--</th--><th>11     Ind     •       11     Ind     •       11     •     •       11     •     •       11     •     •       11     •     •       11     •     •       11     •     •       11     •     •       11     •     •       11     •     •       11     •</th></th> | 者一般。低所得<br>者 7 割<br>者一般。低所得<br>者 7 割<br>者一般。低所得<br>者 7 割 |          |       |             |       | 01 lo1         •           01 lo1         •           •         •           •         •           •         •           •         •           •         •           •         •           •         •           •         •           •         •           •         • </th <th>11     Ind     •       11     Ind     •       11     •     •       11     •     •       11     •     •       11     •     •       11     •     •       11     •     •       11     •     •       11     •     •       11     •     •       11     •</th> | 11     Ind     •       11     Ind     •       11     •     •       11     •     •       11     •     •       11     •     •       11     •     •       11     •     •       11     •     •       11     •     •       11     •     •       11     • |
|                                                                                                    | 編經情報 出力先設定                                                                                                    |                                                          |          |       |             |       |                                                                                                    | 机理結果                                                                                                    |

## 【2-20】 F12:印刷するを押します。 ※印刷が必要ない場合はF11:印刷しないを選択します。

| F11:印刷しない F12:印刷する |                    |
|--------------------|--------------------|
|                    | F11:印刷しない F12:印刷する |

【2-21】「処理は正常に終了しました」の表示後、印刷が開始されます。 印刷終了後、F1:戻るを3回押すと、業務メニュー画面に戻ります。

| 番号        | 処理名   | 開始時間 終了時間         | エラーメッセージ |  |
|-----------|-------|-------------------|----------|--|
| 0001 プレビュ | 一設定処理 | 15.29.11 15.29.13 |          |  |
|           |       |                   |          |  |
|           |       |                   |          |  |
|           |       | ill.              |          |  |
|           |       | II                |          |  |
|           |       | .111              |          |  |

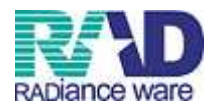

### 第3章 請求管理

## ☆返戻処理の場合

| 2.付莱扬        |                   |           |          |
|--------------|-------------------|-----------|----------|
| 11 受 付       | 13 照 会            | 21 診療行為   | 23 收 約   |
| 12 登 錄       | 14 予約             | 22 病 名    | 24 会計照会  |
| 院業務          |                   |           |          |
| 31 入退院登録     | 33 入院定期請求         |           |          |
| 32 入院会計照会    | 34 退院時仮計算         | 36 入院患者照会 |          |
| <b>睽請求業務</b> |                   | 統計業務      |          |
| 41 データチェック   | 43 請求管理           | 51 日次統計   |          |
| 42 明細書       | 44 総括表・公費請求書      | 52 月次統計   |          |
| 部清朝处理業務      | - ― データバックアップ業務 ― | メンテナンス業務  |          |
| 71 データ出力     | 82 外部媒体           | 91 マスタ登録  | 92 マスタ更新 |
|              |                   | 胡         |          |

## 【3-2】診療年月(過去月)を入力します。

### 例)5月分のレセプトが返ってきた場合:診療年月=5月 <sup>\* (H01)レセプト素素管理284-手書きIIIIXカ-診療「Irmaster]</sup>

| E月 H27.5 患者番号                           | 5    |        | λ.   | 外区分 提出 | 洗 レセ  | プト種別 |      |      |    |        |       |
|-----------------------------------------|------|--------|------|--------|-------|------|------|------|----|--------|-------|
| 給付割合                                    |      |        | 請求年月 |        | 返戻年月  |      | 請求[  | 区分   |    | ▼ 訂正区分 |       |
|                                         | (公書  | は諸求書分) | 請求年月 |        | 返戻年月  |      |      |      |    |        |       |
|                                         | 基本点数 | 回数     | 点数   | 公費点数1  | 公費点数2 |      | 基本点数 | 回数   | 点数 | 公費点数1  | 公費点数2 |
| 初診                                      |      |        |      |        |       |      |      |      |    |        |       |
| 再診                                      |      |        |      |        |       |      |      |      |    |        |       |
| 外来管理加算                                  |      |        |      |        |       |      |      |      |    |        |       |
| 時間外                                     |      |        |      |        |       | -    |      |      |    |        |       |
| 四 二 二 二 二 二 二 二 二 二 二 二 二 二 二 二 二 二 二 二 |      |        |      |        |       |      |      |      |    |        |       |
| 医学管理                                    |      |        |      |        |       |      |      |      |    |        |       |
| 往診                                      | 1    |        |      |        | 0     |      |      |      |    |        |       |
| 夜間                                      |      |        |      |        |       |      |      |      |    |        |       |
| 深夜・緊急                                   |      |        |      |        |       |      |      |      |    |        |       |
| 在宅患者訪問診療                                |      |        |      |        |       | _    |      |      |    |        |       |
| その世                                     |      |        |      |        |       | -    |      |      |    |        |       |
| 余門                                      |      |        |      |        |       |      |      |      |    |        |       |
| ryan seena                              |      |        |      |        |       | -    |      |      |    |        |       |
| 中服薬剤                                    |      |        |      |        | 6     |      |      |      |    |        |       |
| 外用薬剤                                    |      |        |      |        |       |      |      |      |    |        |       |
| 外用調剤                                    |      |        |      |        |       |      |      |      |    |        |       |
| 処方                                      |      |        |      |        |       | _    |      |      |    |        |       |
| 林 毒                                     |      |        |      |        |       | -    |      |      |    |        |       |
| 開始                                      |      |        |      |        |       |      |      |      |    |        |       |
| 大市市内内                                   |      |        |      |        |       | -    |      | -    |    |        |       |
| 7 Dith                                  |      |        |      |        | 6     | -    |      |      |    |        |       |
| 如置                                      |      |        |      |        |       |      |      |      |    |        |       |
| 菜剤                                      |      |        | 1    |        |       |      |      |      |    |        |       |
| 手術・麻酔                                   |      |        |      |        |       |      |      |      |    |        |       |
| 藥剤                                      |      |        |      |        |       |      |      |      |    |        |       |
| 病理検査                                    |      |        |      |        |       |      |      |      |    |        |       |
| 楽削                                      |      |        |      |        |       | _    |      |      |    |        |       |
| 国際設定所                                   |      |        |      |        |       | -    |      |      |    |        |       |
| 采用<br>机支计(                              |      |        |      |        |       | -    |      |      |    |        |       |
| その他                                     |      |        |      |        |       |      |      |      |    |        |       |
| 薬剤                                      |      |        |      |        |       |      |      |      |    |        |       |
|                                         |      |        |      |        |       |      |      |      |    |        |       |
|                                         |      |        |      |        |       |      |      |      |    |        |       |
|                                         |      |        |      |        |       |      |      |      |    |        |       |
|                                         |      | 合計点数   |      |        | -     |      |      | 合計点数 |    |        |       |

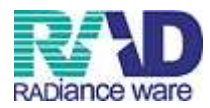

## 【3-3】該当の患者番号を入力し、Enterを押します。

| 給付割合                                                                                                    | (公1  | 費請求書分)        | 請求年月<br>請求年月 |       | 返戻年月<br>返戻年月 | 諸求   | 区分            |    | ▼ 訂正区分 |       |
|----------------------------------------------------------------------------------------------------|------|---------------|--------------|-------|--------------|------|---------------|----|--------|-------|
|                                                                                                    | 基本点数 | 回数            | 点數           | 公費点数1 | 公費点数2        | 基本点数 | 回数            | 点数 | 公費点数1  | 公費点数2 |
| 初診                                                                                                    |      |               |              |       |              |      |               |    |        |       |
| 件 15                                                                                                    |      |               |              |       |              |      |               |    |        |       |
| 开来官理加算                                                                                                    |      |               |              |       |              |      |               |    |        |       |
|                                                                                                    |      |               |              |       |              |      |               |    |        |       |
| ~ ~ ~ ~ ~ ~ ~ ~ ~ ~ ~ ~ ~ ~ ~ ~ ~ ~ ~                                                                                                    |      |               |              |       |              |      |               |    |        |       |
| 医学管理                                                                                                    |      |               |              |       |              |      |               |    |        |       |
| 往診                                                                                                    |      |               |              | 1     |              |      |               |    |        |       |
| 夜間                                                                                                    |      |               |              |       |              |      |               |    |        |       |
| 深夜・緊急                                                                                                    |      |               |              |       |              |      |               |    |        |       |
| 在宅患者訪問診療                                                                                                    |      |               |              |       |              |      |               |    |        |       |
| その他                                                                                                    |      |               |              |       |              |      |               |    |        |       |
| 藥剤                                                                                                    |      |               |              |       |              |      |               |    |        |       |
| 内服薬剤                                                                                                    |      |               |              |       |              |      |               |    |        |       |
| 内服調剤                                                                                                    |      |               |              |       |              |      |               |    |        |       |
| 电服梁间                                                                                                    |      | <u> </u>      |              |       |              |      |               |    |        |       |
| 外用梁門                                                                                                    |      |               |              |       |              |      |               |    |        |       |
| 加士                                                                                                    |      |               |              |       |              |      | 1             |    |        |       |
| (201) (201) |      |               |              |       |              |      |               |    |        |       |
|                                                                                                    |      |               |              |       |              |      |               |    |        |       |
| 皮下筋肉内                                                                                                    |      |               |              |       |              |      |               |    |        |       |
| 靜脈内                                                                                                    |      |               |              |       |              |      | 1             |    |        |       |
| その他                                                                                                    |      |               |              |       |              |      |               |    |        |       |
| 処置                                                                                                    |      |               |              |       |              |      |               |    |        |       |
| 薬剤                                                                                                    |      |               |              |       |              |      |               |    |        |       |
| 手術・麻酔                                                                                                    |      |               |              |       |              |      |               |    |        |       |
| 藥剤                                                                                                    |      |               |              |       |              |      |               |    |        |       |
| 病理検査                                                                                                    |      |               |              |       |              |      |               |    |        |       |
| 栗削                                                                                                    |      |               |              |       |              |      |               |    |        |       |
| 画課診断                                                                                                    |      |               |              |       |              |      |               |    |        |       |
| 梁削 —                                                                                                    |      |               |              |       |              |      |               |    |        |       |
| たん しょうしん しょうしょう しょうしょう しょう                                                                                                    |      |               |              |       |              |      |               |    |        |       |
| ての吧                                                                                                    |      |               |              |       |              |      |               |    |        |       |
| see Hig                                                                                                    |      |               |              |       |              |      | 1             |    |        |       |
|                                                                                                    |      |               |              |       |              |      | †             |    |        |       |
|                                                                                                    |      |               |              |       |              |      |               |    |        |       |
|                                                                                                    |      | 合計点数          |              |       |              |      | 合計点数          |    |        |       |
|                                                                                                    |      | 合計点数<br>一部負担金 |              |       |              |      | 合計点数<br>一部負担金 |    |        |       |

### 【3-4】請求年月(計上する月)を入力します。 例)7月分と一緒に計上する場合:請求年月=7月

| §年月 H27.5 | 5 患者番            | 号 00000 |       | Α.   | 外区分 提出 | bt D   | セフト種別 | 1本陕有雷丐 |         | 記ち・番ち |        |            |
|-----------|------------------|---------|-------|------|--------|--------|-------|--------|---------|-------|--------|------------|
| 科 01      |                  | テスト 患者  |       | λ    | 院外 国保  | 連合会 11 | 24    |        |         |       |        | H27.7.15作成 |
| 給         | 付割合 🛛 🔒 未就       |         |       | 請求年月 | H27.7  | 返戻年月   | I     | 返戻無    | 請求区分 1ま | 諸求    | ▼ 訂正区分 |            |
|           |                  | (公書     | 請求書分) | 請求年月 | -      | 返戻年月   |       |        |         |       |        |            |
|           |                  | 基本点数    | 回数    | 点数   | 公費点数1  | 公費点数2  |       | 基本点義   | 故 回数    | 点数    | 公費点数1  | 公費点数2      |
|           | 初診               |         |       |      |        |        | _     | 9      |         |       |        |            |
|           | 冉診               | 76      | 1     | 76   |        |        | _     |        | 76      | 76    |        |            |
|           | 外米官理加具           | 52      |       | 104  |        |        | -     |        | 57      | 104   | 5/     |            |
|           | 休日               |         |       |      |        | -      | -     |        |         |       |        |            |
|           | 深夜               |         |       |      |        | -      | -     | 4      |         |       |        |            |
|           | 医学管理             | 1       |       |      |        |        |       |        |         | 1     |        |            |
|           | 往診               |         |       |      |        | 2      |       |        |         |       |        |            |
|           | 夜間               |         |       |      |        |        |       |        |         |       |        |            |
|           | 深夜・緊急            |         |       |      |        |        | _     |        |         |       |        |            |
|           | 在宅患者訪問診療         |         |       |      |        |        | -     |        |         |       |        |            |
|           | その他              |         |       |      |        |        | -     |        |         |       |        |            |
|           | SR 111<br>広報日英名川 |         |       |      |        |        | -     |        |         |       |        |            |
|           | 大明日間部            |         |       |      |        |        |       |        |         |       |        |            |
|           | <b> <b> </b></b> |         |       |      |        | 2      |       |        |         |       |        |            |
|           | 外用藥剤             |         |       |      |        |        |       | -      |         |       |        |            |
|           | 外用調剤             |         |       |      |        |        |       |        |         |       |        |            |
|           | 処方               |         |       |      |        |        | _     |        |         |       |        |            |
|           | → 規<br>● 単       |         |       |      |        |        | _     |        |         |       |        |            |
|           | 調 卒              |         |       |      |        | 2      | -     |        |         |       |        |            |
|           | おいた              |         |       |      |        |        |       |        |         |       |        |            |
|           | その他              |         |       |      |        |        |       |        |         |       |        |            |
|           | 処置               |         |       |      |        |        |       |        |         | 1     |        |            |
|           | 薬剤 (             |         |       |      |        |        |       |        |         |       |        |            |
|           | 手術・麻酔            |         |       |      |        |        |       |        |         |       |        |            |
|           | 薬剤               |         |       |      |        |        | _     |        |         |       |        |            |
|           | 病理模查             |         |       |      |        |        | _     |        |         |       |        |            |
|           | 采用               |         |       |      |        |        | -     |        |         |       |        |            |
|           | 「国家設計」           |         |       |      |        |        |       |        |         |       |        |            |
|           | 如方せん             |         | 1     | 86   |        | 2      |       |        |         | 86    |        |            |
|           | その他              |         |       | 170  |        |        | -     |        |         |       |        |            |
|           | 藥剤               |         |       |      |        |        |       |        |         |       |        |            |
|           |                  |         |       |      |        |        |       |        |         |       |        |            |
|           |                  |         | 合計占数  | 266  | 52     |        | -     |        | 승광 占황   | 266   | 52     |            |
|           |                  |         |       |      | .0     |        | -     |        | 100 100 | A     |        |            |

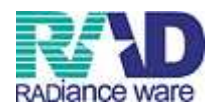

## 【3-5】総括の別作成が必要な場合は返戻年月を入力します。

返戻年月は診療年月と同じ月を入力します。 (H01)レセプト演求管理録-手書きIIE入力-影響所[ormaster]

| 年月 H27.5 患者番号<br>科 01 | テスト 愚和 | li i      | <u>入</u> 入 | 外区分 提出<br>院外 国保 | 先 レセ<br>連 <u>合会 112</u> | :ブト種別<br>4 | 保険者番号 |           | 記号・番号         |        | H27.7.15作成 |
|-----------------------|--------|-----------|------------|-----------------|-------------------------|------------|-------|-----------|---------------|--------|------------|
| 給付割合 8 未就             |        |           | 請求年月       | H27.7           | 返戻年月                    | H27.5      | 」返戻無  | 請求区分 1未   | 家             | ▼ 訂正区分 |            |
|                       | (公)    | 書諸求書分)    | 諸求年月       |                 | 返戻年月                    |            | 公費調   | 「ままま」は月遅れ | 請求にはなりませ      | h      |            |
|                       | 基本点数   | 回数        | 点数         | 公費点数1           | 公費点数2                   |            | 基本点数  | 大 回数      | 点数            | 公費点数1  | 公費点数2      |
| 初診                    |        |           |            |                 |                         |            | -     |           |               |        |            |
| 月部 —                  | 76     | 1         | 76         | 52              |                         |            |       | 76 1      | 76            |        |            |
| 77米官理加算               | 57     | /         | 104        | .52             |                         |            |       | 5/ /      | 104           | 57     |            |
| 休日                    |        |           |            |                 |                         |            |       |           |               |        |            |
| 深夜                    |        |           |            |                 |                         |            |       |           |               |        |            |
| 医学管理                  |        |           |            |                 |                         |            |       |           |               |        |            |
| 往診                    |        |           |            |                 |                         |            |       |           |               |        |            |
| 夜間                    |        |           |            |                 |                         |            |       |           |               |        |            |
| 深沢・茶忌 -               |        |           |            |                 |                         |            |       |           |               |        |            |
| 仕七恵有初回診療              |        |           |            |                 |                         |            |       |           |               |        |            |
| 遊創                    |        |           |            |                 |                         |            |       |           |               |        |            |
| 内服薬剤                  |        |           |            |                 |                         |            | 1     |           |               |        |            |
| 内服調剤                  |        |           |            | 0               |                         |            |       |           |               |        |            |
| - 毛服薬剤                |        |           |            |                 |                         |            |       |           |               |        |            |
| 外用藥削                  |        |           |            |                 |                         |            | -     |           |               |        |            |
| 外用調明                  |        |           |            |                 |                         |            |       |           |               |        |            |
| 処力 一                  |        |           |            |                 |                         |            |       |           |               |        |            |
| 此間                    |        |           |            |                 |                         |            |       |           |               |        |            |
| 皮下筋皮内                 |        |           |            |                 |                         |            | 8     |           |               |        |            |
| 静脉内                   |        |           |            |                 |                         |            |       |           |               |        |            |
| その他                   |        |           |            |                 | 6                       |            |       |           |               |        |            |
| 処置                    |        |           |            |                 |                         |            |       |           |               |        |            |
| 薬剤                    |        |           |            |                 |                         |            |       |           |               |        |            |
| 手術・麻酔                 |        |           |            |                 |                         |            | 0     |           |               |        |            |
| 栗削                    |        |           |            |                 |                         |            |       |           |               |        |            |
| 扬珪恢宜                  |        |           |            |                 |                         |            |       |           |               |        |            |
| 泉町                    |        |           |            |                 |                         |            |       |           |               |        |            |
| 遊家 部 二                |        |           |            |                 |                         |            | 1     | _         |               |        |            |
| 処方せん                  |        | 1         | 86         |                 |                         |            |       | 1         | 86            |        |            |
| その他                   |        |           |            |                 |                         |            |       |           |               |        |            |
| 薬剤                    |        |           |            |                 |                         |            |       |           |               |        |            |
|                       |        |           |            |                 |                         |            |       |           |               |        |            |
|                       |        | 公計古洲      | 266        | 52              |                         |            |       | 소라 부활     | 226           | 53     |            |
|                       |        | →部負担全     | 200        | n/              |                         |            |       | →部負担全     | 200           | 57     |            |
|                       | D##    | -1PH 1- 6 |            |                 |                         |            |       | n a la ta | 20 ED ettring |        | The CH     |

### 【3-6】請求区分は「1. 未請求」を選択します。 <sup>(H01)レゼアは新管理論の手書き訂正大カー診断[ormaster]</sup>

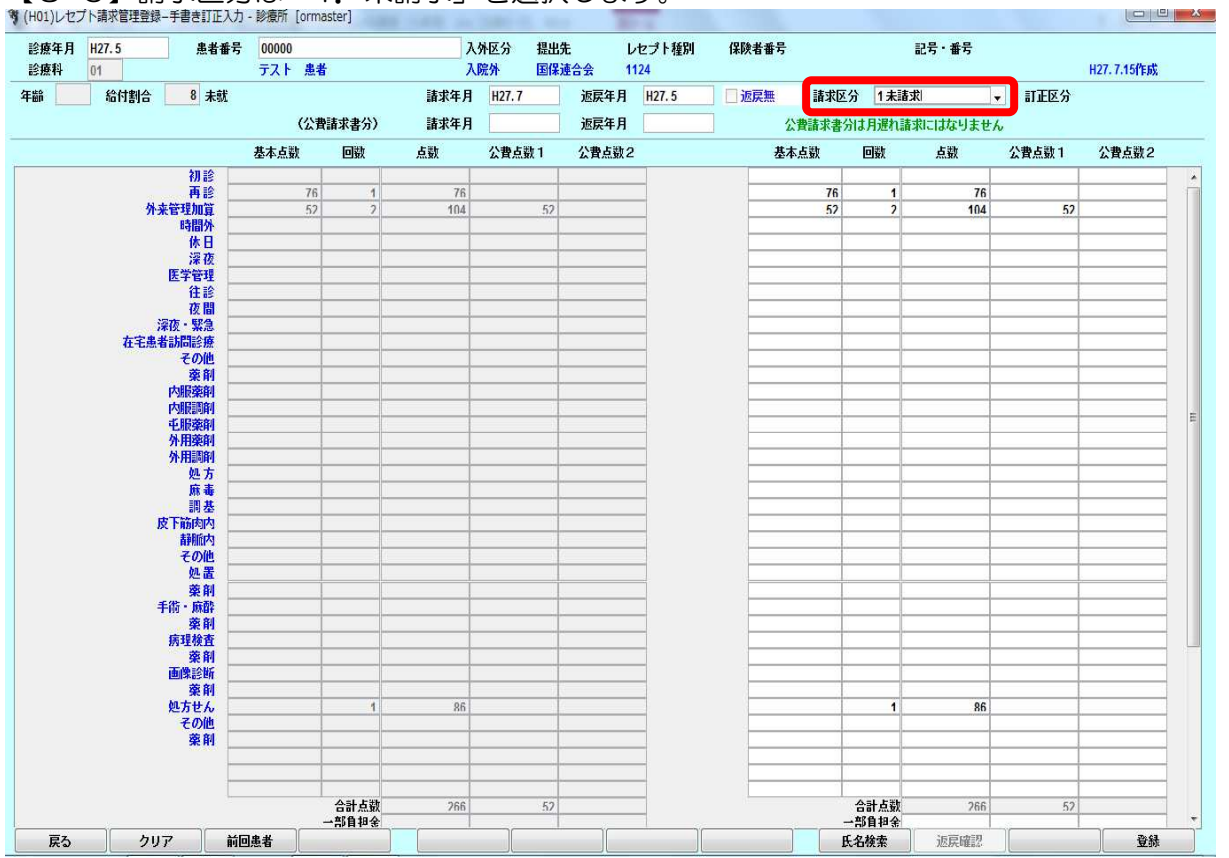

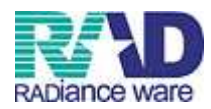

#### 【3-7】 F12:登録を押します。

| 年月 H27.5<br>科 01 | 患者番号      | 00000<br>テスト 患者 | ł                     | 入<br>入[      | 补区分 提出统<br>院外 国保i | も レ<br>連合会 11        | セプト種別<br>24 | 保険者番号                                 |      |      | 記号・番号    |       | H27.7.15作成 |
|------------------|-----------|-----------------|-----------------------|--------------|-------------------|----------------------|-------------|---------------------------------------|------|------|----------|-------|------------|
| 給付割合             | 8 未就      | (公書             | 諸求妻分)                 | 請求年月<br>請求年月 | H27.7             | 返戻年月<br><b>返</b> 戻年月 | H27.5       | し返戻無                                  | 請求区分 | 1未諸語 | 求いけなりません | 訂正区分  |            |
|                  |           | 基本点数            | 回数                    | 点数           | 公費点数1             | 公費点数2                |             | 基本                                    | 占数   | 回数   | 点数       | 公費点数1 | 公費点数2      |
|                  | 初診        |                 |                       |              | 1                 |                      |             |                                       |      |      |          |       |            |
|                  | 再診        | 76              | 1                     | 76           |                   |                      |             |                                       | 76   | 1    | 76       |       |            |
| 外来               | 管理加算      | 52              | 2                     | 104          | 52                |                      |             |                                       | 52   | 2    | 104      | 52    |            |
|                  | 時間外       |                 |                       |              |                   |                      |             |                                       |      |      |          |       |            |
|                  | 休日        |                 |                       |              |                   |                      |             |                                       |      |      |          |       |            |
|                  | 深夜        |                 |                       |              |                   |                      |             |                                       |      |      |          |       |            |
|                  | 医学管理      |                 |                       |              |                   |                      |             |                                       |      |      |          |       |            |
|                  | 往診        | 1               |                       |              |                   |                      | _           |                                       |      |      |          |       |            |
|                  | 夜間        |                 |                       |              |                   |                      | _           |                                       |      |      |          |       |            |
| 14               | 夜・緊急      |                 |                       |              |                   |                      | _           |                                       |      |      |          |       |            |
| 仕毛恵者             | 訪同診療      |                 |                       |              |                   |                      | _           |                                       |      |      |          |       |            |
|                  | その他       |                 |                       |              |                   |                      | _           |                                       |      |      |          |       |            |
|                  | 采用        |                 |                       |              |                   |                      | -           |                                       |      |      |          |       |            |
|                  |           |                 |                       |              |                   |                      | -           |                                       |      |      |          |       |            |
|                  |           |                 |                       |              |                   |                      | -           |                                       |      |      |          |       |            |
|                  | 人田遊創      |                 |                       |              |                   |                      | -           |                                       |      |      |          |       |            |
|                  | 外用調創      |                 |                       |              |                   |                      | _           | 1                                     |      |      |          |       |            |
|                  | 如方        |                 |                       |              |                   |                      | -           |                                       |      |      |          |       |            |
|                  | 麻毒        |                 |                       |              |                   |                      | -           |                                       |      |      |          |       |            |
|                  | 調基        |                 |                       |              |                   | -                    | -           |                                       |      |      |          |       |            |
| 皮                | 下筋肉内      |                 |                       |              |                   |                      | _           | 0                                     |      |      |          |       |            |
|                  | 靜脈内       |                 |                       |              |                   |                      |             |                                       |      |      |          | ĺ     |            |
|                  | その他       |                 |                       |              |                   |                      |             |                                       |      | -    |          |       |            |
|                  | 処置        | 1               |                       |              |                   |                      |             |                                       |      |      |          |       |            |
|                  | 薬剤        | 1               |                       | Ĩ            | Ĩ                 |                      |             |                                       |      |      |          |       |            |
| 手                | 術・麻酔      |                 |                       |              |                   |                      |             |                                       |      |      |          |       |            |
|                  | 薬剤        |                 |                       |              |                   |                      |             |                                       |      |      |          | 1     |            |
|                  | 病理検査      |                 |                       |              |                   |                      |             |                                       |      |      |          |       |            |
|                  | 薬剤        |                 |                       |              |                   |                      |             |                                       |      |      |          |       |            |
|                  | 画像診断      |                 |                       |              |                   |                      |             | · · · · · · · · · · · · · · · · · · · |      |      |          |       |            |
|                  | 菜剤        |                 |                       |              |                   |                      |             |                                       |      |      |          |       |            |
|                  | 処方せん      | 1               | 1                     | 86           |                   |                      |             |                                       |      | 1    | 86       |       |            |
|                  | その他       |                 |                       |              |                   |                      | _           |                                       |      |      |          |       |            |
|                  | 樂削        |                 |                       |              |                   |                      |             |                                       |      |      |          |       |            |
|                  |           |                 |                       |              |                   |                      | _           |                                       |      |      |          |       |            |
|                  |           |                 | 合計点数                  | 266          | 52                |                      |             |                                       |      | 合計点数 | 266      | 52    |            |
| 10               | - 10 - 14 |                 | ny R 1 <sup>u</sup> t |              |                   | 1                    |             |                                       |      | **** |          | 1     |            |

# 【3-8】確認画面が表示されるのでOKを押します。

| (HID1)確認画面 - 診療所 [ormaster] | X  |
|-----------------------------|----|
| 1001                        |    |
| 更新処理をします                    |    |
| 戻る                          | OK |

※複数ある場合は、同様の手順で処理を繰り返します。 ※更新終了後、F1:戻るを押すと業務メニュー画面に戻ります。

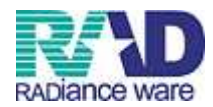

## ☆月遅れ分を当月請求に含める場合

【3-9】診療年月(過去月)を入力します。

例) 5月分の月遅れの場合:診療年月=5月

| CARAN-9-07         III A+P         Disk-P7           BAA SB         OBK         SAM         Caranter SC         SAM         Caranter SC         Caranter SC<                                                                                                    |                                                                                                    |
|----------------------------------------------------------------------------------------------------|----------------------------------------------------------------------------------------------------|
| NBP                                                                                                    |                                                                                                    |
|                                                                                                    | Image: section of the section of the section of t |
| Network         Network         <                                                                                                    |                                                                                                    |
| Image: series of the series of the                                                                                                    |                                                                                                    |
| N H         N         N                                                                                                    |                                                                                                    |
| $k \in k$ $k \in k$ <                                                                                                    |                                                                                                    |
| 住き         一         一         一         一         一         一         一         一         一         一         二         二                                                                                                    |                                                                                                    |
| $\hat{R} \hat{R}$ $\hat{R} \hat{R}$ $\hat{R} \hat{R} \hat{R}$ $\hat{R} \hat{R} \hat{R}$ $\hat{R} \hat{R} \hat{R}$ $\hat{R} \hat{R} \hat{R}$ $\hat{R} \hat{R} \hat{R} \hat{R}$ $\hat{R} \hat{R} \hat{R} \hat{R} \hat{R}$ $\hat{R} \hat{R} \hat{R} \hat{R} \hat{R}$ $\hat{R} \hat{R} \hat{R} \hat{R} \hat{R} \hat{R} \hat{R} \hat{R} $                                                                                                    | Image: section of the section of the sectio       |
| iac $iac$ $iac$ <t< td=""><td>Image: section of the section of the section of t</td></t<>                                                                                                    | Image: section of the section of the section of t |
|                                                                                                    | Image: section of the section of the sectio       |
|                                                                                                    | Image         Image         Image         Image         Image           Image         Image         Image         Image         Image         Image           Image         Image         Image         Image         Image         Image         Image           Image         Image                                                                                                    |
| $\Lambda$ $\Lambda$                                                                                                    |                                                                                                    |
| Pathema         Image: Constraint of the second of the second of the                                                                                                    |                                                                                                    |
| ・         ・         ・         ・         ・         ・         ・         ・         ・         ・         ・         ・         ・         ・         ・         ・         ・         ・         ・         ・         ・         ・         ・         ・         ・         ・         ・         ・         ・         ・         ・         ・         ・         ・         ・         ・         ・         ・         ・         ・         ・         ・         ・         ・         ・         ・         ・         ・         ・         ・         ・         ・         ・         ・         ・         ・         ・         ・         ・         ・         ・         ・         ・         ・         ・         ・         ・         ・         ・         ・         ・         ・         ・         ・         ・         ・         ・         ・         ・         ・         ・         ・         ・         ・         ・         ・         ・         ・         ・         ・         ・         ・         ・         ・         ・         ・         ・         ・         ・         ・         ・         ・         ・         ・         ・         ・         ・                                                                                                            |                                                                                                    |
| 外用認知         ○         ○         ○         ○         ○         ○         ○         ○         ○         ○         ○         ○         ○         ○         ○         ○         ○         ○         ○         ○         ○         ○         ○         ○         ○         ○         ○         ○         ○         ○         ○         ○         ○         ○         ○         ○         ○         ○         ○         ○         ○         ○         ○         ○         ○         ○         ○         ○         ○         ○         ○         ○         ○         ○         ○         ○         ○         ○         ○         ○         ○         ○         ○         ○         ○         ○         ○         ○         ○         ○         ○         ○         ○         ○         ○         ○         ○         ○         ○         ○         ○         ○         ○         ○         ○         ○         ○         ○         ○         ○         ○         ○         ○         ○         ○         ○         ○         ○         ○         ○         ○         ○         ○         ○         ○         ○ <td>Image: second second</td> | Image: second second        |
|                                                                                                    | Image: section of the section of the sectio       |
| $kb_{5}$ $kb_{2}$ $kb_{2}$ <t< td=""><td></td></t<>                                                                                                    |                                                                                                    |
| k = 0 $k = 0$ $k = 0$                                                                                                    |                                                                                                    |
| 前帝                                                                                                    |                                                                                                    |
| À HINCAS       Important       Important                                                                                                    |                                                                                                    |
| その他                                                                                                    |                                                                                                    |
| 処置         ○         ○         ○         ○         ○         ○         ○         ○         ○         ○         ○         ○         ○         ○         ○         ○         ○         ○         ○         ○         ○         ○         ○         ○         ○         ○         ○         ○         ○         ○         ○         ○         ○         ○         ○         ○         ○         ○         ○         ○         ○         ○         ○         ○         ○         ○         ○         ○         ○         ○         ○         ○         ○         ○         ○         ○         ○         ○         ○         ○         ○         ○         ○         ○         ○         ○         ○         ○         ○         ○         ○         ○         ○         ○         ○         ○         ○         ○         ○         ○         ○         ○         ○         ○         ○         ○         ○         ○         ○         ○         ○         ○         ○         ○         ○         ○         ○         ○         ○         ○         ○         ○         ○         ○         ○         ○ <td></td>                                                                                                    |                                                                                                    |
| 廃剤          手筋、筋酸           原酸液           房麦酸素           房麦酸素           房麦酸素           商酸診断           火力比           火力比           茶の他           菜剤                                                                                                    |                                                                                                    |
| 手指・麻酔                                                                                                    |                                                                                                    |
| 東利     一     一     一     一     一     一     一     一     一     一     一     一     二     二<                                                                                                    |                                                                                                    |
| 所住役宜                                                                                                    <                                                                                                    |                                                                                                    |
| 東田 <td></td>                                                                                                    |                                                                                                    |
| <sup>2</sup> × 11 <sup>2</sup> × 12 <sup>2</sup> × 12                                                                                                    |                                                                                                    |
| 処方せん                                                                                                    |                                                                                                    |
| その他<br>発利<br>                                                                                                    |                                                                                                    |
| ÂN         Anno 1         Anno 1         Annon 1         Annon 1         Anno 1 <td></td>                                                                                                    |                                                                                                    |
|                                                                                                    |                                                                                                    |
|                                                                                                    |                                                                                                    |
|                                                                                                    |                                                                                                    |

### 【3-10】該当の患者番号を入力し、Enterを押します。 <sup> </sup> (H01)Ltプト講習理論-手書#IIEXカ-診斷 [armaster]

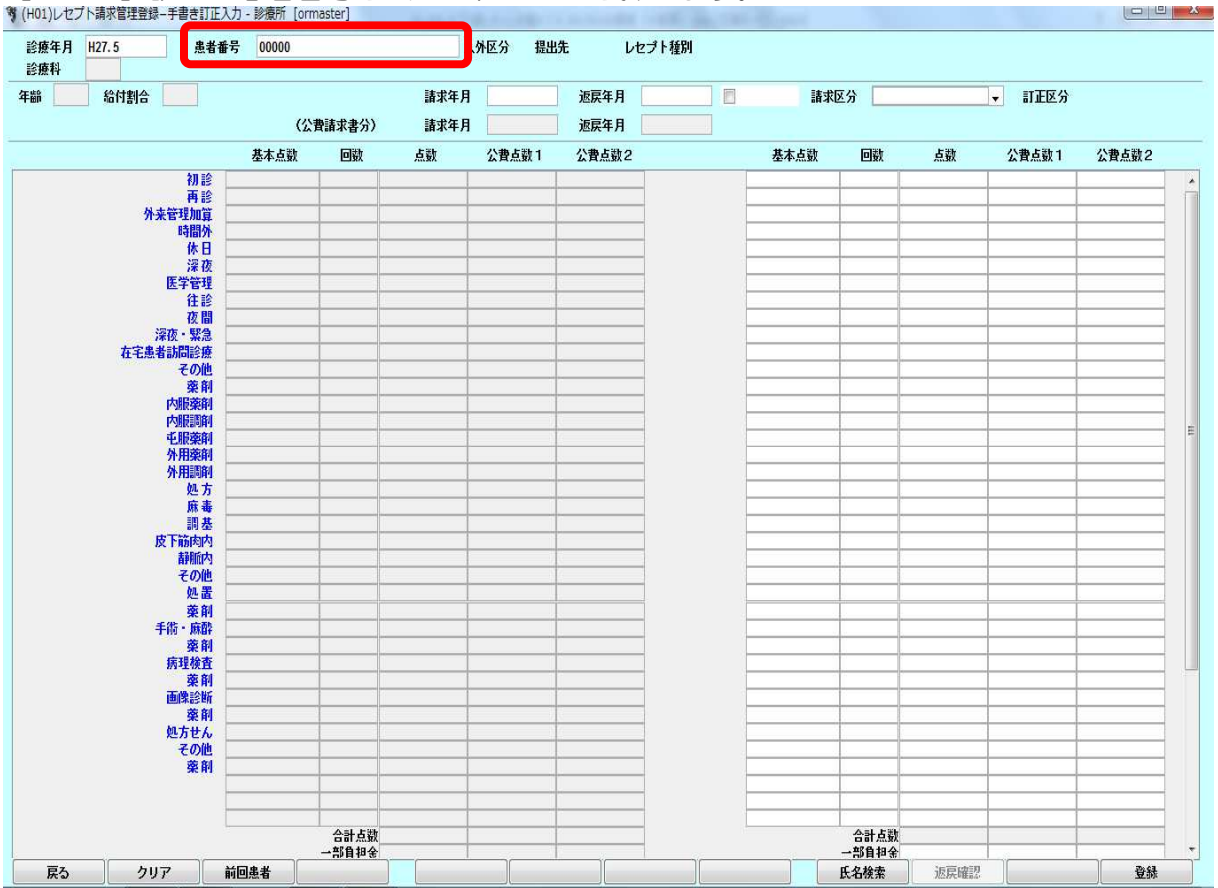

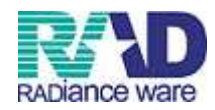

## 【3-11】請求年月(計上する月)を入力します。 例)7月分と一緒に計上する場合:請求年月=7月

| 熹年月     | H27.5 | 患者番号 | 00000         |       | 入    | 外区分 摄 | 出先   | レセプト種別 | 保険者番号 |      |       | 記号・番号 |        |            |
|---------|-------|------|---------------|-------|------|-------|------|--------|-------|------|-------|-------|--------|------------|
| 麼科      | 01    |      | テスト 患者        |       | λ    | 院外 国  | 保連合会 | 1124   |       |      |       |       |        | H27.7.15作成 |
|         | 給付割合  | 8 未就 |               |       | 請求年月 | H27.7 | 返戻年月 | I [    | 返戻無   | 請求区分 | 3 1未諸 | 求     | ▼ 訂正区分 |            |
|         |       |      | (公費           | 請求書分) | 請求年月 |       | 返戻年月 |        |       |      |       |       |        |            |
|         |       |      | 基本点数          | 回数    | 点数   | 公費点数1 | 公費点费 | 2      | 基本    | 成数   | 回数    | 点数    | 公費点数1  | 公費点数2      |
|         |       | 初診   |               |       |      |       |      |        | -     |      |       |       |        |            |
|         |       | 冉診   | 76            | 1     | 76   |       |      |        |       | 76   | 1     | 76    |        |            |
|         | ዎትቻ   | 管理加算 | 52            | 2     | 104  | 4     | 52   |        |       | 52   | 2     | 104   | 52     |            |
|         |       |      |               |       |      |       |      |        |       |      |       |       |        |            |
|         |       | 湿市   |               |       |      |       |      |        | 4     |      |       |       |        |            |
|         |       | 医学管理 |               |       |      |       |      |        |       |      |       |       |        |            |
|         |       | 往診   |               |       |      |       | 19   |        |       |      |       |       |        |            |
|         |       | 夜間   |               |       |      |       |      |        |       |      |       |       |        |            |
|         | 1     | 液・緊急 |               |       |      |       |      |        | -     |      |       |       |        |            |
|         | 在宅愚者  | 訪問診療 |               |       |      |       |      |        |       |      |       |       |        |            |
|         |       | その他  |               |       |      |       |      |        |       |      |       |       |        |            |
|         |       | 采門   |               |       |      |       |      |        |       |      |       |       |        |            |
|         |       | 大服調剤 |               |       |      |       | 0    |        |       |      |       |       |        |            |
|         |       | 屯服薬剤 |               |       |      |       |      |        |       |      | -     |       |        |            |
|         |       | 外用藥剤 |               |       |      |       |      |        |       |      |       |       |        |            |
|         |       | 外用調剤 |               |       |      |       |      |        |       |      |       |       |        |            |
|         |       | 処方   |               |       |      |       |      |        |       |      |       |       |        |            |
|         |       | 麻毒   |               |       |      |       |      |        |       |      |       |       |        |            |
|         | p.    | 調査   |               |       |      |       |      |        |       |      |       |       |        |            |
|         | B     | 諸師内  |               |       |      |       | 0    |        |       |      |       |       |        |            |
|         |       | その他  |               |       |      |       |      |        |       |      | -     |       |        |            |
|         |       | 処置   | 1             |       |      |       |      |        |       |      |       |       |        |            |
|         |       | 薬剤   |               |       |      |       |      |        |       |      |       |       |        |            |
|         | ŧ     | 術・麻酔 |               |       |      |       |      |        |       |      |       |       |        |            |
|         |       | 薬剤   |               |       |      |       |      |        |       |      |       |       |        |            |
|         |       | 扬坦硕宜 |               |       |      |       |      |        |       |      |       |       |        |            |
|         |       | 采用   |               |       |      |       |      |        |       |      |       |       |        |            |
|         |       | 遊和 一 |               |       |      |       | 0    |        |       |      |       |       |        |            |
|         |       | 処方せん |               | 1     | 86   |       | 10   | _      |       |      | 1     | 86    |        |            |
|         |       | その他  |               |       |      |       |      |        |       |      |       |       | ĺ      |            |
|         |       | 藥剤   |               |       |      |       |      |        |       |      |       |       |        |            |
|         |       |      |               |       |      |       |      |        |       |      |       |       |        |            |
|         |       |      |               | 今計古洲  | 266  |       | 52   |        |       | 1    | 소라 부활 | 200   | 53     |            |
|         |       |      |               | →部首扣金 | 710  |       |      | -      |       | -    | 部會相全  | 200   | 57     |            |
| 2002.02 |       |      | 3 <b>#</b> +¥ |       |      |       | 1    | )(     |       | L.   | ~ 按赤  | いたでは知 |        | F3 45      |

## 【3-12】請求区分は「1. 未請求」を選択します。

| <b>藤年月</b> | H27.5 | 患者番号              | 00000  |       | <u>λ</u> | 外区分 提出 | 比 レ            | セプト種別 | 保険者番号 |       |       | 記号・番号       |       |            |
|------------|-------|-------------------|--------|-------|----------|--------|----------------|-------|-------|-------|-------|-------------|-------|------------|
| 科          | 01    |                   | テスト 患者 |       | Л        | 院外 国份  | <b>W連合会 11</b> | 24    |       |       |       | SORESO DEDE |       | H27.7.15作成 |
|            | 給付割合  | 8 未就              |        |       | 諸求年月     | H27.7  | 返戻年月           | 1     | 返戻無   | 請求区分  | 1未請   | 求           | 訂正区分  |            |
|            |       |                   | (公費    | 請求書分) | 諸求年月     |        | 返戻年月           |       | 公     | 費請求書分 | は月遅れ諸 | 「求にはなりませ」   | 6     |            |
|            |       |                   | 基本点数   | 回数    | 点数       | 公費点数1  | 公費点数2          |       | 基本    | 点数    | 回数    | 点数          | 公費点数1 | 公費点数2      |
|            |       | 初診                |        |       |          |        |                |       |       |       |       |             |       |            |
|            |       | 冉診                | 76     | 1     | 76       |        |                |       |       | 76    | 1     | 76          |       |            |
|            | ጽተዮ   | 管理加算              | 52     | 2     | 104      |        |                | _     |       | 52    | 2     | 104         | 52    |            |
|            |       | 時間外               |        |       |          |        |                | _     |       |       |       |             |       |            |
|            |       | 14日               |        |       |          |        |                | -     |       |       |       |             |       |            |
|            |       | 7米 150<br>FE 始始編書 |        |       |          |        |                | _     |       |       |       |             |       |            |
|            |       | 社 论               |        |       |          |        | 1              | -     |       |       |       |             |       |            |
|            |       | 75 四              |        |       |          |        |                | -     |       |       | -     |             |       |            |
|            | 20    | 市・駅急              |        |       |          |        | 1              | _     |       |       |       |             |       |            |
|            | 在字串者  | 訪問診療              |        |       |          |        | 1              | _     |       |       |       |             |       |            |
|            |       | その他               |        |       |          |        |                |       |       |       |       |             |       |            |
|            |       | 薬剤                |        |       |          |        |                | -     |       |       |       |             |       |            |
|            |       | 内服薬剤              |        |       |          |        |                | -     | 2     |       |       |             |       |            |
|            |       | 内服調剤              |        | 3.6   |          |        |                |       |       |       |       |             |       |            |
|            |       | <b>屯服薬剤</b>       |        |       |          |        | 12             |       |       |       |       |             |       |            |
|            |       | 外用藥剤              |        |       |          |        |                |       |       |       |       |             |       |            |
|            |       | 外用調剤              |        |       |          |        |                |       |       |       |       |             |       |            |
|            |       | 処方                |        |       |          |        |                |       |       |       |       |             |       |            |
|            |       | 馬毒                |        |       |          |        |                | _     |       |       |       |             |       |            |
|            |       | 調基                |        |       |          |        |                | _     |       |       |       |             |       |            |
|            | 15    | 1前周内              |        |       |          |        |                |       |       |       |       |             |       |            |
|            |       |                   |        |       |          |        | ÷              | -     |       |       | -     |             |       |            |
|            |       | その1世              |        |       |          |        |                | _     |       |       | -     |             |       |            |
|            |       | 20 00             |        |       |          |        |                |       |       |       |       |             |       |            |
|            | 4     | 発用                |        |       |          |        |                | _     |       |       |       |             |       |            |
|            | +     | ·10 · Mar         |        |       |          |        |                | _     |       |       |       |             |       |            |
|            |       | 余刊                |        |       |          |        |                | -     |       |       |       |             |       |            |
|            |       | 遊創                |        |       |          |        |                | _     |       | -     |       |             |       |            |
|            |       | 画像診断              |        |       |          |        | -              | -     | 6     |       |       |             |       |            |
|            |       | 奉創                |        |       |          |        | 1              |       |       |       |       |             |       |            |
|            |       | 如方世ん              |        | 1     | 86       |        | 1              |       |       |       | 1     | 86          |       |            |
|            |       | その他               |        |       |          |        |                |       |       |       |       |             |       |            |
|            |       | 薬剤                |        |       |          |        |                | _     |       |       |       |             |       |            |
|            |       | 100.000           |        |       |          |        |                |       |       |       |       |             |       |            |
|            |       |                   |        |       |          |        |                |       |       |       |       |             |       |            |
|            |       |                   |        | 合計点数  | 266      | 52     |                | _     |       | 1     | 合計点数  | 266         | 52    |            |
|            | 10    | 10                |        | 一部首祖金 |          |        |                | 1     |       |       | 等目担余  | - I         |       | 1          |

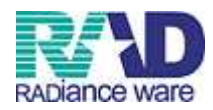

#### 【3-13】 F12:登録を押します。

| F月 H27.5 患者番亏 | 00000  |       | λ.   | 外区分 打 | 提出先   | レセプト権別 | 保険者番号 |       |       | 記号・番号   |        |            |
|---------------|--------|-------|------|-------|-------|--------|-------|-------|-------|---------|--------|------------|
| ¥ 01          | テスト 患者 |       | Л    | 院外 [  | 国保連合会 | 1124   |       |       |       |         |        | H27.7.15作成 |
| 給付割合 8 未就     |        |       | 請求年月 | H27.7 | 返戻年   | Я      | 返戻無   | 請求区分  | 1未請   | 求       | ▼ 訂正区分 |            |
|               | (公費    | 請求書分) | 請求年月 |       | 返戻年   | Я      | 2     | 費請求書分 | は月遅れ請 | 求にはなりませ | h      |            |
|               | 基本点数   | 回数    | 点数   | 公費点数  | 1 公費点 | 数2     | 基本    | 点数    | 回数    | 点数      | 公費点数1  | 公費点数2      |
| 初 18          |        |       |      |       |       |        |       |       | l.    |         |        |            |
| 再診            | 76     | 1     | 76   |       |       |        |       | 76    | 1     | 76      |        |            |
| 外来管理加算        | 52     | 2     | 104  |       | 52    |        |       | 52    | 2     | 104     | 52     |            |
| 时間外           |        |       |      |       |       |        |       |       |       |         |        |            |
| 14日           |        |       |      |       |       |        |       |       |       |         |        |            |
| 医学管理          |        |       |      |       |       |        |       |       |       |         |        |            |
| 往診            |        |       |      |       |       |        |       |       |       |         |        |            |
| 夜間            |        |       |      |       |       |        |       |       |       |         |        |            |
| 深夜・緊急         |        |       |      |       |       |        |       |       |       |         |        |            |
| 在宅患者訪問診療      |        |       |      |       |       |        |       |       |       |         |        |            |
| その他           |        |       |      |       |       |        |       |       |       |         |        |            |
| 楽削            |        |       |      |       |       |        |       |       |       |         |        |            |
| 小胆尿染的         |        |       |      |       |       |        |       |       |       |         |        |            |
| 15 BEREAL     |        |       |      |       |       |        |       |       | -     |         |        |            |
| 外用藥剤          |        |       |      |       |       |        |       |       |       |         |        |            |
| 外用調削          |        |       |      |       |       |        |       |       |       |         |        |            |
| 処方            |        |       |      |       |       |        |       |       | l.    |         |        |            |
| 麻毒            |        |       |      |       |       |        |       |       |       |         |        |            |
| 調 基           |        |       |      |       |       |        |       |       |       |         |        |            |
| 皮卜筋肉内         |        |       |      |       |       |        |       |       |       |         |        |            |
| 自動加合          |        |       |      |       |       |        |       |       |       |         |        |            |
| の書            |        |       |      |       |       |        |       |       |       |         |        |            |
| 本創            |        |       |      |       |       |        |       |       |       |         |        |            |
| 手術・麻酔         |        |       |      |       |       |        |       | 1     |       |         |        |            |
| 薬剤            |        |       |      |       |       |        |       |       |       |         |        | [          |
| 病理検査          |        |       |      |       |       |        |       |       |       |         |        |            |
| 藥剤            |        |       |      |       |       |        |       |       |       |         |        |            |
| <b>迪</b> 際診断  |        |       |      |       |       |        |       |       |       |         |        |            |
| 築則<br>加士++(   |        |       | 05   |       |       |        |       |       |       | 00      |        |            |
| その他           |        | 1     | 80   |       |       |        |       |       |       | 80      |        |            |
| 奉創            |        |       |      |       |       |        |       |       |       |         |        |            |
| ~~~           |        |       |      |       |       |        |       |       |       |         |        |            |
|               |        |       |      |       |       |        |       |       |       |         |        |            |
|               |        | 合計点数  | 266  |       | 52    |        |       |       | 合計点数  | 266     | 52     |            |

# 【3-14】確認画面が表示されるので、OKを押します。

| (HID1)確認画面 - 診療所 [ormaster] | <b>X</b> |
|-----------------------------|----------|
| 1001                        |          |
| 更新処理をします                    |          |
| 戻る                          | ОК       |
|                             |          |

※複数ある場合は、同様の手順で処理を繰り返します。 ※更新終了後、F1:戻るを押すと業務メニュー画面に戻ります。

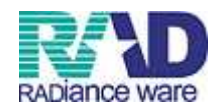

## ☆当月の請求から除外し、月遅れ請求にする場合

### 【3-15】診療年月(当月)を入力します。

例)7月分のレセプトを月遅れにする場合:診療年月=7月

| 月 H27.7 患者番号 | ÷ [       |            | λ    | 外区分 提出         | 洗 レ1        | zプト種別 |     |        |       |     |                           |               |
|--------------|-----------|------------|------|----------------|-------------|-------|-----|--------|-------|-----|---------------------------|---------------|
| f            |           |            | 請求年月 |                | 返戻年月        |       | 8   | 請求区分   | 3     |     | ▼ 訂正区分                    |               |
|              | (4)       | 書請求書分)     | 請求年月 |                | 波尼年月        |       |     |        |       |     | Constanting of the second |               |
|              | 基本占数      | 同数         | 占数   | 公费占数 1         | 小豊古教2       |       | 其   | 木占数    | 同数    | 名数  | 公费占款 1                    | <b>公費占数</b> 2 |
| 211 10       | de Paulas | Lisk       | ,    | 24 24 24 24 24 | ZA PENASA E | 1     |     | T-AUSA | LJXA  | ~XA | ZA PERMISA I              | ZA PEALSA -   |
| 再於           |           |            |      |                |             | -     |     |        |       |     |                           |               |
| 外来管理加算       |           |            |      |                |             | -     |     |        |       |     |                           |               |
| 時間外          |           |            |      |                |             | 1     |     |        | ):    |     |                           |               |
| 休日           |           |            |      |                |             |       |     |        |       |     |                           |               |
| 深夜           |           |            |      |                |             | -     |     |        |       |     |                           |               |
| 医学管理         |           |            |      |                |             |       |     |        |       |     |                           |               |
| 往診           |           | 2 C        |      |                | 4           |       |     |        |       |     |                           |               |
| 夜間           |           |            |      |                |             |       |     |        |       |     |                           |               |
| 深夜・緊急        |           |            |      |                |             |       |     |        |       |     |                           |               |
| 在宅患者訪問診療     |           |            |      |                |             | _     |     |        |       |     |                           |               |
| その他          |           |            |      |                |             |       |     |        |       |     |                           |               |
| 栗削           |           |            |      |                |             | -     |     |        |       |     |                           |               |
| 内服薬剤         |           |            |      |                |             |       |     |        |       |     |                           |               |
| 内服調問         |           |            |      |                | 2           |       |     |        |       |     |                           |               |
| 出版架則         |           | 24 - 2 - 2 |      |                |             |       |     |        |       |     |                           |               |
| A FEERAL     |           |            |      |                |             | -     |     |        |       |     |                           |               |
| 717130009    |           |            |      |                |             | -     |     |        |       |     |                           |               |
| 応力           |           |            |      |                | -           | -     |     |        |       |     |                           |               |
| 調其           |           |            |      |                | -           |       | 1.0 |        |       |     |                           |               |
| 皮下筋肉肉        |           |            |      |                | -           | -     | 1   |        |       |     |                           |               |
| 静脈内          |           |            |      |                |             | -     | 2   |        |       |     |                           |               |
| その他          |           |            |      |                | 6           | -     |     |        |       |     |                           |               |
| 如晋           |           |            |      |                |             | 1     |     |        |       |     |                           |               |
| 薬剤           |           | 1          | 1    |                |             |       |     |        | i i   |     |                           |               |
| 手術・麻酔        |           |            |      |                |             | 1     |     |        | 1     |     |                           |               |
| 薬剤           |           |            |      |                | 0           |       |     |        |       |     |                           |               |
| 病理検査         |           |            |      |                |             |       |     |        |       |     |                           |               |
| 薬剤           |           |            |      |                |             |       |     |        |       |     |                           |               |
| 画像診断         |           |            |      |                |             |       |     |        |       |     |                           |               |
| 薬剤 📃         |           |            |      |                |             |       |     |        |       |     |                           |               |
| 処方せん         |           |            |      |                | 2           |       |     |        |       |     |                           |               |
| その他          |           |            |      |                |             |       | -   |        |       |     |                           |               |
| 藥剤           |           |            |      |                |             |       | -   |        |       |     |                           |               |
| _            |           |            |      |                | -           | -     |     |        |       |     |                           |               |
|              |           |            |      |                |             |       |     |        |       |     |                           |               |
|              |           | A =1 + 195 |      |                |             | -     | _   |        | ALLER |     |                           |               |
|              |           | 音訂品數       |      |                |             | -     |     |        | 合訂息數  |     |                           |               |

### 【3-16】該当の患者番号を入力し、Enterを押します。 \*(H01)レセプト講家管理論-手書#IIE入力・診斷 [ormaster]

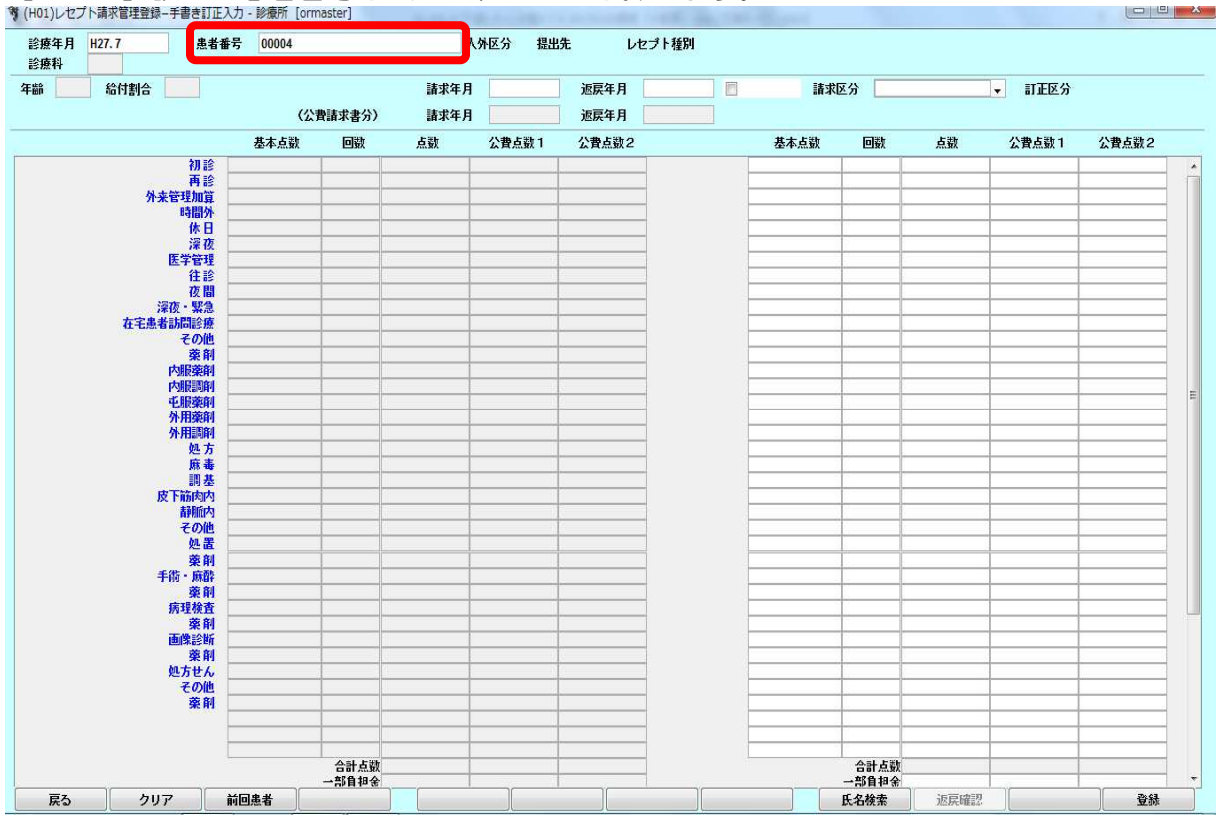

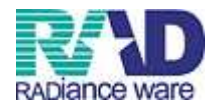

# 【3-17】請求年月は空白にします。

| 年月 H27.7 患者番号<br>科 10 | 00004<br>テスト カン | ノジャ    | X    | 补区分 报<br>瓷外 式 | 出先 レ <del>1</del><br>北基金 121 | zプト種別<br>2 | 保険者番号 |         | 記号・番号   |        | H27.7.9作成 |
|-----------------------|-----------------|--------|------|---------------|------------------------------|------------|-------|---------|---------|--------|-----------|
| 2 給付割合 本人             |                 |        | 諸求年月 |               | 返戻年月                         |            | 返戻無   | 請求区分 1未 | 諸求      | ▼ 訂正区分 |           |
|                       | (公割             | 費請求書分) | 請求年月 |               | 返戻年月                         |            |       |         |         |        |           |
|                       | 基本点数            | 回数     | 点数   | 公費点数 1        | 公費点数2                        |            | 基本点   | 勤 回数    | 点数      | 公費点数1  | 公費点数2     |
| 初診                    |                 |        |      |               |                              |            |       |         |         |        |           |
| 用診                    |                 |        |      |               |                              |            |       |         |         |        |           |
| パズ 自 注加算              |                 |        |      |               |                              | -          |       |         |         |        | (         |
| 休日                    |                 |        |      |               |                              |            |       |         |         |        |           |
| 深夜                    |                 |        |      |               |                              |            |       |         |         |        |           |
| 医学管理                  |                 |        |      | 3             | R3                           |            |       |         |         | 383    |           |
| 往診                    |                 |        |      |               |                              |            |       |         |         |        |           |
| 化間 一                  |                 |        |      |               |                              |            |       |         |         |        |           |
| · 洋松 茶忌<br>大字虫半計門於店   |                 |        |      |               |                              |            |       |         |         |        |           |
| モニ思想の同時度              |                 |        |      |               |                              | -          |       |         |         |        |           |
| 栗削                    |                 |        |      |               |                              |            |       |         |         |        |           |
| 内服薬剤                  |                 |        |      |               |                              |            |       |         |         |        |           |
| 内服調剤                  |                 |        |      |               |                              |            |       |         |         |        |           |
| - 毛服薬剤                | 1               |        |      |               |                              | 2          |       |         |         |        |           |
| 外用梁阳                  |                 |        |      |               |                              |            |       |         |         |        |           |
| 717月1日回月9             |                 |        |      |               |                              | -          |       |         |         |        |           |
| 麻毒                    |                 |        |      |               |                              | -          |       |         |         |        |           |
| 調基                    |                 |        |      |               |                              |            |       |         |         |        |           |
| 皮下筋肉内                 |                 |        |      |               |                              |            |       |         |         |        |           |
| 靜脈内                   |                 |        |      |               |                              |            |       |         |         |        |           |
| その他                   |                 |        |      |               |                              |            |       |         |         |        |           |
| 処置                    |                 |        |      |               |                              | 2          |       |         |         |        | i         |
| 采削                    |                 | i      |      |               |                              | -          |       |         |         |        |           |
| 于10 7 848             |                 |        |      |               |                              |            | -     |         |         |        |           |
| 病理検査                  |                 |        |      |               |                              |            |       |         |         |        |           |
| 薬剤                    |                 |        |      |               |                              | 1          |       |         | -       |        |           |
| 画像診断                  |                 |        |      |               |                              |            | 1     |         |         |        |           |
| 藥剤                    |                 |        |      |               |                              |            |       |         |         |        |           |
| 処方せん                  |                 |        |      |               |                              | -          |       |         |         |        |           |
| ての他 一                 |                 |        |      |               |                              |            | 8     |         |         |        |           |
| 56 PT                 |                 |        |      |               |                              | -          |       |         |         |        |           |
|                       |                 |        |      |               |                              |            |       |         |         |        |           |
|                       |                 | 合計点数   |      | 3             | R3                           |            |       | 合計点数    |         | 383    |           |
|                       | 7.4.4           |        |      | 7             |                              | <u> </u>   |       | 「ク投赤    | 1600000 |        | 2003      |

## 【3-18】請求区分は「0.請求しない」を選択します。

| 年月 H27.7 患者番号<br>科 10                 | 00004<br>テスト カン | バブャ   | 入夕<br>入      | 和区分 提<br>第44 支 | 出先 し<br>払基金 1 | セブト種別<br>12 | 保険者番号 |       | 記号・番号                                   |          | H27. 7. 9PE6           |
|---------------------------------------|-----------------|-------|--------------|----------------|---------------|-------------|-------|-------|-----------------------------------------|----------|------------------------|
| 2 2011                                | 77(1-75)        |       | 建式年月         |                | 海南な日          |             | 一次百年  | 建步应公  | 0 読む し オマレム                             | TTEA     | THE THE PARTY OF PARTY |
| 2 和时割合 本八                             |                 |       | <b>讀</b> 米年月 | -              | 巡庆年月          | -           |       | 請求达方  | 0====================================== | ▼ BILLEN |                        |
|                                       | (公漕             | 観末書分) | 請求年月         |                | 返戻年月          |             |       |       |                                         |          |                        |
|                                       | 基本点数            | 回数    | 点数           | 公費点数1          | 公費点数2         |             | 基本。   | 点数 回道 | 数 点数                                    | 公費点数1    | 公費点数2                  |
| 初診                                    |                 |       |              |                |               | _           | -     |       |                                         |          |                        |
| 用診                                    |                 |       |              |                |               | _           |       |       |                                         |          |                        |
| 防閉外                                   |                 |       |              |                |               |             |       |       |                                         | -        |                        |
| 休日                                    |                 |       |              |                |               | -           |       |       |                                         |          |                        |
| 深夜                                    |                 |       |              |                |               | -           |       |       |                                         |          |                        |
| 医学管理                                  |                 |       |              | 38             | 3             |             |       | 1     |                                         | 383      |                        |
| 往診                                    | 1               |       |              |                | 19            |             |       |       |                                         |          |                        |
| 夜間                                    |                 |       |              |                |               | _           |       |       |                                         | _        |                        |
| 深後・緊急                                 |                 |       |              |                |               | _           |       |       |                                         | -        |                        |
| 住七忠有动向診療                              |                 |       |              |                |               | -           |       |       |                                         |          |                        |
| 遊創                                    |                 |       |              |                |               | -           |       |       |                                         |          |                        |
| 内服藥剤                                  |                 |       |              |                |               |             |       |       | -                                       |          |                        |
| 内服調剤                                  | 1               |       |              |                |               |             |       |       |                                         |          |                        |
| 屯服薬剤                                  | 7               |       |              |                |               |             |       |       |                                         |          |                        |
| 外用藥削                                  |                 |       |              |                |               | _           |       |       |                                         |          |                        |
| 外用調則                                  |                 |       |              |                |               | _           |       |       |                                         |          |                        |
| 処力 一                                  |                 |       |              |                |               | -           |       |       |                                         |          |                        |
| tt III                                |                 |       |              |                |               | -           |       |       |                                         | -        |                        |
| 皮下筋肉内                                 |                 |       |              |                |               |             |       |       |                                         |          |                        |
| 静脈内                                   | 1               |       |              |                |               |             |       |       |                                         |          |                        |
| その他                                   | i.              |       |              |                | 6             |             |       |       |                                         |          |                        |
| 処置                                    |                 |       |              |                |               |             |       |       |                                         |          |                        |
| 薬剤                                    |                 |       |              |                |               |             |       |       |                                         |          |                        |
| 手術・麻酔                                 |                 |       |              |                |               | _           |       |       |                                         |          |                        |
| 楽削                                    |                 |       |              |                |               | -           |       |       |                                         |          |                        |
| 約理快直                                  |                 |       |              |                |               | _           |       |       |                                         |          |                        |
| · · · · · · · · · · · · · · · · · · · |                 |       |              |                |               | -           | ÷     |       |                                         | _        |                        |
| 薬剤                                    |                 |       |              |                |               |             |       |       |                                         |          |                        |
| 処方せん                                  |                 |       |              |                |               |             |       |       | _                                       |          |                        |
| その他                                   |                 |       |              |                |               | _           |       |       |                                         |          |                        |
| 藥削                                    |                 |       |              |                |               | _           |       |       |                                         |          |                        |
|                                       |                 |       |              |                | -             | -           |       |       |                                         | -        |                        |
|                                       |                 |       |              |                |               | -           |       |       | _                                       |          |                        |
|                                       |                 | 合計点数  |              | 38             | 3             |             |       | 合計    | 点数                                      | 383      |                        |
|                                       |                 | 一部負担金 | - 10 A       |                | 1             |             |       | 一部自   | 相余                                      | 1.10     |                        |

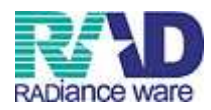

#### 【3-19】 F12:登録を押します。 \*(H01)した75素等時後,手乗新正15, 1955 [ormated]

| 4         10         テ           2         給付割合         木人            第         不            7         第            7         第            7         7            7         7            7         7            7         7            7         7            7         7            7         7            7         7                                                                                                    | テスト カンジャ<br>(公費請求書分)<br>参本点数 回致    | 諸求年<br>請求年<br>点勤     | 入院外 支<br>月<br>月<br>公費点款 1<br>38 | 礼法金 121     進戻年月     進戻年月     逆戻年月     逆戻年月     ご次費点数2     ○     □     □     □     □     □     □     □     □     □     □     □     □     □     □     □     □     □     □     □     □     □     □     □     □     □     □     □     □     □     □     □     □     □     □     □     □     □     □     □     □     □     □     □     □     □     □     □     □     □     □     □     □     □     □     □     □     □     □     □     □     □     □     □     □     □     □     □     □     □     □     □     □     □     □     □     □     □     □     □     □     □     □     □     □     □     □     □     □     □     □     □     □     □     □     □     □     □     □     □     □     □     □     □     □     □     □     □     □     □     □     □     □     □     □     □     □     □     □     □     □     □     □     □     □     □     □     □     □     □     □     □     □     □     □     □     □     □     □     □     □     □     □     □     □     □     □     □     □     □     □     □     □     □     □     □     □     □     □     □     □     □     □     □     □     □     □     □     □     □     □     □     □     □     □     □     □     □     □     □     □     □     □     □     □     □     □     □     □     □     □     □     □     □     □     □     □     □     □     □     □     □     □     □     □     □     □     □     □     □     □     □     □     □     □     □     □     □     □     □     □     □     □     □     □     □     □     □     □     □     □     □     □     □     □     □     □     □     □     □     □     □     □     □     □     □     □     □     □     □     □     □     □     □     □     □     □     □     □     □     □     □     □     □     □     □     □     □     □     □     □     □     □     □     □     □     □     □     □     □     □     □     □     □     □     □     □     □     □     □     □     □     □     □     □     □     □     □     □     □     □     □     □     □     □     □     □     □     □     □     □     □     □     □     □     □     □     □     □     □     □     □    □     □    □    □    □    □    □    □    □ |   | 遊戻無 請求U<br>基本点数 |                                                                                                    | <u>にない</u><br><u>点数</u> | <ul> <li>▼ 訂正区分</li> <li>公費点数1</li> <li>383</li> <li>383</li> <li>383</li> </ul>                     | H27.7.9作成<br>公費点敬2 |
|----------------------------------------------------------------------------------------------------|------------------------------------|----------------------|---------------------------------|----------------------------------------------------------------------------------------------------|---|-----------------|----------------------------------------------------------------------------------------------------|-------------------------|----------------------------------------------------------------------------------------------------|--------------------|
| 2) 給付割合         本人           初診         石           小素管理加算            時間外         休日           後日         浸液           医学管理            「日間外            休日         浸液           医学管理            「夜間            「夜間            「夜間            「夜間            「水管管理            「夜間            「夜間            「日田家嗣            今川原朝            小用原朝            「日田家嗣            「日田家嗣            「日田家嗣            「日田家嗣            「日田家嗣            「日田家嗣            「日田家嗣            「日田家嗣            「日田家嗣            「日田家嗣            「日田家嗣            「日田家嗣            「日田家嗣            「日田家嗣            「日田家山            <                                                                                                    | (公費請求者分)<br>基本                     | 諸求年 J<br>諸求年 J<br>点致 | 月<br>日<br>公費点款1                 | · 遮原年月<br>· 遮原年月<br>· 近原年月<br>· 公費点款2<br>· · · · · · · · · · · · · · · · · · ·                                                                                                     |   | 遊戻無 請求U<br>     |                                                                                                    | <u>点</u> 致              | ✓ 訂正区分<br>公費点款1                                                                                      | 公費点號2              |
|                                                                                                    | (公喪請求書分)           与本点鼓         回跛 | 請求年 /<br>点数          | 月<br>公費点数 1<br>                 | · 速戻年月<br>公費点款2                                                                                                    |   | 基本点数            |                                                                                                    | 点数                      | 公費点款1<br>○<br>○<br>○<br>○<br>○<br>○<br>○<br>○<br>○<br>○<br>○<br>○<br>○<br>○<br>○<br>○<br>○<br>○<br>○ | 公費点鼓2              |
| <ul> <li>基2</li> <li>消診</li> <li>消診</li> <li>消除</li> <li>小未管理加算</li> <li>時間外</li> <li>依日</li> <li>深夜</li> <li>深夜</li> <li>医学管理</li> <li>在宅島を訪問診療</li> <li>在宅島を訪問診療</li> <li>空の他</li> <li>変射</li> <li>内服原則</li> <li>ヘ服原則</li> <li>ヘ服原則</li> <li>ヘ服原則</li> <li>ヘ服原則</li> <li>ヘ服原則</li> <li>ヘ服原則</li> <li>ヘア服楽則</li> <li>ヘア服楽則</li> <li>ヘア服楽則</li> <li>ヘア服楽則</li> <li>ヘア服楽則</li> <li>ヘア服楽則</li> <li>ヘア服楽則</li> <li>ヘア服楽則</li> <li>ヘア服楽則</li> <li>ヘア服楽則</li> <li>ヘア振楽則</li> <li>ヘア振楽則</li> <li>ヘア振楽則</li> <li>ヘア振楽則</li> <li>ヘア振楽則</li> <li>ヘア振楽則</li> <li>ヘア振楽則</li> <li>ヘア振楽則</li> <li>ヘア振楽則</li> <li>ヘア振楽則</li> <li>ヘア振楽則</li> <li>ヘア振楽則</li> <li>ヘア振楽則</li> <li>ヘア振楽則</li> <li>ヘアド協会</li> <li>ア 前本</li> <li>皮下前</li> <li>成</li> <li>ア 第</li> <li>デ 第</li> <li>デ 第</li>     &lt;</ul>                                                          |                                    |                      | 公費点数 1<br>                      | 公預点款2                                                                                                    |   | 基本点数            |                                                                                                    | 点数                      | 公費点数1                                                                                                | 公費点鼓2              |
| 初診           再診           外表管理加算           時間外           後日           深夜           医学管理           往診           液液、気急           在宅島考訪問診療           空原料           内服原剤           内服原剤           内服原剤           小用原剤           人利用原剤           人利用原剤           人利用原剤           人利用原剤           人利用原剤           人利用原剤           人利用原剤           人利用原剤           人利用原剤           人利用原剤           人利用原剤           人利用原剤           人利用原剤           人利用原剤           人利用素           原子術           原子術           東創           手術、赤酔           東創           手術、赤酔           東創           手術、赤酔           東創           手術           真理           小田           小田           人名           東創           大田           京田           東部           東和           東和                                                                                                    |                                    |                      | 38                              | Image: Section 1         Image: Section 1           Image: Section 1         Image: Section 1           Image: Section 1                                                                                                    |   |                 |                                                                                                    |                         | 383                                                                                                  |                    |
| 再終           小素管理加算           時間外           後日           浸液           送菜菜           夜遊園           液液、繁急           衣花生患者訪問診療           衣花主患者訪問診療           水田           液液、繁急           衣花主患者訪問診療           交換           内服振期           人力服振期           人力服振期           人力服振期           人力服振期           人力服           原本           原           友市           原           月           人用           原           人用           人用           人用           人用           人用           人名           泉菜前           人名           東京           人名           東京           人名           東京           東京           東京           山田           人名           東京           東京           東京           東京           京市           東京           京市 <tr< td=""><td></td><td></td><td>38</td><td></td><td></td><td></td><td></td><td></td><td>383</td><td></td></tr<>                                                                                                    |                                    |                      | 38                              |                                                                                                    |   |                 |                                                                                                    |                         | 383                                                                                                  |                    |
| <ul> <li>アホモゼ2加昇</li> <li>時間外</li> <li>休日</li> <li>涼夜</li> <li>医学管理</li> <li>在電</li> <li>空夜・緊急</li> <li>在宅島</li> <li>在宅島</li> <li>古名の地</li> <li>東前</li> <li>中国原朝</li> <li>中国原朝</li> <li>中国原朝</li> <li>中国原朝</li> <li>中国原朝</li> <li>中国原朝</li> <li>中国原朝</li> <li>中国原朝</li> <li>中国原朝</li> <li>中国原朝</li> <li>中国原朝</li> <li>中国原朝</li> <li>中国原朝</li> <li>中国</li> <li>中国</li> <li>東京</li> <li>京都</li> <li>東部</li> <li>東部</li> <li>東部</li> <li>東京</li> <li>東部</li> <li>東部</li> <li>東部</li> <li>大田</li> <li>中国</li> <li>中国<td></td><td></td><td>38</td><td></td><td></td><td></td><td></td><td></td><td>383</td><td></td></li></ul> |                                    |                      | 38                              |                                                                                                    |   |                 |                                                                                                    |                         | 383                                                                                                  |                    |
| 休日           深夜           深夜           定在記書           深夜・緊急           在主書書記認識           その他           変前           内服薬剤           小用薬剤           小用薬剤           外用薬剤           外用薬剤           外用薬剤           水日           東赤           原           東赤           原           東赤           原           東赤           原           東赤           原           東赤           原           東京           東京           京市           東京           東京           東京           東京           東京           東京           東京           東京           東京           東京           東京           東京           東京           東京           東京           東京           東京           東京           東京           東京           東京           東京 <td></td> <td></td> <td>38</td> <td>3        </td> <td></td> <td></td> <td></td> <td></td> <td>383</td> <td></td>                                                                                                    |                                    |                      | 38                              | 3                                                                                                    |   |                 |                                                                                                    |                         | 383                                                                                                  |                    |
| <ul> <li>注夜</li> <li>送夜</li> <li>医学管理</li> <li>在電</li> <li>夜(開)</li> <li>夜(開)</li> <li>衣花: 集都問題: 第</li> <li>夜(開)</li> <li>内服(東朝)</li> <li>中川昭東朝</li> <li>小田原朝</li> <li>中川昭東朝</li> <li>小田原朝</li> <li>中川市東朝</li> <li>小田東朝</li> <li>小田東京</li> <li>小田東朝</li> <li>小田東京</li> <li>小田東朝</li> <li>小田東京</li> <li>小田東朝</li> <li>小田東京</li> <li>小田東京</li></ul>                                                                                           |                                    |                      | 38                              | 3                                                                                                    |   |                 |                                                                                                    |                         | 383                                                                                                  |                    |
| 医学管理<br>在 2<br>次間<br>深夜・緊急<br>在 2<br>本<br>本<br>本<br>本<br>本<br>本<br>本<br>書<br>調<br>認<br>逆<br>一<br>定<br>の<br>他<br>一<br>深<br>府<br>一<br>の<br>肥<br>深<br>府<br>一<br>の<br>肥<br>深<br>府<br>一<br>の<br>肥<br>深<br>府<br>一<br>の<br>肥<br>深<br>府<br>一<br>の<br>肥<br>深<br>府<br>一<br>の<br>肥<br>深<br>府<br>一<br>の<br>肥<br>深<br>府<br>一<br>の<br>肥<br>深<br>府<br>一<br>の<br>肥<br>深<br>府<br>一<br>の<br>肥<br>深<br>府<br>一<br>の<br>肥<br>深<br>府<br>一<br>の<br>肥<br>深<br>府<br>一<br>の<br>肥<br>深<br>府<br>一<br>の<br>肥<br>深<br>府<br>一<br>の<br>長<br>明<br>一<br>の<br>長<br>明<br>一<br>の<br>長<br>明<br>一<br>の<br>長<br>明<br>一<br>の<br>長<br>明<br>一<br>の<br>上<br>方<br>形<br>二<br>の<br>品<br>の<br>一<br>の<br>品<br>一<br>の<br>品<br>一<br>の<br>品<br>一<br>の<br>品<br>一<br>の<br>品<br>一<br>の<br>品<br>一<br>の<br>品<br>一<br>の<br>品<br>一<br>の<br>品<br>一<br>の<br>品<br>内<br>一<br>思<br>詞<br>一<br>の<br>上<br>方<br>二<br>赤<br>青<br>一<br>の<br>他<br>一<br>た<br>赤<br>書<br>一<br>二<br>の<br>他<br>一<br>た<br>赤<br>書<br>一<br>二<br>の<br>他<br>一<br>た<br>赤<br>書<br>一<br>二<br>の<br>他<br>一<br>た<br>赤<br>二<br>一<br>二<br>の<br>他<br>一<br>た<br>二<br>二<br>の<br>他<br>二<br>の<br>他<br>一<br>た<br>二<br>二<br>の<br>他<br>二<br>の<br>他<br>一<br>た<br>二<br>二<br>の<br>他<br>二<br>、<br>品<br>二<br>一<br>二<br>の<br>一<br>一<br>二<br>の<br>一<br>一<br>二<br>の<br>一<br>一<br>二<br>の<br>一<br>一<br>一<br>一<br>一<br>一<br>一<br>一<br>一<br>一<br>一<br>一<br>一                                                                                                    |                                    |                      | 38                              | 3                                                                                                    |   |                 |                                                                                                    |                         | 383                                                                                                  |                    |
| 住 経<br>夜 間<br>溶液 - 緊急<br>在主患者訪問追渡<br>その他<br>交解<br>内服策解<br>中服第解<br>中服第解<br>小用素解<br>小用素解<br>外用、<br>小用、<br>小用、<br>和<br>小用、<br>和<br>小用、<br>和<br>小用、<br>和<br>小用、<br>和<br>小<br>子術、<br>森酔<br>子術。<br>森酔<br>香<br>森子<br>本<br>本<br>文<br>和<br>本<br>本<br>文<br>和<br>本<br>文<br>和<br>本<br>文<br>和<br>本<br>文<br>和<br>本<br>文<br>和<br>本<br>文<br>和<br>本<br>文<br>和<br>本<br>文<br>本<br>文<br>本<br>本<br>文<br>本<br>文<br>本<br>文<br>本<br>本<br>文<br>本<br>文<br>本<br>文<br>本<br>文<br>本<br>文<br>本<br>文<br>本<br>文<br>本<br>文<br>本<br>、<br>本<br>、<br>本<br>、<br>本<br>、<br>本<br>、<br>本<br>、<br>本<br>、<br>、<br>本<br>、<br>本<br>、<br>本<br>、<br>本<br>、<br>本<br>、<br>本<br>、<br>本<br>、<br>本<br>、<br>本<br>、<br>、<br>本<br>、<br>、<br>本<br>、<br>本<br>、<br>本<br>、<br>、<br>本<br>、<br>、                                                                                                    |                                    |                      |                                 |                                                                                                    |   |                 | 2         2           2         2           2         2           2         2           2         2           2         2           2         2           2         2           2         2           2         2           2         2           2         2           2         2           2         2           2         2           2         2           2         2           2         2           2         2           2         2           3         2           3         2           3         3           3         3           3         3           3         3           3         3           4         3           5         3           4         3           5         3           5         3 |                         |                                                                                                    |                    |
| 夜間<br>液で、繁急<br>在宅患者時間診療<br>の他<br>変術<br>内服廃卵<br>中<br>の服薬剤<br>・<br>の<br>の<br>、<br>の<br>の<br>の<br>、<br>の<br>の<br>、<br>、<br>の<br>の<br>、<br>、<br>の<br>の<br>、<br>、<br>の<br>の<br>、<br>の<br>の<br>の<br>、<br>の<br>の<br>の<br>、<br>の<br>の<br>の<br>、<br>の<br>の<br>の<br>、<br>の<br>の<br>の<br>、<br>の<br>の<br>の<br>、<br>の<br>の<br>、<br>の<br>の<br>、<br>の<br>の<br>、<br>の<br>の<br>、<br>の<br>の<br>、<br>の<br>の<br>、<br>の<br>の<br>、<br>の<br>の<br>、<br>の<br>、<br>、<br>、<br>、<br>、<br>の<br>、<br>の<br>、<br>の<br>、<br>の<br>、<br>の<br>、<br>、<br>の<br>、<br>の<br>、<br>、<br>の<br>、<br>、<br>、<br>の<br>、<br>、<br>、<br>、<br>の<br>、<br>、<br>の<br>、<br>、<br>、<br>、<br>、<br>、<br>、<br>、<br>、<br>、<br>、<br>、<br>、                                                                                                    |                                    |                      |                                 |                                                                                                    |   |                 |                                                                                                    |                         |                                                                                                    |                    |
| 演使:         第二           在宅島書訪問診療         その他           交前         一次販売約           小川振売約         小川振売約           小川振売約         焼店           夏日         小川振約           火口         一次販売約           京市         一次販売約           夏日         一次販売           夏日         一次販売           夏日         一次販売           夏日         一次販売           夏日         一次販売           東京         「市町内           「市市、売売         売売           東前         「売貸検査                                                                                                    |                                    |                      |                                 |                                                                                                    |   |                 |                                                                                                    |                         |                                                                                                    |                    |
|                                                                                                    |                                    |                      |                                 |                                                                                                    |   |                 |                                                                                                    |                         |                                                                                                    |                    |
|                                                                                                    |                                    |                      |                                 |                                                                                                    |   |                 |                                                                                                    |                         |                                                                                                    |                    |
| 内服築前<br>内服調料<br>・<br>の服調料<br>・<br>の<br>の<br>の<br>の<br>の<br>の<br>の<br>の<br>の<br>の<br>の<br>の<br>の                                                                                                    |                                    |                      |                                 |                                                                                                    |   |                 |                                                                                                    |                         |                                                                                                    |                    |
| 内振調約<br>- む服薬剤<br>- 分用薬剤<br>- 分用薬剤<br>- 分用薬剤<br>- 成素<br>- 原基<br>- 皮下筋肉内<br>- 着剤師内<br>- その他<br>- シル素<br>- 菜剤<br>- 手術 - 成酔<br>- 菜剤<br>- 病酵<br>- 菜剤<br>- 病酵<br>- 菜剤<br>- 病酵                                                                                                    |                                    |                      |                                 |                                                                                                    |   |                 |                                                                                                    |                         |                                                                                                    |                    |
| <ul> <li>4.服空和</li> <li>分用空和</li> <li>分用空和</li> <li>外用空和</li> <li>処</li> <li>が</li> <li>点</li> <li>調</li> <li>二</li> <li>二</li></ul>                                                                                                    |                                    |                      |                                 |                                                                                                    |   |                 |                                                                                                    |                         |                                                                                                    |                    |
| 外用薬剤           外用調剤           処方           原毒           調差           皮下前肉内           静脈内           その他           処置           棄剤           手術・麻酔           薬剤           手術・麻酔           廃剤           病理検査                                                                                                    |                                    |                      | 1                               |                                                                                                    |   |                 |                                                                                                    |                         |                                                                                                    |                    |
| 外用期利           販毒           開基           皮下筋肉内           静脈内           その他           火品           東朝           手術・麻酔           薬剤           手術・麻酔           廃秋査                                                                                                    |                                    |                      |                                 |                                                                                                    |   |                 |                                                                                                    |                         |                                                                                                    |                    |
| レン<br>原毒<br>副基<br>皮下前病内<br>その他<br>をの他<br>を<br>変削<br>手術・病齢<br>素現検査                                                                                                    |                                    | 0                    |                                 |                                                                                                    |   |                 |                                                                                                    |                         |                                                                                                    |                    |
| 勝<br>一<br>一<br>一<br>一<br>一<br>一<br>一<br>一<br>一<br>一<br>一<br>一<br>一                                                                                                    |                                    |                      |                                 |                                                                                                    | e |                 |                                                                                                    |                         |                                                                                                    |                    |
| 皮下筋肉内                                                                                                    |                                    |                      |                                 |                                                                                                    |   |                 |                                                                                                    |                         |                                                                                                    |                    |
| 新航内<br>その他<br>処置<br>業削<br>手術・所酔<br>廃剤<br>病理検査                                                                                                    |                                    |                      |                                 |                                                                                                    |   |                 |                                                                                                    |                         |                                                                                                    |                    |
| その他<br>処置<br>楽削<br>手術・成酔<br>病理検査                                                                                                    |                                    |                      |                                 | 0                                                                                                    |   |                 |                                                                                                    |                         |                                                                                                    |                    |
| 処置<br>薬剤<br>手術・麻酔<br>薬剤<br>病理検査                                                                                                    |                                    |                      |                                 | 10                                                                                                    |   |                 |                                                                                                    |                         |                                                                                                    |                    |
| 薬剤       手術・麻酔       薬剤       病理検査                                                                                                    |                                    |                      |                                 |                                                                                                    |   | -               | ·                                                                                                    |                         |                                                                                                    |                    |
| 手術・麻酔<br>薬剤<br>病理検査                                                                                                    |                                    |                      |                                 |                                                                                                    | ] | -               |                                                                                                    |                         |                                                                                                    |                    |
| · 栗 削<br>病理検査                                                                                                    |                                    |                      |                                 |                                                                                                    |   |                 |                                                                                                    |                         |                                                                                                    |                    |
| 纳理使自                                                                                                    |                                    |                      |                                 |                                                                                                    |   |                 |                                                                                                    |                         |                                                                                                    |                    |
| CC 24                                                                                                    |                                    |                      |                                 |                                                                                                    |   |                 |                                                                                                    |                         |                                                                                                    |                    |
| · 采 門<br>                                                                                                    |                                    |                      |                                 |                                                                                                    |   | à               |                                                                                                    |                         |                                                                                                    |                    |
| 革創                                                                                                    |                                    |                      |                                 |                                                                                                    |   | -               |                                                                                                    |                         | 1 1                                                                                                  |                    |
| 処方せん                                                                                                    |                                    |                      |                                 | 1                                                                                                    |   |                 |                                                                                                    |                         |                                                                                                    |                    |
| その他                                                                                                    |                                    |                      |                                 |                                                                                                    | ] |                 |                                                                                                    |                         |                                                                                                    |                    |
| 薬剤                                                                                                    |                                    |                      |                                 |                                                                                                    |   |                 |                                                                                                    |                         |                                                                                                    |                    |
|                                                                                                    |                                    |                      |                                 |                                                                                                    |   |                 |                                                                                                    |                         |                                                                                                    |                    |
|                                                                                                    |                                    |                      | 30                              | 3                                                                                                    |   |                 | 순화占数                                                                                                    |                         | 202                                                                                                  |                    |
|                                                                                                    | 순計 古翅                              | ·                    | .10                             | 6.K.                                                                                                    |   |                 |                                                                                                    |                         | .0.1                                                                                                 |                    |

## 【3-14】確認画面が表示されるので、OKを押します。

| (HID1)確認画面 - 診療所 [ormaster] | X  |
|-----------------------------|----|
| 1001                        |    |
| 更新処理をします                    |    |
| 戻る                          | OK |

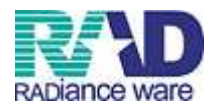

### 第4章 総括表発行(総括表・公費請求書の印刷)

【4-1】44:総括表・公費請求書より、診療年月、請求年月日(提出日)を入力し、対象 帳票の全てにチェックが入っていることを確認したら、F12:印刷開始を押します。 <sup>(TOL)KK表・公費請求書は、診療「(ormaster)</sup>

|                                                                                     |               |                 | 標準総括表印刷                 | <b>制指示 ——</b> |
|-------------------------------------------------------------------------------------|---------------|-----------------|-------------------------|---------------|
| 診療年月 H27.7                                                                          | (出力対象の診療年月を入力 | )               | 任 1 <del>*</del><br>国 保 | 無             |
| 該式在月日 UP7 0 5                                                                       | (誌求事に向空すみを日日太 | <u> </u>        | 広域                      | 無             |
| INC. 1712 IN21. 0. 3                                                                |               |                 | レビモ国体                   | 無             |
| ·                                                                                   | 4             |                 |                         |               |
| ▼ 総括表・社保                                                                            |               |                 |                         |               |
| ☑ 当月分・月遅れ分                                                                          | ☑ 返戻分         |                 |                         |               |
| ☑ 総括表 · 国保                                                                          |               |                 |                         |               |
| 💟 当月分・月遅れ分                                                                          | ☑ 返戻分 個別指定の   | )保険者番号          |                         |               |
|                                                                                     |               |                 |                         |               |
| ▼ 総括表・広域                                                                            |               |                 |                         |               |
| ☑ 当月分·月逓孔分                                                                          | ☑ 呕民分         | の味噌香香           |                         |               |
| □ 総括表・公害                                                                            |               |                 |                         |               |
| □レセ電総括表・国保                                                                          |               |                 |                         |               |
| □レセ電総括表・広域                                                                          |               |                 |                         |               |
| ☑ 公費請求書                                                                             |               |                 |                         |               |
|                                                                                     |               |                 |                         |               |
| 能括表・労災                                                                              |               |                 |                         |               |
|                                                                                     |               |                 |                         |               |
| レセプト電算システム提供データ・公費CS                                                                | SV提供データ       | -               |                         |               |
| 1提出用                                                                                |               | レセ電チェック 1チェックする | <b>T</b>                |               |
| ファイル出力先 4システム管理設定場所(MO用)                                                            |               | 入外区分 0入院・入院外    | •                       |               |
|                                                                                     |               |                 |                         |               |
|                                                                                     |               |                 |                         |               |
| データ取込 個別指示 労災レセ電 データ取込 国別指示 ディータ取込 アンドレーマー ディー・ディー・ディー・ディー・ディー・ディー・ディー・ディー・ディー・ディー・ | 公費CSV         | 主科未設定 公費個別      | チェック プリンタ               | 処理結果          |
| 展る 再印刷 子                                                                            | 日本レゼ電 国际レゼ電   | 山町レセ軍           | 国际乘計表 请報酬隊              | 目肠開始          |

## 【4-6】 F11:印刷しないを押します。

| (TID2)確認面面 - 診療所 [ormaster] |                            |
|-----------------------------|----------------------------|
| 1001                        |                            |
| 総括表・諸求書の印刷処理を行います           |                            |
| F1捩る                        | F10:プレビュー F11印刷しない F12印刷する |

### 【4-7】「処理は正常に終了しました」の表示後、F1: 戻るを押します。

| 番号     | 処理名             | 開始時間     | 終了時間     | 頁數  | エラーメッセージ |
|--------|-----------------|----------|----------|-----|----------|
| 000001 | 社保総括表(改正版)      | 10.07.50 | 10.07.50 | 6   |          |
| 000002 | 未確定分・社保総括表      | 10.07.50 | 10.07.50 | 0   |          |
| 000003 | 埼玉国保総括表(無床      | 10.07.50 | 10.07.51 | 1   |          |
| 00004  | 埼玉国保総括表(病院      | 10.07.50 | 10.07.51 | 1   |          |
| 000005 | 国保請求書           | 10.07.50 | 10.07.51 | 2   |          |
| 000006 | 広域連合・診療報酬請      | 10.07.50 | 10.07.52 | 0   |          |
| 00007  | 5479经4年主 /26正照\ | 10 07 50 | 10 07 52 | 2   |          |
|        |                 |          |          | III | •        |

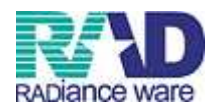

#### 【4-8】 F5:再印刷を押します。 <sup>9</sup>(101)%援表:公費贏求書作成 · 診療所 [ormaster]

| 等 (T01)総括表·公費請求書作成 - 診療所 [ormaster] | and the second second                    |           |                  | Carl Sugar |        |       |                |                 |
|-------------------------------------|------------------------------------------|-----------|------------------|------------|--------|-------|----------------|-----------------|
|                                     |                                          |           |                  |            |        |       | 標準総括表E         | 调指示 ——          |
| 診療年月 H27.7                          | 1                                        | (出力対象の語   | 診療年月を入力)         |            |        | ž.    | 上 (保<br>国 (保   | 有無              |
|                                     |                                          |           |                  |            |        | ជ     | 5 域            | <b></b>         |
| 請求年月日 H27.8                         | .5                                       | (請求書に印号   | <b>デする年月日を</b> ) | (力)        |        | L     | /セ電国保<br>-セ電圧域 | 無               |
|                                     | 医保 一 労災                                  | -         |                  |            |        |       |                |                 |
| ☑ 総括表・社保                            |                                          |           |                  |            |        |       |                |                 |
|                                     | 当月分・月遅れ分                                 | ☑ 返戻分     |                  |            |        |       |                |                 |
| ☑ 総括表・国保                            |                                          |           |                  |            |        |       |                |                 |
| V                                   | 当月分・月遅れ分                                 | ☑ 返戻分     | 個別指定の            | 保険者番号      |        |       |                |                 |
|                                     |                                          |           |                  |            |        |       |                |                 |
| ☑ 総括表·広域                            |                                          |           |                  |            |        |       |                |                 |
| V                                   | 当月分・月逓れ分                                 | ☑ 返戻分     | 他别指定             | の保険者番号     | -      |       |                |                 |
| □ 総括表・公害                            |                                          |           |                  |            |        |       |                |                 |
| □ レセ電総括表・                           | 国保                                       |           |                  |            |        |       |                |                 |
| □レセ電総括表・                            | 広域                                       |           |                  |            |        |       |                |                 |
| ☑ 公費請求書                             |                                          |           |                  |            |        |       |                |                 |
|                                     |                                          |           |                  |            |        |       |                |                 |
| □ 総括表・労災                            |                                          |           |                  |            |        |       |                |                 |
|                                     |                                          |           |                  |            |        |       |                |                 |
|                                     | 賞システム提供データ・公費<br>…                       | iCSV提供データ |                  |            |        |       |                |                 |
| 1 提出                                | 用                                        |           |                  | レセ電チェック 1  | チェックする |       |                |                 |
| ファイル出力先 4シス                         | テム管理設定場所(MO用)                            |           |                  | 入外区分 0.    | 人院・人院外 |       |                |                 |
|                                     |                                          |           |                  |            |        |       |                |                 |
| デーク取込 個別セラ                          | 一日の一日の一日の一日の一日の一日の一日の一日の一日の一日の一日の一日の一日の一 |           | いまつ時小            | 主科主語完      | 公费间别   | fr sh | ゴリンク           | <b>∂</b> 几7₽%±里 |
| E2                                  | 再印刷                                      | 社保した電     | 国保レセ雷            | 上17-Max/C  | 社保集計表  | 国保集計表 | は転回服金          | 印刷開始            |

### 【4-9】帳票タイトルより必要な帳票を選択し、用紙をセットしてF12:印刷を押します。 <sup>♥ (XA01)再明選択画・診断[omaste]</sup>

| <b>佳号</b> | グループ           | 処理番号 | 連番                                         | 頁数     | 診療年月       | 請求年月日     | 処理タイトル                               | 帳票タイトル                          |                |
|-----------|----------------|------|--------------------------------------------|--------|------------|-----------|--------------------------------------|---------------------------------|----------------|
| i li tres | 20150716100750 | 0001 | 0002                                       | 6<br>1 | H27.7      | H27. 8. 5 | 総括・公費請求書                             | 社保総括表・入院外<br>国保総括表<br>          | j<br>j         |
|           |                | 0005 | 0002                                       | 2      |            |           |                                      | 国保請求書                           | ŧ              |
|           |                | 0001 |                                            |        |            |           |                                      | ILINERS AND                     |                |
|           |                | 0008 | 0002                                       | 2      |            |           |                                      | 社保総括表                           | 3              |
|           | 20150716095347 | 0001 | 0001                                       | 1      | H27.7      | H27.8.5   | 総括・公費請求書                             | レセ電データチェックリスト(社保)               |                |
|           |                | 0001 | 0003                                       | 1      |            |           |                                      | 光ディスク等送付書(社保)                   |                |
|           | 20150716094946 | 0001 | 0003                                       | 1      | H27.7      | H27.7.16  | 総括・公費請求書                             | 光ディスク等送付書(社保)                   |                |
|           | 20150716094926 | 0001 | 1 0002 6 H27.7 H27.7.16 総括・公費請求書 社保総括表・入院外 |        |            | 社保総括表・入院外 | 5                                    |                                 |                |
|           |                | 0003 | 0002                                       | 1      |            |           |                                      | 国保総括表                           | 7              |
| 1         |                | 0004 | 0002                                       | 1      |            |           |                                      | 国保総括表                           | 3              |
| 1         |                | 0005 | 0002                                       | 2      |            |           |                                      | 国保請求書                           | ÷.             |
| ¢2        |                | 0007 | 0002                                       | 2      |            |           |                                      | 社保総括表・入院外                       | ŧ              |
| j l       |                | 0008 | 0002                                       | 2      |            |           |                                      | 社保総括表                           | ÷              |
| 6         | 20150707104005 | 0001 | 0003                                       | 1      | H27.7      | H27.7.7   | 総括・公費請求書                             | 光ディスク等送付書(社保)                   | j.             |
| 1         | 20150707103351 | 0001 | 0003                                       | 1      | H27.6      | H27.7.7   | 総括・公費請求書                             | 光ディスク等送付書(社保)                   | 5              |
|           | 20150707103341 | 0001 | 0001                                       | 6      | H27.6      | H27.7.7   | 総括・公費請求書                             | 社保総括表・入院                        | 3              |
|           |                | 0003 | 0001                                       | 2      |            |           | (1994) - 520-151119-1 <del>3</del> 9 | 社保総括表・入院                        | 7              |
|           | 20150706193814 | 0001 | 0002                                       | 2      | H27.6      | H27.7.6   | 総括・公費請求書                             | 症状難記(国保、広域)                     | 7              |
|           |                | 0001 | 0003                                       | 1      | (Methodal) |           |                                      | 光ディスク等送付書(国保、広域)                | 3              |
| 2         | 20150706193719 | 0001 | 0003                                       | 1      | H27.6      | H27.7.6   | 総括・公費請求書                             | 光ディスク等送付書(社保)                   | 7              |
| 1         | 20150706183210 | 0001 | 0003                                       | 1      | H27.7      | H27.7.6   | 総括・公費請求書                             | 光ディスク等送付書(社保)                   | 7              |
|           | 20150706182751 | 0001 | 0003                                       | 1      | H27.7      | H27.7.6   | 総括・公費請求書                             | 米ディスク等送付書(社保)                   | 7              |
|           | 20150706182741 | 0001 | 0002                                       | 4      | H27.7      | H27. 7. 6 | 総括·公費請求書                             | 社保総括表・入院体                       | 4              |
|           | 201001001021   | 0003 | 0002                                       | 1      | 112        | ile       | PER ARMAN                            | <b>国化纷托表</b>                    | -              |
| ,         |                | 0004 | 0002                                       | 1      |            |           |                                      | 国保維托書                           | 5 4            |
|           |                | 0004 | 0002                                       | 2      |            |           |                                      | 国体验加索                           |                |
|           |                | 0005 | 0002                                       | 2      |            |           |                                      | 国体制水香<br>外仍纷纤主。3 险从             | -              |
|           |                | 0007 | 0002                                       | 2      |            |           |                                      | 11体范括数 - 八次升<br>51.79份代生        | 2              |
| 2         | 20450704452450 | 0008 | 0002                                       | 2      | 1107 6     | 1107 7 4  | \$P+£ . 八曲=±-+>-a.                   | 性体弱活致<br>业二、五方效法行事(41/2)        | 2              |
|           | 20150704153458 | 0001 | 0003                                       |        | H27.0      | HZ7.7.4   | 総括・公賞請求者                             | 九丁イスジランド者(紅床)<br>火ディュックが送け来(小四) | 7              |
|           | 20150/04155158 | 0001 | 0003                                       |        | H27.0      | H27.7.4   | 総括・公賞請求者                             | 九ティスク寺だ竹者(仁林)                   | 7              |
|           | 20150704150400 | 0001 | 0003                                       | 1      | H27.5      | H27.7.4   | 総括・公賞請求者                             | 九丁イスジラ达竹者(紅床)                   | 2              |
|           | 20150704150043 | 0001 | 0003                                       | 1      | H27.6      | H27.7.4   | 総括・公費請求書                             | 尤ティスク等达付書(社保)                   | 2              |
| 1         | 20150/04145850 | 0001 | 0003                                       | 1      | H27.6      | H27.7.4   | 統括・公費請求書                             | 光ティスク等达付著(社保)                   | 7              |
| 1         | 20150/04145/58 | 0001 | 0003                                       | 1      | H27.6      | H27.7.4   | 統括・公費請求書                             | 光ティスク等达付著(社保)                   | 3              |
| _         | 20150704145704 | 0001 | 0003                                       | 1      | H27.6      | H27.7.4   | 総括・公費請求書                             | 光ディスク等送付書(社保)                   | 3              |
| -         |                |      | _                                          | _      |            |           | 111 <sub>1</sub>                     |                                 |                |
|           | 選択番号           | グループ | 処理                                         | 断号 う   | ē番         | 頁指定       |                                      |                                 |                |
|           |                |      |                                            |        |            |           |                                      |                                 | 01.3 <b>\$</b> |
| _         |                |      |                                            |        | )          | 1         |                                      |                                 |                |

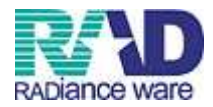

\_\_\_\_\_

## 【4-10】確認画面が表示されますので、F12:OKを押します。

| (XAID2)確認画面 - 診療所 [ormaste | er] Maria Marina | X      |
|----------------------------|------------------|--------|
| 1001                       |                  |        |
| 印刷処理を行います                  |                  |        |
| F1:戻る                      | F10:プレビュー        | F12:OK |
| 1 1475 62                  |                  |        |

## 【4-11】「処理は正常に終了しました」の表示後、帳票が発行されます。

印刷終了後、F1:戻るを押します。

| 番号     | 処理名    | 開始時間     | 終了時間     | 頁数 | エラーメッセージ |  |
|--------|--------|----------|----------|----|----------|--|
| 000001 | 帳票印刷処理 | 10.13.31 | 10.13.32 | 2  |          |  |
|        |        |          |          |    |          |  |
|        |        |          |          |    |          |  |
|        |        |          |          |    |          |  |
|        |        |          |          |    |          |  |
|        |        |          |          |    |          |  |

## 《他の帳票についても、帳票タイトルより指定して、同様の処理を行ってください。》

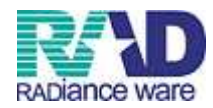

## 総括表発行(レセ電データの作成)

| 2.113617                                                                                                    |                                                                                                    | 会計業款                                           |          |
|----------------------------------------------------------------------------------------------------|----------------------------------------------------------------------------------------------------|------------------------------------------------|----------|
|                                                                                                    |                                                                                                    | 云訂未初                                           |          |
| 11 受付                                                                                                    | 13 照 会                                                                                                    | 21 診療行為                                        | 23 收 約   |
| 12 登 錄                                                                                                    | 14 予約                                                                                                    | 22 病 名                                         | 24 会計照会  |
| 入院業務                                                                                                    |                                                                                                    |                                                |          |
| 31 入退院登録                                                                                                    | 33 入院定期請求                                                                                                    |                                                |          |
| 32 入院会計照会                                                                                                    | 34 退院時倾計算                                                                                                    | 36 入院患者照会                                      |          |
| 保険請求業務                                                                                                    |                                                                                                    | 統計業務                                           |          |
| 41 データチェック                                                                                                    | 43 請求管理                                                                                                    | 51 日次統計                                        |          |
| 42 明細書                                                                                                    | 44 総括表・公費請求書                                                                                                    | 52 月次統計                                        |          |
| 外部储载处理業務                                                                                                    | — — データバックアップ業務                                                                                                    | ―― メンテナンス業務                                    |          |
| 71 データ出力                                                                                                    | 82 外部媒体                                                                                                    | 91 マスタ登録                                       | 92 マスタ更新 |
| £ 羊桂叔 日本医院会 .                                                                                                    | 3医総研<br>日医白クマ通信 過去の新着情報                                                                                                    |                                                |          |
| 1/1       弁   日本医師云                                                                                                    | ト終了バージョンについて                                                                                                    |                                                |          |
| <ul> <li>1/1 IF 校</li> <li>日本医師会</li> <li>第) 日医標準レセプトソフトのサポー・</li> <li>セ◆プログラム更新、マスタ更新、im:</li> <li>2015-07-15 パッデ提供(第15回)◆日医利</li> <li>2015-07-15 パッデ提供(第15回)◆日医利</li> <li>2015-07-15 パッデ提供(第15回)◆日医利</li> <li>2015-07-15 パップ提供(第15回)◆日医利</li> <li>2015-07-15 パップ提供(第15回)◆日医利</li> </ul>                                                                                                    | <u>ト終了パージョンについて</u><br><u>a-setupで異常終了(pkcs7 verify error)となった場合に</u><br><u>弊理レセプトソフト ver 4.8.0 全3件</u> :総括表、公費請求書<br><u>繁理レセプトソフト ver 4.7.0 全3件</u> :総括表、公費請求書<br>酒店店をつつ。                                      | <del>οντζ</del><br>Ε                           |          |
| I/1         IF         IA         EA         EA <th< td=""><td><u> ト終了バージョンについて</u><br/>a-setupで異常終了(pkcs7 verify error)となった場合にご<br/>票準レセプトソフト ver 4.8.0 金3件:総括表、公費請求書<br/>票準レセプトソフト ver 4.7.0 金3件:総括表、公費請求書<br/>適応病名マスタ<br/>1.トサーバのメンデナンスに伴うサービス停止(2015-07-1<br/>第/(クラス1)◆No.1-4026</td><td><u>۲۰۰۲</u><br/>٤<br/>٤<br/>٤<u>(2015-07-17)</u></td><td></td></th<> | <u> ト終了バージョンについて</u><br>a-setupで異常終了(pkcs7 verify error)となった場合にご<br>票準レセプトソフト ver 4.8.0 金3件:総括表、公費請求書<br>票準レセプトソフト ver 4.7.0 金3件:総括表、公費請求書<br>適応病名マスタ<br>1.トサーバのメンデナンスに伴うサービス停止(2015-07-1<br>第/(クラス1)◆No.1-4026 | <u>۲۰۰۲</u><br>٤<br>٤<br>٤ <u>(2015-07-17)</u> |          |
| 【1 日 日 弁 日本医師会           第) 日医標準レセプトソフトのサポー           セ◆プログラム更新、マスタ更新、ima           • 2015-07-15 パッチ提供(第15回)◆日医結           • 2015-07-15 パッチ提供(第15回)◆日医結           • 2015-07-13 マスタ更新◆住所マスタ、           • 2015-07-07 お拍ちせ◆ORCAプロジェン           • 2015-07-07 陸嘉品・反素燃整回取(消量)           • 2015-07-06 マスタ提供◆薬剤情報マス                                                                                                    | ▶終了バージョンについて<br>a=setupで異常終了(pkcs7 verify error)となった場合にご<br>票準レセプトソフト ver 4.8.0 全3件:総括表、公費請求書<br>整準レセプトソフト ver 4.7.0 全3件:総括表、公費請求書<br>適応読名マスタ<br>1 トサーバのメンテナンスに伴うサービス停止(2015-07-1<br>覧(クラス1)◆No.1-0926<br>多     | 6/2015-07-17)                                  |          |

## 【4-13】診療年月、請求年月日(提出日)を入力し、ファイル出力先を確認します。 確認ができたら、次にF6:社保レセ電を押します。 <sup>▼ (T01)KK表・公員該求書Kは・診断 [ormaster]</sup>

| 診療年月 H27.7<br>請求年月日 H27.8.5                      | (出力対象の<br>(請求書に印  | 診療年月を入力<br>字する年月日を | 1)<br>(入力) |        | 2<br>1<br>1<br>1 | 標準総括表日<br>豊 保<br>気 保<br>い<br>セ<br>電<br>国保<br>・<br>レ<br>で<br>電<br>広<br>域<br>・<br>レ<br>で<br>電<br>国保<br>・<br>レ<br>で<br>電<br>し<br>、<br>、<br>域<br>・<br>レ<br>で<br>電<br>し<br>、<br>、<br>、<br>、<br>、<br>、<br>、<br>、<br>、<br>、<br>、<br>、<br>、 |      |
|--------------------------------------------------|-------------------|--------------------|------------|--------|------------------|----------------------------------------------------------------------------------------------------|------|
|                                                  |                   |                    |            |        |                  |                                                                                                    | e    |
| <ul> <li>⑦ 総括表・社保</li> <li>◎ 当月分・月選れ分</li> </ul> | 🔽 返戻分             |                    |            |        |                  |                                                                                                    |      |
| ☑ 総括表・国保                                         |                   |                    |            |        |                  |                                                                                                    |      |
| 図 当月分・月週れ分                                       | ☑ 返戻分             | 個別指定6              | の保険者番号     |        |                  |                                                                                                    |      |
| ☑ 総括表・広域                                         |                   |                    |            |        |                  |                                                                                                    |      |
| ☑ 当月分・月週れ分                                       | 🛛 返戻分             | 個別指定               | 官の保険者番号    | -      |                  |                                                                                                    |      |
| ◎ 総括表・公告                                         |                   |                    |            |        |                  |                                                                                                    |      |
| □レセ電能括表・国保                                       |                   |                    |            |        |                  |                                                                                                    |      |
| □ レセ電能括表・広域                                      |                   |                    |            |        |                  |                                                                                                    |      |
| ☑ 公費請求書                                          |                   |                    |            |        |                  |                                                                                                    |      |
| □ 総括表・労災                                         |                   |                    |            |        |                  |                                                                                                    |      |
| レセプト電算システム提供データ・公割                               | <b>費CSV提供デー</b> タ |                    |            |        |                  |                                                                                                    |      |
| 1提出用                                             | •                 |                    | レセ電チェック 1  | チェックする | •                |                                                                                                    |      |
| ファイル出力先 4システム管理設定場所 (MO用)                        |                   |                    | 入外区分 0     | 入院・入院外 | •                |                                                                                                    |      |
|                                                  |                   |                    |            |        |                  |                                                                                                    |      |
|                                                  |                   |                    |            |        |                  | ,                                                                                                    |      |
| データ取込 個別指示 労災レセ電                                 |                   | 公費CSV              | 主科未設定      | 公費個別   | チェック             | プリンタ                                                                                                    | 処理結果 |
| 展る 再印刷                                           | 社保レセ電             | 国保レセ電              | 広域レセ電      | 社保集計表  | 国保集計表            | 情報削除                                                                                                    | 印刷開始 |

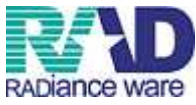

【4-14】症状詳記を印刷する場合はF12:印刷するを押します。印刷しない場合は F12:印刷しないを押します。

| (TID2)確認画面 - 診療所 [ormaster]                           |
|-------------------------------------------------------|
| 1010                                                  |
| 社保分のレセプト電算データを作成します(症状詳記、光ディスク等送付書、レセ電チェックリストのGB順を指定) |
| F1原る F11印刷しない F11印刷しない F11印刷しない F11印刷しない F11印刷しない     |

## 【4-15】「処理は正常に終了しました」と表示されたら、ディスクを抜き出します。 F1:戻るを押し、国保レセ電についても同様の手順で処理を行ってください。

| 9)処理結果 - 言 | 診療所 [ormaster] |          |          |    |          |
|------------|----------------|----------|----------|----|----------|
| 番号         | 処理名            | 開始時間     | 終了時間     | 頁數 | エラーメッセージ |
| 000001     | レセ電データチェック     | 10.32.20 | 10 32 24 | 4  |          |
|            | ala da ante    | 10102120 | 10.32.21 |    |          |
|            |                | 1012120  | 10.32.21 | 1  |          |
|            |                |          | 10.32.21 | 1  |          |
|            |                |          | 10.52.21 | 1  |          |
| <          |                |          | 10.02.21 | 1  |          |

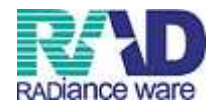

### レセプト種別不明について

レセプトー括作成において、レセプト種別不明の欄に件数が上がった場合、内容を確認・修 正してから、再度一括作成を行います。

| 1世ち      | 処理名     | 開始時間 終了時間         | エラーメッセージ |
|----------|---------|-------------------|----------|
| 1001 Lta | 2電データ作成 | 10.38.13 10.38.15 |          |
|          |         |                   |          |
|          |         | III               |          |
|          |         | -111              |          |
|          |         |                   |          |
|          |         |                   |          |

| 7年 7月入院外一括作成分                |     |   |    |             | 県内・県外 | 1全部(県内分先 | 頭) 🔹 | 社保 | 01種別・保険者番号 | ・力ナ氏名順   |     |
|------------------------------|-----|---|----|-------------|-------|----------|------|----|------------|----------|-----|
| H27.7.16 10:38:13 種別不明分があります |     |   |    |             | 出力内容  | 1 標準     | •    | 国保 | 01種別・保険者番号 | ・カナ氏名順   |     |
| 区分 全件印刷 00 全科 、              | 総件数 | 7 | 総頁 | 7           |       |          |      | 広域 | 01種別・保険者番号 | ・カナ氏名順   |     |
| 社議 単短 禾號字者                   |     | 1 | 1  | 1           |       |          | ~    |    | 01 lp1     | 🚽 01 in1 |     |
| 社保 単独 家族                     |     |   |    |             |       |          | ~    |    | 01 lp1     | 🗸 01 lp1 |     |
| 社保 単独 前期高齢者一般・低所得            |     |   |    |             |       |          | ~    |    | 01 lp1     | 🗸 01 lp1 |     |
| 社保 単独 前期高齢者 7割               |     |   |    |             |       |          | ~    |    | 01 lp1     | 🚽 01 lp1 |     |
| 社保 併用 本人                     |     | 1 |    | 1           |       |          | ~    |    | 01 ln1     | 🗸 01 lp1 |     |
| 社保 併用 未就学者                   |     |   |    |             |       |          | ~    |    | 01 lp1     | 🚽 01 lp1 |     |
| 社保 併用 家族                     |     |   |    |             |       |          | ~    |    | 01 lp1     | 👻 01 in1 |     |
| 社保 併用 前期高齢者一般・低所得            |     |   |    |             |       |          | ~    |    | 01 lp1     | 🗸 01 lo1 |     |
| 社保 併用 前期高齢者 7割               |     |   |    |             |       |          | ~    |    | 01 In1     | 🗸 01 lp1 |     |
| 社保 併用2 本人                    |     |   |    |             |       |          | ~    |    | 01 lo1     | 🚽 01 lp1 |     |
| 社保 併用2 未就学者                  |     |   |    | -           |       |          | ~    |    | 01 lp1     | 🚽 01 lp1 |     |
| 社保 併用2 家族                    |     |   |    | -           |       |          | ~    |    | 01 lp1     | 👻 01 lp1 |     |
| 社保 併用2 前期高齢者一般・低所得           |     |   |    |             |       |          | ~    |    | 01 lp1     | 👻 01 lo1 |     |
| 社保 併用2 前期高齢者7割               |     |   |    |             |       |          | ~    |    | 01 lp1     | 🚽 01 lp1 |     |
| 社保 公費単独                      |     | 1 |    | 1           |       |          | ~    |    | 01 lp1     | 👻 01 in1 |     |
| 社保 公費併用2                     |     |   |    |             |       | 4        | 44   |    | 01 lp1     | 🗸 01 lp1 |     |
| 社保 公費併用3                     |     |   |    | _           |       |          | ~    |    | 01 in1     | 🚽 01 lo1 |     |
|                              |     |   |    |             |       |          | ~    |    |            | ¥        |     |
|                              |     |   |    |             |       |          | ~    |    |            | *        |     |
|                              |     |   |    |             |       |          | ~    |    | 1          |          |     |
| ]                            |     |   |    |             |       |          | ~    |    |            | *        |     |
|                              |     |   |    |             |       | 2        | ~    |    |            |          |     |
| 1                            |     |   |    |             |       |          | ~    |    |            |          |     |
| ]                            |     |   |    |             |       |          | ~    |    |            |          |     |
| 1                            |     |   |    |             |       |          | ~    |    |            |          |     |
|                              |     |   |    | -           |       |          | ~    |    |            | *        |     |
|                              |     |   |    |             |       |          | ~    |    | 1 E        | +        |     |
|                              |     |   |    |             |       |          | ~    |    |            | +        |     |
|                              |     |   |    |             |       |          | ~    |    |            | +        |     |
|                              |     |   |    |             |       |          | ~    |    |            | +        |     |
|                              |     |   |    | - 1         |       |          | ~    |    |            | Ţ.       |     |
| 特別療養費(広域)                    |     |   |    |             |       |          | ~    |    | 01 in1     | 🚽 01 lp1 |     |
| 特別療養費(国保)                    |     |   |    |             |       |          | ~    |    | 01 lp1     | - 01 lp1 |     |
|                              |     |   |    |             |       |          | ~    |    | 01 lp1     | ■ 01 lp1 |     |
| レセプト種別不明                     |     | 1 |    | 1           |       |          | ~    |    | 01 lp1     |          |     |
| <b>溜猪報 出力先設定</b>             |     |   |    |             |       |          |      |    |            |          | 処理結 |
|                              |     |   | 1  | 100.020.000 | 70    |          |      |    |            |          |     |

F8: 出力区分、または画面左上部にある全件印刷ボタンをクリックし、指定印刷にします。 レセプト種別不明のみ選択し、F12印刷を押します。

【レセプト種別不明に上がってしまう原因と思われる事例】 ①診療行為入力後に、

- •保険が削除されている
- •保険の期間が変更されている
- ・保険情報を変更したら、保険組合せが変わっていた
- ・公費等の追加で保険組合せが変わっている

②主保険の期限が切れている

などが考えられます。

12:患者登録、21:診療行為などで確認・修正が必要です。

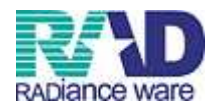

## [参考2]

### レセ電データ仕様

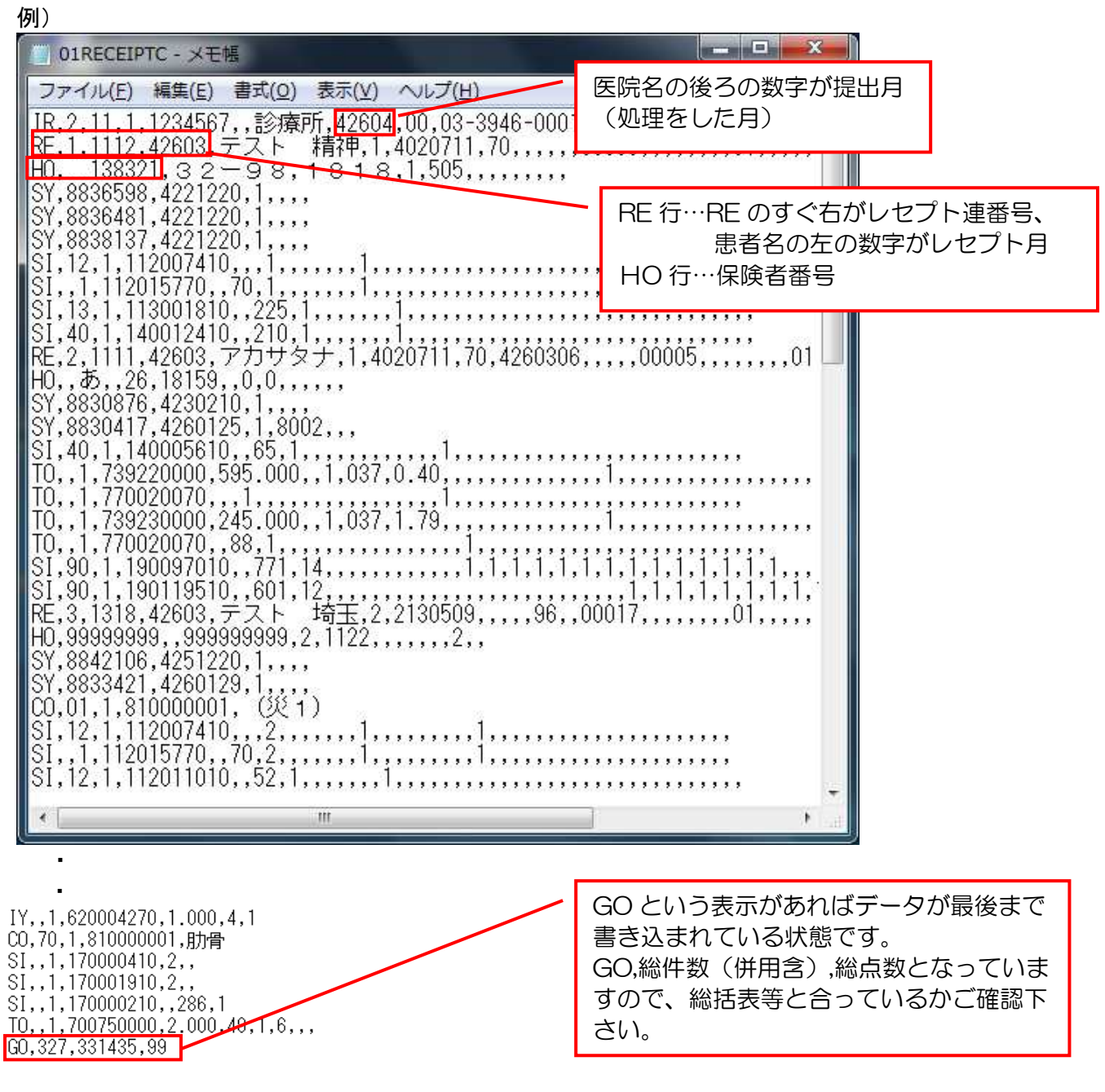

7. 確認が終わったら、画面を×で閉じ、フロッピーディスクを取り出す。

※2回目からは、手順の5と6は必要ない場合があります。 ※データが正しく書き込まれている FD でも国保連合会や支払基金側のPCとFDの相性 により、エラーになってしまうことがあります [参考3]

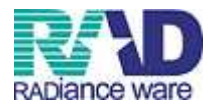

### レセプト電算化(レセ電)・オンライン請求の際の提出書類一覧

### 東京都、埼玉県、千葉県の場合

【レセ電】

◆国保連合会・広域連合会

- 当月分総括表(東京都はレセ電用の総括表)
- ・ 光ディスク送付書
- ・ 当月分のFDまたはMO(月遅れ含む)
- ・ 返戻分総括表、請求書、明細書(返戻分は紙での提出となります)
- ・ 症状詳記(必要な場合)

### ◆支払基金

- 光ディスク送付書(備考欄に件数記載)
- 当月分のFDまたはMO(月遅れ含む)
- 返戻分総括表、請求書、明細書(返戻分は紙での提出となります)
- 症状詳記(必要な場合)

◆公費請求書

レセ併用以外は、FD内にデータが入りませんので、紙で提出下さい。

【オンライン】

◆国保連合会・広域連合会

- ・ 当月分総括表(紙で提出します)(※東京都のみ不要)
- 当月分・月遅れ分明細書(オンラインでのデータ請求になります)
- 返戻分総括表、請求書、明細書(返戻分は紙での提出となります)
- 症状詳記(必要な場合)

◆支払基金

- 当月分・月遅れ分明細書(オンラインでのデータ請求になります)
- ・ 返戻分総括表、請求書、明細書(返戻分は紙での提出となります)
- ・ 症状詳記(必要な場合)

◆公費請求書

レセ併用以外は、オンラインデータに含まれませんので、紙で提出下さい。

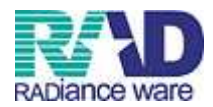

### 群馬県の場合

### 【レセ電】

◆国保連合会・広域連合会

- ・ 光ディスク送付書(備考欄に件数記載)
- ・ 当月分のFDまたはMO(月遅れ含む)
- ・ 返戻分総括表、請求書、明細書(返戻分は紙での提出となります)
- 症状詳記(必要な場合)

### ◆支払基金

- ・ 光ディスク送付書(備考欄に件数記載)
- ・ 当月分のFDまたはMO(月遅れ含む)
- ・ 返戻分総括表、請求書、明細書(返戻分は紙での提出となります)
- ・ 症状詳記(必要な場合)

◆福祉医療費(連記式)

・ 現状は、紙での提出になりますが、今後FDでの請求となる予定です。

【オンライン】

◆国保連合会・広域連合会

- ・ 当月分・月遅れ分明細書(オンラインでのデータ請求になります)
- ・ 返戻分総括表、請求書、明細書(返戻分は紙での提出となります)
- 症状詳記(必要な場合)

◆支払基金

- 当月分・月遅れ分明細書(オンラインでのデータ請求になります)
- ・ 返戻分総括表、請求書、明細書(返戻分は紙での提出となります)
- ・ 症状詳記(必要な場合)

◆福祉医療費(連記式)

・ 現状は、紙での提出になりますが、今後FDでの請求となる予定です。

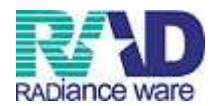

### 神奈川県の場合

### 【レセ電】

◆国保連合会・広域連合会

- ・ 当月分総括表(総括表は返戻分も当月分に含めます)
- ・ 光ディスク送付書
- ・ 当月分のFDまたはMO(月遅れ含む)
- ・ 請求書、明細書(返戻分は紙での提出となります)
- 症状詳記(必要な場合)

### ◆支払基金

- ・ 光ディスク送付書(備考欄に件数記載)
- ・ 当月分のFDまたはMO(月遅れ含む)
- ・ 返戻分総括表、請求書、明細書(返戻分は紙での提出となります)
- 症状詳記(必要な場合)

### ◆公費請求書

・ レセ併用以外は、FD内にデータが入りませんので、紙で提出下さい。

※ 神奈川県の操作時の注意点 ※

当月分と返戻分の総括表を1枚で、提出をしなければならないため、請求管理を2度行う 必要があります。

- ① 43 請求管理画面にて、<u>返戻年月を入力し登録</u>をします。その後、44 総括表画面にて、 集計を行い、<u>返戻分の社保の請求書、返戻分の国保・広域の請求書の印刷とフロッピー</u> <u>にデータを落とします。</u>
- ② 再び43請求管理画面に戻り、国保・広域の返戻分を今度は<u>返戻年月をはずして登録</u>し ます。その後、44 総括表画面にて集計を行い、<u>国保・広域の総括表を印刷します。</u>

【オンライン】

◆国保連合会・広域連合会

- ・ 当月分・月遅れ分明細書(オンラインでのデータ請求になります)
- 返戻分総括表、請求書、明細書(返戻分は紙での提出となります)
- 症状詳記(必要な場合)

### ◆支払基金

- 当月分・月遅れ分明細書(オンラインでのデータ請求になります)
- ・ 返戻分総括表、請求書、明細書(返戻分は紙での提出となります)
- ・ 症状詳記(必要な場合)

### ◆公費請求書

・ レセ併用以外は、オンラインデータに含まれませんので、紙で提出下さい。

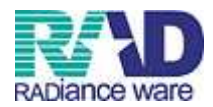

茨城県の場合

### 【レセ電】

◆国保連合会・広域連合会・支払基金

- ・ 光ディスク送付書(備考欄に件数記載)
- ・ 当月分のFDまたはMO(月遅れ含む)
- ・ 返戻分総括表、請求書、明細書(返戻分は紙での提出となります)
- ・ 症状詳記(必要な場合)

### ◆公費請求書

・ レセ併用以外は、FD内にデータが入りませんので、紙で提出下さい。

【オンライン】

◆国保連合会・広域連合会・支払基金

- ・ 当月分・月遅れ分明細書(オンラインでのデータ請求になります)
- ・ 返戻分総括表、請求書、明細書(返戻分は紙での提出となります)
- ・ 症状詳記(必要な場合)

◆公費請求書

・ レセ併用以外は、オンラインデータに含まれませんので、紙で提出下さい。

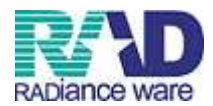

岩手県の場合

## 【レセ電】

### ◆支払基金

- ・光ディスク送付書(備考欄に件数記載)
- ・ 当月分のFDまたはMO(月遅れ含む)
- ・ 返戻分総括表、請求書、明細書(返戻分は紙での提出となります)
- ・ 症状詳記(必要な場合)

### ◆国保連合会・広域連合会

- ・ 光ディスク送付書(備考欄に件数記載)
- ・ 当月分のFDまたはMO(月遅れ含む)
- ・ 返戻分総括表、請求書、明細書(返戻分は紙での提出となります)
- 症状詳記(必要な場合)
- ◆県単独公費請求書・レセ併用公費
- ・ レセ併用以外は、FD データに含まれませんので、紙で提出下さい。

【オンライン】

◆支払基金

- ・ 当月分・月遅れ分(オンラインでのデータ請求になります)
- ・ 返戻分総括表、請求書、明細書(返戻分は紙での提出となります)
- ・ 症状詳記(必要な場合)

◆国保連合会・広域連合会

- ・ 当月分・月遅れ分(オンラインでのデータ請求になります)
- ・ 返戻分総括表、請求書、明細書(返戻分は紙での提出となります)
- 症状詳記(必要な場合)

◆県単独公費請求書・レセ併用公費

- レセ併用以外は、オンラインデータに含まれませんので、紙で提出下さい。
- ※ 返戻や月遅れ、公費の取り扱いについては、各都道府県や保険・公費の種類、ケース等 により異なりますので、各都道府県の審査機関にお問い合わせ下さい。

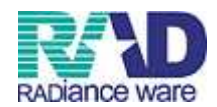

新潟県の場合

【レセ電】

- ◆支払基金・国保連合会・広域連合会
- ・ 光ディスク送付書
- ・ 当月分のFDまたはMO(月遅れ含む)
- ・ 返戻分総括表、請求書、明細書(返戻分は紙での提出となります)
- ・ 症状詳記(必要な場合)

### ◆県単独公費請求書・レセ併用公費

・ レセ併用以外は、FD データに含まれませんので、紙で提出下さい。

【オンライン】

- ◆支払基金 国保連合会 広域連合会
- ・ 当月分・月遅れ分(オンラインでのデータ請求になります)
- ・ 返戻分総括表、請求書、明細書(返戻分は紙での提出となります)
- ・ 症状詳記(必要な場合)
- ◆県単独公費請求書・レセ併用公費
- レセ併用以外は、オンラインデータに含まれませんので、紙で提出下さい。
- ※ 返戻や月遅れ、公費の取り扱いについては、各都道府県や保険・公費の種類、ケース等 により異なりますので、各都道府県の審査機関にお問い合わせ下さい。